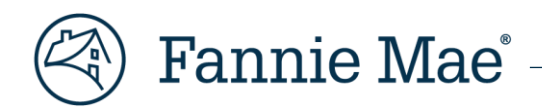

# Loan Servicing Data Utility (LSDU) User Guide

February 2025

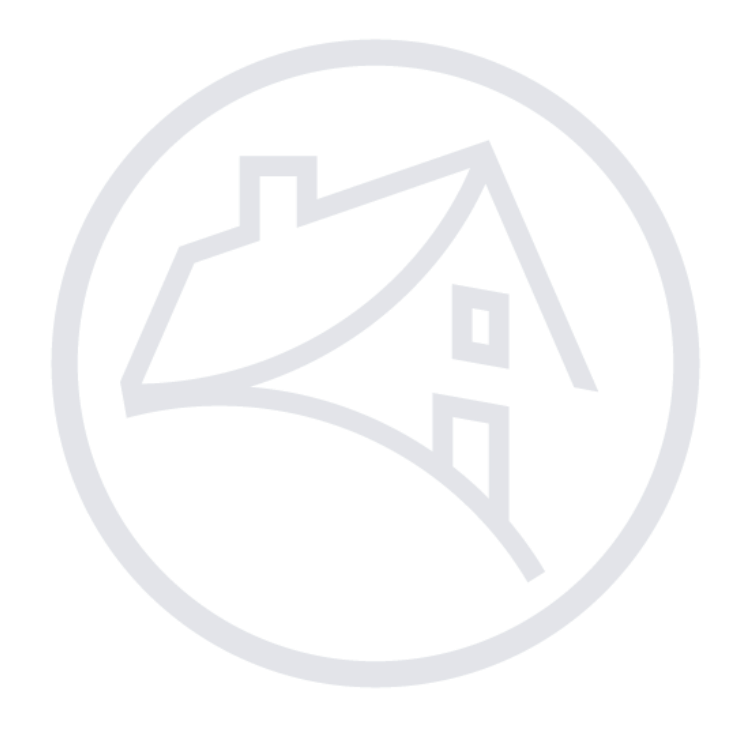

# Contents

| LSDU Overview                                             | 4  |
|-----------------------------------------------------------|----|
| Benefits                                                  | 4  |
| Browser Requirements                                      | 4  |
| System Availability                                       | 4  |
| Support                                                   | 4  |
| Technology Manager                                        | 4  |
| Application to Request:                                   | 4  |
| Loan Servicing Data Utility (LSDU) Roles and Definitions: | 4  |
| For Step-by-Step Instructions                             | 4  |
| Logging into LSDU                                         | 5  |
| LSDU Navigation                                           | 6  |
| Search Tabs                                               | 6  |
| Data Dictionary                                           | 7  |
| Payment (LAR 96) Exceptions Search                        | 8  |
| Downloading All Loan Details                              |    |
| Payment & Rate Change (LAR 83) Statuses Search            | 11 |
| Downloading Payment & Rate Change (LAR 83) Search Results |    |
| Invalid Transaction Search                                | 14 |
| Downloading Invalid Transaction Data                      | 15 |
| Reclass Transaction Search                                | 16 |
| MBS Reclass                                               | 16 |
| PFP Reclass                                               |    |
| Loan Data Search                                          | 20 |
| Other Loan Data Details                                   | 21 |
| Viewing Loan History                                      | 26 |
| View Payment History                                      | 27 |
| View Transaction History                                  |    |
| View Rate and Payment History                             | 29 |
| Submitting a Single LAR 81, 83 and 96                     |    |
| LAR File Formatting                                       |    |
| Numeric Zone Signed Mapping                               |    |
| File Upload                                               | 35 |
| Completed File Upload Search                              | 40 |
| Cash Position Search                                      | 41 |

| Downloading Actual/Actual Cash Position Data                            | 43 |
|-------------------------------------------------------------------------|----|
| Downloading Total P&I Transaction Applied Amount Data                   | 44 |
| Viewing Cash Received Amount within Cash Position Results               | 45 |
| Downloading Cash Received Data                                          | 46 |
| Viewing Cash Adjustments within Cash Position Results                   | 47 |
| Downloading Cash Adjustments Data                                       | 48 |
| Downloading Scheduled/Scheduled and Scheduled/Actual Cash Position Data | 49 |
| Downloading Adjustment Amount                                           | 50 |
| Downloading Draft Amount                                                | 51 |
| Loan Data Changes                                                       | 52 |
| Housing Goals                                                           | 52 |
| -<br>Seller/Servicer-Initiated Post-Purchase Adjustment Requests        | 57 |
| Status of Post-Purchase Adjustment (PPA) Requests                       | 58 |

### LSDU Overview

Fannie Mae's Loan Servicing Data Utility (LSDU) is a suite of self-service tools providing a near real-time view into Fannie Mae loan data and data exceptions. LSDU provides access to over 90 key investor reporting loan data elements through a user interface (UI) in addition to providing a central location for submitting Post-Purchase Adjustments and Housing Goals corrections.

### **Benefits**

- Enables servicers to continuously reconcile their loan and cash positions with Fannie Mae.
- Reduces the time it takes servicers to research and resolve data exceptions.
- Improves the accuracy and quality of the investor reporting processes.
- Provides upfront documentation requirements for post-purchase adjustments and business validations to simplify data change submissions.

### **Browser Requirements**

For optimal performance, the preferred browser for LSDU is Google Chrome. Following is a list of acceptable browsers:

- Google Chrome (PREFERRED)
   Firefox
  - Safari

• Microsoft Edge

Microsoft Internet Explorer

### System Availability

LSDU is available Monday through Saturday, 24 hours a day. LSDU provides near real-time data from 8:00 a.m. to 9:00 p.m. ET and 8:00 a.m. to 6:00 p.m. ET on BD 2. After 9:00 p.m., or 6:00 p.m. on BD 2, data will not be near real-time until 8:00 a.m. the following day.

### Support

For help with LSDU, servicers should call 1-800-2FANNIE (1-800-232-6643), contact their assigned Fannie Mae customer account team, contact your assigned Investor Reporting Rep at <u>master\_servicing@fanniemae.com</u>, or send an email to <u>future\_of\_servicing@fanniemae.com</u>.

### **Technology Manager**

The following information provides Servicers' Corporate Administrators with the required application and roles which need to be requested through Fannie Mae's Technology Manager to access and work requests within the Loan Servicing Data Utility application.

Application to Request:

• Loan Servicing Data Utility

#### Loan Servicing Data Utility (LSDU) Roles and Definitions:

- **External View Only** If you require only the ability to view LSDU data.
- External Update If you require the ability to view LSDU data and report LARs via LSDU.
- External Upload Only If you require only the ability to report LARs via LSDU.
- **External Seller Update** If you require the ability to view and submit Post Purchase Adjustments and view and report Housing Goals in the Loan Data Change tab.

For Step-by-Step Instructions

- <u>Technology Manger Job Aids</u>
- <u>Setup Available Applications</u>
- <u>Create New User</u>
- Grant a User Access to an Application

# Logging into LSDU

- 1. Request access to LSDU from your company's Technology Manager Administrator.
- 2. Go to the LSDU Login screen at https://lsdu.fanniemae.com
- 3. Enter your Fannie Mae technology user ID and password, and click **SIGN IN**.

| 🛞 Fannie Mae |                                          |  |
|--------------|------------------------------------------|--|
|              |                                          |  |
|              | Sign On                                  |  |
|              | USERNAME<br>* REQUIRED                   |  |
|              | PASSWORD                                 |  |
|              | * REQUIRED                               |  |
|              | Sign On                                  |  |
|              | Need Help With Your User ID or Password? |  |
|              |                                          |  |
|              |                                          |  |

4. The LSDU application will display.

| 🛞   Loan Servicing Data Utili                     | y                                              |                      |                      | Help | LSDU TestID 🔻 |
|---------------------------------------------------|------------------------------------------------|----------------------|----------------------|------|---------------|
| Loan Activity Search Loan                         | Data Search Cash Position Search Loan Data (   | Change File Upload   |                      |      |               |
| Loan Activity Sear                                | ch                                             |                      |                      |      |               |
| Payment (LAR 96) Exceptio                         | Payment & Rate Change (LAR 83) Statuses        | Invalid Transactions | Reclass Transactions |      |               |
| Get a list of LAR 96 exce                         | ption loans pertaining to a particular service | er number.           |                      |      |               |
| Select one or more servicer r<br>Servicer Number: | umbers and select your desired exception type. |                      |                      |      |               |
| LAR 96 Exception Type:                            |                                                |                      |                      |      |               |
| All Rejects                                       | •                                              |                      |                      |      |               |
| Remittance Type:                                  |                                                |                      |                      |      |               |
| All Remittance Types                              |                                                |                      |                      |      |               |
| Loan Sales Type:                                  |                                                |                      |                      |      |               |
| All Loan Sales Types                              | <b>•</b>                                       |                      |                      |      |               |
| View Exceptions                                   |                                                |                      |                      |      |               |

# **LSDU** Navigation

### Search Tabs

There are five search tabs across the top of the LSDU screen. Within the first tab, **Loan Activity Search**, servicers can conduct four types of loan activity searches.

- Loan Activity Search Tab:
  - Payment (LAR 96) Exceptions
  - Payment & Rate Change (LAR 83) Statuses
  - o Invalid Transactions
  - Reclass Transactions
- Loan Data Search Tab
- Cash Position Search Tab
- Loan Data Change Tab
- File Upload Tab

| 🛞   Loan Servicing Data Utility                                                                                                    | Help LSDU TestID 👻 |
|----------------------------------------------------------------------------------------------------|--------------------|
| Loan Activity Search Loan Data Search Cash Position Search Loan Data Change File Upload                                                                                                    |                    |
| Loan Activity Search                                                                                                    |                    |
| Payment (LAR 96) Exceptions         Payment & Rate Change (LAR 83) Statuses         Invalid Transactions         Reclass Transactions                                                                                                    |                    |
| Get a list of LAR 96 exception loans pertaining to a particular servicer number.<br>Select one or more servicer numbers and select your desired exception type.<br>Servicer Number:<br>LAR 96 Exception Type:<br>All Rejects<br>Remittance Types<br>Loan Sales Types<br>View Exceptions |                    |

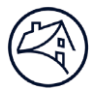

# Data Dictionary

The **Help** tab will show links to the User guide, eLearning course and the data dictionary containing descriptions of all LSDU data fields that can be downloaded.

| Loan Activity Search Loan Data Search Cash Position Search Loan Data Change File Upload User guide etearning   Data Dictionary Data Dictionary Data Dictionary Data Dictionary   Payment (LAR 96) Exceptions Payment & Rate Change (LAR 83) Statuses Invalid Transactions Reclass Transactions   Get a list of LAR 96 exception loans pertaining to a particular servicer number. Select one or more servicer numbers and select your desired exception type. Servicer Number:    Servicer Number:   MIR Bejiects   MIR Bejiects   MIR Bemittance Type:   MIR Bemittance Type: | )   Loan Servicing Data Utility                                                                                                    | Help L          | SDU TestID 🔻 |
|----------------------------------------------------------------------------------------------------|----------------------------------------------------------------------------------------------------|-----------------|--------------|
| Loan Activity Search     Payment (LAR 96) Exceptions     Payment (LAR 96) Exceptions     Payment (LAR 96) Exception loans pertaining to a particular servicer number.     Select one or more servicer numbers and select your desired exception type.   Servicer Number:   Image: Comparison of the service of type:     All Registes Type:     Values Type:                                                                                                    | Loan Activity Search Loan Data Search Cash Position Search Loan Data Change File Upload                                               | User guide      | -            |
| Payment (LAR 96) Exceptions Payment & Rate Change (LAR 83) Statuses Invalid Transactions     Get a list of LAR 96 exception loans pertaining to a particular servicer number.   Select one or more servicer numbers and select your desired exception type.   Servicer Number:     LAR 96 Exception Type:     All Registra Type:     Idla Bates Type:                                                                                                    | Loan Activity Search                                                                                                    | eLearning       |              |
| Payment (LAR 96) Exceptions     Payment & Rate Change (LAR 83) Statuses   Invalid Transactions   Reclass Transactions     Get a list of LAR 96 exception loans pertaining to a particular servicer number.   Select one or more servicer numbers and select your desired exception type.   Servicer Number:     Invalid Transactions     Reclass Transactions                                                                                                    |                                                                                                    | Data Dictionary |              |
| Get a list of LAR 96 exception loans pertaining to a particular servicer number. Select one or more servicer numbers and select your desired exception type. Servicer Number:  LAR 96 Exception Type:  All Rejects  Remittance Types  All Remittance Types  All Remittance Types                                                                                                    | Payment (LAR 96) Exceptions         Payment & Rate Change (LAR 83) Statuses         Invalid Transactions         Reclass Transactions |                 |              |
| All Rejects       Remittance Type:       All Remittance Types       Loan Sales Type:       All Loan Sales Types                                                                                                    | Select one or more servicer numbers and select your desired exception type. Servicer Number: LAR 96 Exception Type:                   |                 |              |
| Remittance Type:       All Remittance Types       Loan Sales Type:                                                                                                    | All Rejects                                                                                                    |                 |              |
| All Remittance Types                                                                                                    | Remittance Type:                                                                                                    |                 |              |
| Loan Sales Type:                                                                                                    | All Kemittance Types                                                                                                    |                 |              |
| AUTUAL SALES LYDES                                                                                                    | Loan Sales Type:                                                                                                    |                 |              |
|                                                                                                    | View Exceptions                                                                                                    |                 |              |
| View Exceptions                                                                                                    |                                                                                                    |                 |              |
| View Exceptions                                                                                                    |                                                                                                    |                 |              |

# Payment (LAR 96) Exceptions Search

Upon logging into LSDU, the **Payment (LAR 96) Exceptions Search** screen will display. This search function allows servicers to search for Hard Rejects, Soft Rejects, and Missing LARs (CD23 through BD2 only) for their selected servicer numbers.

- 1. Click the Payment (LAR 96) Exceptions if not already displayed. (It is located under the Loan Activity Search tab.)
- 2. Use the drop-down lists to make your selections and then click View Exceptions.

|   | Loan Activity Search Loan Data Search Cash Position Search Loan Data Cha                                                                                | ange File Upload                          |
|---|----------------------------------------------------------------------------------------------------|-------------------------------------------|
|   | Loan Activity Search                                                                                                    |                                           |
|   | Payment (LAR 96) Exceptions Payment & Rate Change (LAR 83) Statuses                                                                                     | Invalid Transactions Reclass Transactions |
|   | Get a list of LAR 96 exception loans pertaining to a particular servicer<br>Select one or more servicer numbers and select your desired exception type. | number.                                   |
| 1 | Servicer Number:                                                                                                    |                                           |
|   | LAR 96 Exception Type:                                                                                                    |                                           |
| 2 | All Rejects                                                                                                    |                                           |
|   | Remittance Type:                                                                                                    |                                           |
| 3 | All Remittance Types                                                                                                    |                                           |
|   | Loan Sales Type:                                                                                                    |                                           |
| 4 | All Loan Sales Types  View Exceptions                                                                                                    |                                           |
|   |                                                                                                    |                                           |

| • Servicer Number(s) | All, 5 digit, or individual 9 digits.                                                                                                    |
|----------------------|----------------------------------------------------------------------------------------------------|
| Exception Type       | All Rejects, Hard Rejects, Soft Rejects, or Missing LARs.                                                                                  |
| Remittance Type      | All Remittance Types, Actual/Actual, Scheduled/Actual, or Scheduled/Scheduled.                                                             |
| Loan Sales Type      | All Loan Sales Types, Portfolio, Sold-MBS, SWAP-MBS, Long Term Standby, Sold-<br>Concurrent Mortgage Sales Portfolio, or Whole Loan Remic. |

**Note:** To view all results regardless of Exception, Remittance, or Loan Sales Type, select All for each drop-down list.

**Note:** LSDU displays the results of the Payment (LAR 96) Exceptions Search.

### 3. Click the Fannie Mae Loan Number link to view single loan details.

| Payment (LAR 96) Excep<br>Search Results as of 04/19/20 | Payment (LAR 96) Exception search results (27 loans) Search Results as of 04/19/2024 06:50:44 PM EST Download |                                                                                                    |                      |                 |                 |                  |                                                   |  |
|---------------------------------------------------------|----------------------------------------------------------------------------------------------------|----------------------------------------------------------------------------------------------------|----------------------|-----------------|-----------------|------------------|---------------------------------------------------|--|
| Servicer Number:                                        | Transacti                                                                                                    | on Type:                                                                                                    | Exception Type:      | Remittance T    | ype:            | Loan Sales Type: |                                                   |  |
| Multiple (226)                                          | LAR 96                                                                                                    |                                                                                                    | All                  | All             |                 | All              |                                                   |  |
|                                                         |                                                                                                    |                                                                                                    |                      |                 |                 |                  |                                                   |  |
| Filter by selecting one or n                            | nultiple categories below:                                                                                    |                                                                                                    |                      |                 |                 |                  | Clear All Selection(s)                            |  |
| Servicer Number 👻                                       | Remittance Type                                                                                               | ✓ Loan Sales Type                                                                                                    | Exception Type       | •               |                 |                  |                                                   |  |
|                                                         |                                                                                                    |                                                                                                    |                      |                 |                 |                  |                                                   |  |
| FANNIE MAE LOAN NUMBER                                  | SERVICER<br>NUMBER                                                                                            | SERVICER NAME                                                                                                    | SERVICER LOAN NUMBER | REMITTANCE TYPE | LOAN SALES TYPE | EXCEPTION TYPE   | REJECT REASON                                     |  |
|                                                         |                                                                                                    | ALC: NAME                                                                                                    |                      | Actual/Actual   | Sold - MBS      | Soft Reject      | Interest reported not equal Fannie Mae calculated |  |
|                                                         |                                                                                                    | and the second second                                                                                                    |                      | Actual/Actual   | Sold - MBS      | Soft Reject      | Interest reported not equal Fannie Mae calculated |  |
|                                                         |                                                                                                    | ALC: NO DESCRIPTION                                                                                                    |                      | Actual/Actual   | Sold - MBS      | Soft Reject      | Interest reported not equal Fannie Mae calculated |  |
|                                                         |                                                                                                    | The Property lies of the Property lies of the Prope |                      | Actual/Actual   | Sold - MBS      | Soft Reject      | Interest reported not equal Fannie Mae calculated |  |
|                                                         |                                                                                                    | Sector Street                                                                                                    |                      | Actual/Actual   | Sold - MBS      | Soft Reject      | Interest reported not equal Fannie Mae calculated |  |
|                                                         |                                                                                                    | 100 The same                                                                                                    |                      | Actual/Actual   | Sold - MBS      | Soft Reject      | Interest reported not equal Fannie Mae calculated |  |
|                                                         |                                                                                                    | terms from the                                                                                                    |                      | Actual/Actual   | Sold - MBS      | Soft Reject      | Interest reported not equal Fannie Mae calculated |  |
|                                                         |                                                                                                    | and the same                                                                                                    |                      | Actual/Actual   | Sold - MBS      | Soft Reject      | Interest reported not equal Fannie Mae calculated |  |

# Downloading All Loan Details

1. To download the details of all the loans returned on a **Payment (LAR 96) Exceptions Search Results**, click **Download** on the top right of the search results screen.

| Payment (LAR 96) Except<br>Search Results as of 04/19/20        | ion search results (27<br>24 06:50:44 PM EST | loans)            |                        |                          |                 |                         | Download                                          |  |  |  |
|-----------------------------------------------------------------|----------------------------------------------|-------------------|------------------------|--------------------------|-----------------|-------------------------|---------------------------------------------------|--|--|--|
| Servicer Number:<br>Multiple (226)                              | <b>Transactio</b><br>LAR 96                  | n Type:           | Exception Type:<br>All | <b>Remittance</b><br>All | туре:           | Loan Sales Type:<br>All |                                                   |  |  |  |
| Filter by selecting one or multiple categories below: Clear All |                                              |                   |                        | Clear All Selection(s)   |                 |                         |                                                   |  |  |  |
| Servicer Number 👻                                               | Remittance Type                              | - Loan Sales Type | Exception Type         | -                        |                 |                         |                                                   |  |  |  |
| FANNIE MAE LOAN NUMBER                                          | SERVICER     NUMBER                          | SERVICER NAME     | SERVICER LOAN NUMBER   | REMITTANCE TYPE          | LOAN SALES TYPE | EXCEPTION TYPE          | REJECT REASON                                     |  |  |  |
|                                                                 |                                              | and the same      |                        | Actual/Actual            | Sold - MBS      | Soft Reject             | Interest reported not equal Fannie Mae calculated |  |  |  |
| -                                                               |                                              | the second        |                        | Actual/Actual            | Sold - MBS      | Soft Reject             | Interest reported not equal Fannie Mae calculated |  |  |  |
|                                                                 |                                              | and the same      |                        | Actual/Actual            | Sold - MBS      | Soft Reject             | Interest reported not equal Fannie Mae calculated |  |  |  |
|                                                                 |                                              | and the same      |                        | Actual/Actual            | Sold - MBS      | Soft Reject             | Interest reported not equal Fannie Mae calculated |  |  |  |
|                                                                 |                                              |                   |                        | Actual/Actual            | Sold - MBS      | Soft Reject             | Interest reported not equal Fannie Mae calculated |  |  |  |
|                                                                 |                                              | 10 To 10          |                        | Actual/Actual            | Sold - MBS      | Soft Reject             | Interest reported not equal Fannie Mae calculated |  |  |  |
|                                                                 |                                              | 1000 C            |                        | Actual/Actual            | Sold - MBS      | Soft Reject             | Interest reported not equal Fannie Mae calculated |  |  |  |
|                                                                 |                                              | and the same      |                        | Actual/Actual            | Sold - MBS      | Soft Reject             | Interest reported not equal Fannie Mae calculated |  |  |  |

**Note:** The download complete banner will display at the top of the screen.

Vour download is complete X

2. You will have the option to either open or save the download file. The download file is provided in a comma delimited Excel file. (Your prompts may look different depending upon the browser you use.)

| Do you want to open or save | E) kyter) from <del>glass</del> | dent Tame | inna | ×      |
|-----------------------------|---------------------------------|-----------|------|--------|
|                             | Open                            | Save      | •    | Cancel |

Below is a sample of a downloaded Payment (LAR 96) Exceptions Search file:

|    | А                                                                                                    | В                                       | С                                                                                                    | D                                                                                                    | E                    | F               | G               | هم ا     |
|----|----------------------------------------------------------------------------------------------------|-----------------------------------------|----------------------------------------------------------------------------------------------------|----------------------------------------------------------------------------------------------------|----------------------|-----------------|-----------------|----------|
| 1  | Fannie Mae Loan Number                                                                                                    | Servicer Number                         | Servicer Name                                                                                                    | MERS ID                                                                                                    | Servicer Loan Number | Remittance Type | Loan Sales Type | Pool     |
| 2  | and some the                                                                                                    |                                         | Fragment case formering of                                                                                                    | and the second second s | LENDER-LOAN-NUM      | Actual/Actual   | Portfolio       | Ť,       |
| 3  | #1.000 B                                                                                                    |                                         | Fragers our lancing of                                                                                                    | 100.000.000.000.000                                                                                                    | LENDER-LOAN-NUM      | Actual/Actual   | Portfolio       |          |
| 4  | #1.000 B                                                                                                    |                                         | Fragers our lancing of                                                                                                    | 100.000.000.000                                                                                                    | LENDER-LOAN-NUM      | Actual/Actual   | Portfolio       | 5        |
| 5  | an annual for                                                                                                    |                                         | Fragers can be seen a                                                                                                    | second to an end of the                                                                                                    | LENDER-LOAN-NUM      | Actual/Actual   | Portfolio       | ž        |
| 6  | #1.000000                                                                                                    |                                         | Fragers can be seen a                                                                                                    |                                                                                                    | LENDER-LOAN-NUM      | Actual/Actual   | Portfolio       |          |
| 7  | #1.000 A                                                                                                    | 1000                                    | Manfred Country or one                                                                                                    |                                                                                                    | LENDER-LOAN-NUM      | Actual/Actual   | Portfolio       | <        |
| 8  | #1.4800.7                                                                                                    | 1000                                    | Analysis Country on the                                                                                                    |                                                                                                    | LENDER-LOAN-NUM      | Actual/Actual   | Portfolio       | >        |
| 9  | #1.480.000                                                                                                    |                                         | advectory over terroring of                                                                                                    | And Property of C                                                                                                    | LENDER-LOAN-NUM      | Actual/Actual   | Portfolio       | <u>}</u> |
| 10 | #1.000.000                                                                                                    |                                         | advectory over terroring of                                                                                                    | 1000 1010 1001 1000                                                                                                    | LENDER-LOAN-NUM      | Actual/Actual   | Portfolio       | - <      |
| 11 | #1.4897.000                                                                                                    | 1000                                    | Anneline Constitution                                                                                                    |                                                                                                    | LENDER-LOAN-NUM      | Actual/Actual   | Portfolio       | Į        |
| 12 | and the second second se |                                         | advectory care increasing of                                                                                                    | 11.000                                                                                                    | LENDER-LOAN-NUM      | Actual/Actual   | Portfolio       |          |
| 13 | #1.000.00.0                                                                                                    |                                         | advectory user farming of                                                                                                    | concentration for                                                                                                    | LENDER-LOAN-NUM      | Actual/Actual   | Portfolio       |          |
| 14 | an announced                                                                                                    |                                         | advectory over terroring of                                                                                                    | construction for                                                                                                    | LENDER-LOAN-NUM      | Actual/Actual   | Portfolio       | <        |
| 15 | an user of the                                                                                                    | 1.0000000000000000000000000000000000000 | Name and Address of Control of Control of Co | 11.1.4                                                                                                    | LENDER-LOAN-NUM      | Actual/Actual   | Portfolio       | {        |
| 16 | de la serie de la                                                                                                    | 1.0000000000000000000000000000000000000 | Receiver's 198                                                                                                    | 10010-0000-01000                                                                                                    | LENDER-LOAN-NUM      | Actual/Actual   | Portfolio       | ſ        |
| 17 | an annual to                                                                                                    | 1.0000000000000000000000000000000000000 | Non-Albertin 1988                                                                                                    | 10010-0000-0000                                                                                                    | LENDER-LOAN-NUM      | Actual/Actual   | Portfolio       | ź        |
| 18 | ALC: NOT THE OWNER WATER                                                                                                    | and there are                           | Annual right from the former to                                                                                                    | second control from                                                                                                    | LENDER-LOAN-NUM      | Actual/Actual   | Portfolio       | <        |
| 19 | an annual a                                                                                                    | and there are                           | Annual rage from the former to                                                                                                    | 100.000.000.000                                                                                                    | LENDER-LOAN-NUM      | Actual/Actual   | Portfolio       |          |
| 20 | #1.000 Million                                                                                                    | and there are                           | Annual rage fragment families in                                                                                                    | 100.000.000.000                                                                                                    | LENDER-LOAN-NUM      | Actual/Actual   | Portfolio       | ~~~      |
| 21 | #1.000 B                                                                                                    | and there are                           | Annual range from the former to                                                                                                    | 100.000.000.000                                                                                                    | LENDER-LOAN-NUM      | Actual/Actual   | Portfolio       | 1. L     |
| 22 | #1.485.11.1                                                                                                    | 1                                       | transform Multipage (service) of                                                                                                    | 100000-00000-00000                                                                                                    | LENDER-LOAN-NUM      | Actual/Actual   | Portfolio       | <        |
| 23 | #1.000 TON                                                                                                    |                                         | transitions Multipage Company of                                                                                                    | 100110-000000-0001                                                                                                    | LENDER-LOAN-NUM      | Actual/Actual   | Portfolio       |          |
| 24 | #1.000 Table                                                                                                    |                                         | transform Manager (second of                                                                                                    |                                                                                                    | LENDER-LOAN-NUM      | Actual/Actual   | Portfolio       | ×        |
| 25 | #1.488717.1%                                                                                                    |                                         | transferrer Marigage Company of                                                                                                    | and the second second                                                                                                    | LENDER-LOAN-NUM      | Actual/Actual   | Portfolio       | ز        |
| 26 | 40.000100.000                                                                                                    | 1                                       | transferrer Marigan Company of                                                                                                    |                                                                                                    | LENDER-LOAN-NUM      | Actual/Actual   | Portfolio       | <u> </u> |
| 27 | 40.000100                                                                                                    | 1                                       | transferrer Marigage Company of                                                                                                    | construction, service                                                                                                    | LENDER-LOAN-NUM      | Actual/Actual   | Portfolio       | 5        |
| 28 | #1.000 C.0                                                                                                    | 1                                       | transferrer Marigage Company of                                                                                                    | second in female of                                                                                                    | LENDER-LOAN-NUM      | Actual/Actual   | Portfolio       | <        |
| 29 | #1.480 C.1                                                                                                    | 1                                       | And the second second sec                                                                                                    |                                                                                                    | LENDER-LOAN-NUM      | Actual/Actual   | Portfolio       |          |
| 38 | ~ ~~~~~~~~~~~~~~~~~~~~~~~~~~~~~~~~~~~~                                                                                                    | The st y                                | 1 more from more                                                                                                    | more more                                                                                                    | LENDER LOANNUM       | Act WAaturahm   | مر fglio مر     | 5        |

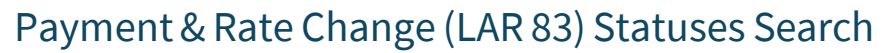

Within the **Loan Activity Search** tab, servicers can obtain a list of LAR 83 loan statuses pertaining to a particular servicer number.

1. From the Loan Activity Search tab, select Payment & Rate Change (LAR 83) Statuses.

| Payment (LAR 96) Exceptions                                                                               | Payment & Rate Change (LAR 83) Status | es Invalid Transactions | Reclass Transactions |
|----------------------------------------------------------------------------------------------------|---------------------------------------|-------------------------|----------------------|
| Get a list of LAR 96 exception Select one or more servicer number Servicer Number: LAR 96 Exception Type: | loans pertaining to a particular sen  | vicer number.           |                      |
| All Rejects                                                                                               | •                                     |                         |                      |
| Remittance Type:                                                                                          |                                       |                         |                      |
| All Demitteners Tuner                                                                                     | •                                     |                         |                      |
| All Remittance Types                                                                                      |                                       |                         |                      |
| Loan Sales Type:                                                                                          |                                       |                         |                      |

2. Select the Servicer Number(s), Status Type, and click View Statuses.

| Loan Activity Search             |                                               |                      |                      |  |  |  |  |  |  |  |
|----------------------------------|-----------------------------------------------|----------------------|----------------------|--|--|--|--|--|--|--|
| Payment (LAR 96) Exceptions      | Payment & Rate Change (LAR 83) Statuses       | Invalid Transactions | Reclass Transactions |  |  |  |  |  |  |  |
| Get a list of LAR 83 loan sta    | tuses pertaining to a particular servicer num | ber.                 |                      |  |  |  |  |  |  |  |
| Select one or more servicer numb | ers and select your desired status type.      |                      |                      |  |  |  |  |  |  |  |
| Servicer Number(s):              |                                               |                      |                      |  |  |  |  |  |  |  |
| (197) Selected                   |                                               |                      |                      |  |  |  |  |  |  |  |
| Status Type:                     |                                               |                      |                      |  |  |  |  |  |  |  |
| All Statuses                     | *                                             |                      |                      |  |  |  |  |  |  |  |
|                                  |                                               |                      |                      |  |  |  |  |  |  |  |
|                                  |                                               |                      |                      |  |  |  |  |  |  |  |
| View Statuses                    |                                               |                      |                      |  |  |  |  |  |  |  |

| • Servicer Number(s) | All, 5 digit, or individual 9 digits.                                     |  |  |  |  |  |
|----------------------|---------------------------------------------------------------------------|--|--|--|--|--|
| Status Type          | All Statuses, Accepted, Projection Applied, Projected, Rejected, Missing. |  |  |  |  |  |

Note: To view all results regardless of Status Type, select All Statuses.

3. LSDU displays the results of the Payment & Rate Change (LAR 83) Statuses Search.

| ervicer Number:           |                    | Transaction Type: | Stat                    | us Type:                             |                         |                               |                        |                       |               |
|---------------------------|--------------------|-------------------|-------------------------|--------------------------------------|-------------------------|-------------------------------|------------------------|-----------------------|---------------|
| ultiple (112)             |                    | LAR 83            | All S                   | tatuses                              |                         |                               |                        |                       |               |
| FANNIE MAE<br>LOAN NUMBER | SERVICER<br>NUMBER | SERVICER<br>NAME  | SERVICER LOAN<br>NUMBER | NEXT INTEREST<br>RATE CHANGE<br>DATE | NEXT P&I<br>CHANGE DATE | REPORTED<br>EFFECTIVE<br>DATE | REPORTED<br>P&I AMOUNT | TRANSACTION<br>STATUS | REJECT REASON |
|                           |                    |                   |                         |                                      |                         | 04/01/2024                    | \$435.76               | Accepted              |               |
|                           |                    | and the second    |                         |                                      |                         | 04/01/2024                    | \$435.76               | Accepted              |               |
|                           | -                  | 1000              | -                       | 04/01/2024                           | 05/01/2024              |                               |                        | Missing               |               |
|                           |                    | 1000              |                         | 08/01/2023                           | 09/01/2023              |                               |                        | Missing               |               |
|                           |                    |                   |                         | 04/01/2024                           | 05/01/2024              |                               |                        | Missing               |               |
|                           |                    |                   |                         | 04/01/2024                           | 05/01/2024              |                               |                        | Missing               |               |
|                           |                    |                   |                         | 04/01/2024                           | 05/01/2024              |                               |                        | Missing               |               |

### Downloading Payment & Rate Change (LAR 83) Search Results

1. To download the details of all the loans returned on a **Payment & Rate Change Statuses (LAR 83) Search Results**, click **Download** on the top right of the search results.

| earch Results as of 05/22/2024 10:07:43 AM EST  |                    |                             |                         |                                      |                         |                               |                        |                       |               |  |
|-------------------------------------------------|--------------------|-----------------------------|-------------------------|--------------------------------------|-------------------------|-------------------------------|------------------------|-----------------------|---------------|--|
| <b>ervicer Number:</b><br>Multiple <b>(112)</b> |                    | Transaction Type:<br>LAR 83 | Stat<br>All S           | <b>us Type:</b><br>tatuses           |                         |                               |                        |                       |               |  |
| FANNIE MAE<br>LOAN NUMBER                       | SERVICER<br>NUMBER | SERVICER<br>NAME            | SERVICER LOAN<br>NUMBER | NEXT INTEREST<br>RATE CHANGE<br>DATE | NEXT P&I<br>CHANGE DATE | REPORTED<br>EFFECTIVE<br>DATE | REPORTED<br>P&I AMOUNT | TRANSACTION<br>STATUS | REJECT REASON |  |
|                                                 |                    |                             |                         |                                      |                         | 04/01/2024                    | \$435.76               | Accepted              |               |  |
|                                                 |                    | 1.1.1.1                     |                         |                                      |                         | 04/01/2024                    | \$435.76               | Accepted              |               |  |
|                                                 | -                  | 1.000                       | -                       | 04/01/2024                           | 05/01/2024              |                               |                        | Missing               |               |  |
|                                                 |                    | 10.00                       |                         | 08/01/2023                           | 09/01/2023              |                               |                        | Missing               |               |  |
|                                                 |                    |                             |                         | 04/01/2024                           | 05/01/2024              |                               |                        | Missing               |               |  |
|                                                 |                    |                             |                         | 04/01/2024                           | 05/01/2024              |                               |                        | Missing               |               |  |
|                                                 |                    |                             |                         | 04/01/2024                           | 05/01/2024              |                               |                        | Missing               |               |  |

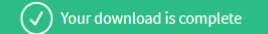

Note: The download complete banner will display at the top of the screen.

2. You will have the option to either open or save the download file. The download file is provided in a comma delimited Excel file. (Your prompts may look different depending upon the browser you use.)

| Do you want to open or save | http://www.ind.2019.11.01.07.27.cov/0 | l leyter; from <b>yter</b> | dest.Tam | inna | uramit X |
|-----------------------------|---------------------------------------|----------------------------|----------|------|----------|
|                             |                                       | Open                       | Save     | •    | Cancel   |

#### Below is a sample of a downloaded **Payment & Rate Change Statuses (LAR 83) Search** file:

| 1  | A                                                                                                    | В                                                                                                    | С                    | D                  | E                                                     | F           | G          |
|----|----------------------------------------------------------------------------------------------------|----------------------------------------------------------------------------------------------------|----------------------|--------------------|-------------------------------------------------------|-------------|------------|
| 1  | Servicer Number                                                                                                 | Fannie Mae Loan Number                                                                                                    | Servicer Loan Number | Transaction Status | Reject Reason                                         | Pool Number | Maturity D |
| 2  |                                                                                                    | and the second second se |                      | Accepted           |                                                       |             | 6/1/20     |
| 3  | 100000000000000000000000000000000000000                                                                         |                                                                                                    |                      | Accepted           |                                                       |             | 4/1/2      |
| 4  |                                                                                                    |                                                                                                    |                      | Accepted           |                                                       |             | 11/1/20    |
| 5  |                                                                                                    |                                                                                                    |                      | Rejected           | Servicer data reported does not match Fannie Mae data |             | 9/1/205    |
| 6  |                                                                                                    |                                                                                                    |                      | Accepted           |                                                       |             | 9/1/2      |
| 7  | 100000000000000000000000000000000000000                                                                         |                                                                                                    |                      | Accepted           |                                                       |             | 6/1/2      |
| 8  |                                                                                                    |                                                                                                    |                      | Accepted           |                                                       |             | 5/1/205    |
| 9  | a constant of the second second second second second second second second second second second second second se |                                                                                                    |                      | Missing            |                                                       |             | 2/1/20     |
| 10 |                                                                                                    |                                                                                                    |                      | Missing            |                                                       |             | 8/1/20.    |
| 11 | 100000000000000000000000000000000000000                                                                         |                                                                                                    |                      | Rejected           | Note Rate/LPT Rate does not match                     |             | 6/1/20.    |
| 12 |                                                                                                    |                                                                                                    |                      | Missing            |                                                       |             | 4/1/20     |
| 13 |                                                                                                    |                                                                                                    |                      | Missing            |                                                       |             | 4/1/2      |
| 14 |                                                                                                    |                                                                                                    |                      | Missing            |                                                       |             | 4/1/2      |
| 15 | 100000000                                                                                                    |                                                                                                    |                      | Missing            |                                                       |             | 4/1/20     |
| 16 |                                                                                                    |                                                                                                    |                      | Missing            |                                                       |             | 4/1/2      |
| 17 | 1000                                                                                                    |                                                                                                    |                      | Missing            |                                                       |             | 4/1/20.    |
| 18 |                                                                                                    |                                                                                                    |                      | Missing            |                                                       |             | 4/1/1      |
| 19 |                                                                                                    |                                                                                                    |                      | Missing            |                                                       |             | 4/1/2      |
| 20 |                                                                                                    |                                                                                                    |                      | Missing            |                                                       |             | 4/1/2      |
| 21 |                                                                                                    |                                                                                                    |                      | Missing            |                                                       |             | 4/1/20.    |
| 22 |                                                                                                    |                                                                                                    |                      | Missing            |                                                       |             | 4/1/20     |
| 23 |                                                                                                    |                                                                                                    |                      | Missing            |                                                       |             | 4/1/20     |
| 24 |                                                                                                    |                                                                                                    |                      | Missing            |                                                       |             | 4/1/2      |
| 25 | -                                                                                                    |                                                                                                    |                      | Missing            |                                                       |             | 4/1/2      |

### Invalid Transaction Search

Within the Loan Activity Search tab, servicers can search for Invalid Transactions for their selected servicer numbers.

| 🛞 📔 Loan Servicing Data Utility                                                                                                    |                                                                                                    | Help LSDU TestID 🔻   |
|----------------------------------------------------------------------------------------------------|----------------------------------------------------------------------------------------------------|----------------------|
| Loan Activity Search Loan Da                                                                                                    | Search Cash Position Search Loan Data Change File Upload                                           |                      |
| Loan Activity Search                                                                                                    |                                                                                                    |                      |
| Payment (LAR 96) Exceptions                                                                                                    | Payment & Rate Change (LAR 83) Statuses Invalid Transactions                                       | Reclass Transactions |
| Get a list of LAR 96 exception<br>Select one or more servicer num<br>Servicer Number:<br>LAR 96 Exception Type:<br>All Rejects<br>Remittance Type:<br>All Remittance Types<br>Loan Sales Type:<br>All Loan Sales Types | n loans pertaining to a particular servicer number.<br>ers and select your desired exception type. |                      |

- 1. From the Loan Activity Search tab, select Invalid Transactions.
- 2. Select the Servicer Number(s), Transaction Type, and click View Statuses.

|   | Loan Activity Search Loan Data Search Cash Position Search Loan Data Change | File Upload          |                      |
|---|-----------------------------------------------------------------------------|----------------------|----------------------|
|   | Loan Activity Search                                                        |                      |                      |
|   | Payment (LAR 96) Exceptions Payment & Rate Change (LAR 83) Statuses         | Invalid Transactions | Reclass Transactions |
|   | Get a list of loans pertaining to a particular servicer number.             |                      |                      |
| 2 | Select one or more servicer numbers and select your desired status type.    |                      |                      |
|   | Servicer Number(s):                                                         |                      |                      |
|   | 1 (0) Selected                                                              |                      |                      |
|   | Transaction Type:                                                           |                      |                      |
| 2 | 2 All Transactions                                                          |                      |                      |
|   |                                                                             |                      |                      |
|   | View Statuses                                                               |                      |                      |
|   |                                                                             |                      |                      |
|   |                                                                             |                      |                      |

| • Servicer Number(s) | All, 5 digit, or individual 9 digits.                                                                        |
|----------------------|----------------------------------------------------------------------------------------------------|
| O Transaction Type   | All Transactions, Payment and Rate Changes (LAR 83), MI Discontinuance (LAR 89),<br>Payment (LAR 96/LAR 97). |

**Note:** To view all results regardless of Transaction Type, select All Transactions.

**Note:** LSDU displays the results of the **Invalid Transaction Search.** Invalid transactions are only available for the current reporting cycle.

| Search Results as of              | 05/08/2024 04 | 59:42 PM EST       |                         |                 |                                |                        | Download                                                                           |
|-----------------------------------|---------------|--------------------|-------------------------|-----------------|--------------------------------|------------------------|------------------------------------------------------------------------------------|
| Servicer Number:<br>Multiple (30) |               | Transa<br>All Tran | ction Type:<br>sactions |                 |                                |                        |                                                                                    |
| FANNIE MAE LOAN<br>NUMBER         | SERVICER      | SERVICER           | SERVICER LOAN           | REMITTANCE TYPE | TRANSACTION SUBMISSION<br>DATE | TRANSACTION TYPE       | ERROR MESSAGE                                                                      |
|                                   |               |                    | LENDER-LOAN-NUM         | Actual/Actual   | 07/07/2022                     | Payment (LAR 96\LAR97) | The Loan Activity Action Date cannot be effective for a prior Loan Activity Period |
|                                   | -             |                    | LENDER-LOAN-NUM         | Actual/Actual   | 07/13/2022                     | Payment (LAR 96\LAR97) | Invalid Action Code 09                                                             |
|                                   |               |                    |                         |                 |                                |                        |                                                                                    |
|                                   |               |                    | LENDER-LOAN-NUM         | Actual/Actual   | 07/06/2022                     | Payment (LAR 96\LAR97) | The Loan Activity Action Date cannot be effective for a prior Loan Activity Period |

### Downloading Invalid Transaction Data

1. To download the data returned on an **Invalid Transaction Search Results**, click **Download** on the top right of the search results.

| Invalid transactio<br>Search Results as of ( | n search res | <b>ults (33 transa</b><br>59:42 PM EST | ictions)                |                 |                                |                        | Download                                                                            |
|----------------------------------------------|--------------|----------------------------------------|-------------------------|-----------------|--------------------------------|------------------------|-------------------------------------------------------------------------------------|
| Servicer Number:<br>Multiple (30)            |              | Transad<br>All Tran                    | ction Type:<br>sactions |                 |                                |                        |                                                                                     |
| FANNIE MAE LOAN<br>NUMBER                    | SERVICER     | SERVICER                               | SERVICER LOAN           | REMITTANCE TYPE | TRANSACTION SUBMISSION<br>DATE | TRANSACTION TYPE       | ERROR MESSAGE                                                                       |
|                                              |              |                                        | LENDER-LOAN-NUM         | Actual/Actual   | 07/07/2022                     | Payment (LAR 96\LAR97) | The Loan Activity Action Date cannot be effective for a prior Loan Activity Period. |
|                                              |              |                                        | LENDER-LOAN-NUM         | Actual/Actual   | 07/13/2022                     | Payment (LAR 96\LAR97) | Invalid Action Code 09                                                              |
|                                              |              |                                        | LENDER-LOAN-NUM         | Actual/Actual   | 07/06/2022                     | Payment (LAR 96\LAR97) | The Loan Activity Action Date cannot be effective for a prior Loan Activity Period. |
|                                              |              |                                        | LENDER-LOAN-NUM         | Actual/Actual   | 07/06/2022                     | Payment (LAR 96\LAR97) | The Loan Activity Action Date cannot be effective for a prior Loan Activity Period. |

**Note:** The download complete banner will display at the top of the screen.

| Vour download is complete × |
|-----------------------------|
|-----------------------------|

2. You will have the option to either open or save the download file. The download file is provided in a comma delimited Excel file. (Your prompts may look different depending upon the browser you use.)

| Do you want to open or save | ( kylec) from <b>gles</b> | -devil Tame | - |        | ¢ |
|-----------------------------|---------------------------|-------------|---|--------|---|
|                             | Open                      | Save        | • | Cancel |   |

Below is a sample of a downloaded Invalid Transaction Search file:

| 1  | A                                                                                                    | В               | С                                      | D                   | E                                       | F                          | G                                                                        |
|----|----------------------------------------------------------------------------------------------------|-----------------|----------------------------------------|---------------------|-----------------------------------------|----------------------------|--------------------------------------------------------------------------|
| 1  | Fannie Mae Loan Number                                                                                                    | Servicer Number | Servicer Loan Number                   | Remittance Type     | Process Date                            | Transaction Type           | Error Message                                                            |
| 2  | 100.000                                                                                                    | 10110-000       |                                        |                     | 3/22/2018                               | Payment (LAR 96\LAR97)     | Invalid Fannie Mae Loan Number: (not a 10digit decimal) 001811020        |
| 3  | 100403-000                                                                                                    | 10110-001       | LENDER-LOAN-NUM                        | Scheduled/Scheduled | 3/21/2018                               | Payment (LAR 96\LAR97)     | Inactive Loan                                                            |
| 4  | and the second second                                                                                                    | 10100           | LENDER-LOAN-NUM                        | Scheduled/Scheduled | 3/21/2018                               | Payment (LAR 96\LAR97)     | Inactive Loan                                                            |
| 5  | 100000000000000000000000000000000000000                                                                                                    | and the set     | LENDER-LOAN-NUM                        | Scheduled/Scheduled | 3/21/2018                               | Payment (LAR 96\LAR97)     | Inactive Loan                                                            |
| 6  | 10001100-000                                                                                                    |                 | LENDER-LOAN-NUM                        | Actual/Actual       | 3/22/2018                               | Payment (LAR 96\LAR97)     | Invalid Servicer 9 digit match                                           |
| 7  | 100101010                                                                                                    | and the set     | LENDER-LOAN-NUM                        | Scheduled/Scheduled | 3/20/2018                               | MI Discontinuance (LAR 89) | MI Discontinuance Date cannot be greater than the Loan Liquidation Date. |
| 8  | 100000000000000000000000000000000000000                                                                                                    | 10100           | LENDER-LOAN-NUM                        | Scheduled/Scheduled | 3/21/2018                               | MI Discontinuance (LAR 89) | MI Discontinuance Date cannot be greater than the Loan Liquidation Date. |
| 9  | and the second second se                                                                                                    | 1000            | LENDER-LOAN-NUM                        | Scheduled/Scheduled | 3/22/2018                               | MI Discontinuance (LAR 89) | MI Discontinuance Date cannot be greater than the Loan Liquidation Date. |
| 10 | 100710-0070                                                                                                    | 10101           | LENDER-LOAN-NUM                        | Scheduled/Scheduled | 3/8/2018                                | MI Discontinuance (LAR 89) | MI Discontinuance Date cannot be greater than the Loan Liquidation Date. |
| 11 | 100710-007                                                                                                    | 10100           | LENDER-LOAN-NUM                        | Scheduled/Scheduled | 3/7/2018                                | MI Discontinuance (LAR 89) | MI Discontinuance Date cannot be greater than the Loan Liquidation Date. |
| 12 | 100710-0070                                                                                                    | 10101           | LENDER-LOAN-NUM                        | Scheduled/Scheduled | 3/6/2018                                | MI Discontinuance (LAR 89) | MI Discontinuance Date cannot be greater than the Loan Liquidation Date. |
| 13 | 100710-0070                                                                                                    | 10101           | LENDER-LOAN-NUM                        | Scheduled/Scheduled | 3/12/2018                               | MI Discontinuance (LAR 89) | MI Discontinuance Date cannot be greater than the Loan Liquidation Date. |
| 14 | 100711-007                                                                                                    | 10100           | LENDER-LOAN-NUM                        | Scheduled/Scheduled | 3/13/2018                               | MI Discontinuance (LAR 89) | MI Discontinuance Date cannot be greater than the Loan Liquidation Date. |
| 15 | 100711-007                                                                                                    | 10100           | LENDER-LOAN-NUM                        | Scheduled/Scheduled | 3/5/2018                                | MI Discontinuance (LAR 89) | MI Discontinuance Date cannot be greater than the Loan Liquidation Date. |
| 16 | 100712-007                                                                                                    | 10000           | LENDER-LOAN-NUM                        | Scheduled/Scheduled | 3/3/2018                                | MI Discontinuance (LAR 89) | MI Discontinuance Date cannot be greater than the Loan Liquidation Date. |
| 17 | 100712-007                                                                                                    | 10100           | LENDER-LOAN-NUM                        | Scheduled/Scheduled | 3/5/2018                                | MI Discontinuance (LAR 89) | MI Discontinuance Date cannot be greater than the Loan Liquidation Date. |
| 18 | 1000 1101 100                                                                                                    | 10100           | LENDER-LOAN-NUM                        | Scheduled/Scheduled | 3/12/2018                               | MI Discontinuance (LAR 89) | MI Discontinuance Date cannot be greater than the Loan Liquidation Date. |
| 19 | 100711-007                                                                                                    | 100.00          | LENDER-LOAN-NUM                        | Scheduled/Scheduled | 3/9/2018                                | MI Discontinuance (LAR 89) | MI Discontinuance Date cannot be greater than the Loan Liquidation Date. |
| 20 | 100110-001                                                                                                    | 10100           | LENDER-LOAN-NUM                        | Scheduled/Scheduled | 3/10/2018                               | MI Discontinuance (LAR 89) | MI Discontinuance Date cannot be greater than the Loan Liquidation Date. |
| 21 | and figures in                                                                                                    | 10100           | LENDER-LOAN-NUM                        | Scheduled/Scheduled | 3/22/2018                               | MI Discontinuance (LAR 89) | MI Discontinuance Date cannot be greater than the Loan Liquidation Date. |
| 22 | and the second second sec | 10100           | LENDER-LOAN-NUM                        | Scheduled/Scheduled | 3/5/2018                                | MI Discontinuance (LAR 89) | MI Discontinuance Date cannot be greater than the Loan Liquidation Date. |
| 23 | 10710-00010                                                                                                    | 10100           | LENDER-LOAN-NUM                        | Scheduled/Scheduled | 3/8/2018                                | MI Discontinuance (LAR 89) | MI Discontinuance Date cannot be greater than the Loan Liquidation Date. |
| 24 | and the second second                                                                                                    | 10100           | LENDER-LOAN-NUM                        | Scheduled/Scheduled | 3/7/2018                                | MI Discontinuance (LAR 89) | MI Discontinuance Date cannot be greater than the Loan Liquidation Date. |
| 25 | and the second second                                                                                                    | 1010            | LENDER-LOAN-NUM                        | Scheduled/Scheduled | 3/6/2018                                | MI Discontinuance (LAR 89) | MI Discontinuance Date cannot be greater than the Loan Liquidation Date. |
| 26 | and the second second                                                                                                    | 101010-0        | LENDER-LOAN-NUM                        | Scheduled/Scheduled | 3/9/2018                                | MI Discontinuance (LAR 89) | MI Discontinuance Date cannot be greater than the Loan Liquidation Date. |
| 27 | and the second second                                                                                                    | 10100           | LENDER-LOAN-NUM                        | Scheduled/Scheduled | 3/3/2018                                | MI Discontinuance (LAR 89) | MI Discontinuance Date cannot be greater than the Loan Liquidation Date. |
| 28 | and the second second                                                                                                    | 10100           | LENDER-LOAN-NUM                        | Scheduled/Scheduled | 3/12/2018                               | MI Discontinuance (LAR 89) | MI Discontinuance Date cannot be greater than the Loan Liquidation Date. |
| 29 | and the second second                                                                                                    | 10100           | LENDER-LOAN-NUM                        | Scheduled/Scheduled | 3/12/2018                               | MI Discontinuance (LAR 89) | MI Discontinuance Date cannot be greater than the Loan Liquidation Date. |
| 30 | and the second second                                                                                                    | 101010-001      | LENDER-LOAN-NUM                        | Scheduled/Scheduled | 3/10/2018                               | MI Discontinuance (LAR 89) | MI Discontinuance Date cannot be greater than the Loan Liquidation Date. |
| 31 | and the second second                                                                                                    | 10101           | LENDER-LOAN-NUM                        | Scheduled/Scheduled | 3/5/2018                                | MI Discontinuance (LAR 89) | MI Discontinuance Date cannot be greater than the Loan Liquidation Date. |
| 32 | 10.7000000000                                                                                                    | 1010101         | LENDER-LOAN-NUM                        | Scheduled/Scheduled | 3/5/2018                                | MI Discontinuance (LAR 89) | MI Discontinuance Date cannot be greater than the Loan Liquidation Date. |
| 33 | 10.70000000000                                                                                                    | 1000            | LENDER-LOAN-NUM                        | Scheduled/Scheduled | 3/10/2018                               | MI Discontinuance (LAR 89) | MI Discontinuance Date cannot be greater than the Loan Liquidation Date. |
| ~  | m                                                                                                    | $\sim$          | ~~~~~~~~~~~~~~~~~~~~~~~~~~~~~~~~~~~~~~ |                     | ~~~~~~~~~~~~~~~~~~~~~~~~~~~~~~~~~~~~~~~ | www.                       | ~~~~~~~~~~~~~~~~~~~~~~~~~~~~~~~~~~~~~~                                   |

### **Reclass Transaction Search**

Servicers can search for MBS and PFP Reclass Purchase Advice by using LSDU Loan Activity Search/Reclass Transactions search which is available the same day as the reclass.

### **MBS** Reclass

- 1. Select the **Servicer Number(s)**.
- 2. In the Reclass Type field, select **MBS Reclass Purchase Advice**.

| Payment (LAR 96) Exceptions             | Payment & Rate Change      | (LAR 83) Statuses | Invalid Transactions | <b>Reclass Transactions</b> |  |
|-----------------------------------------|----------------------------|-------------------|----------------------|-----------------------------|--|
| Reclass Transactions                    |                            |                   |                      |                             |  |
| Select one or more servicer numbers     | , vour desired transaction | type, and         |                      |                             |  |
| reporting period to view all reclass tr | ansactions.                | ()perone          |                      |                             |  |
| · · · · · · · · · · · · · · · · · · ·   |                            |                   |                      |                             |  |
| (0) Selected                            |                            |                   |                      |                             |  |
| Reclass Type:                           |                            |                   |                      |                             |  |
| Select a reclass type                   |                            |                   |                      |                             |  |
| MBS Reclass Purchase Advice             |                            |                   |                      |                             |  |
| PFP Reclass                             |                            |                   |                      |                             |  |
|                                         |                            |                   |                      |                             |  |
|                                         |                            |                   |                      |                             |  |
| MBS Reclass Purchase Advice             |                            |                   |                      |                             |  |

#### 3. Select appropriate Reporting Period and click View Transactions.

 Loan Activity Search
 Loan Data Search
 Cash Position Search
 Loan Data Change
 File Upload

 Loan Activity Search
 Payment (LAR 96) Exceptions
 Payment & Rate Change (LAR 83) Statuses
 Invalid Transactions
 Reclass Transactions

| Payment (LAR 96) Exceptions         | Payment & Rate Change (LAR 83) Statuses | Invalid Transactions | Reclass Transactions |  |
|-------------------------------------|-----------------------------------------|----------------------|----------------------|--|
| Reclass Transactions                |                                         |                      |                      |  |
| Select one or more servicer numb    | ers, your desired transaction type, and |                      |                      |  |
| reporting period to view all reclas | s transactions.                         |                      |                      |  |
|                                     |                                         |                      |                      |  |
| Servicer Number(s):                 |                                         |                      |                      |  |
| (0) Selected                        | •                                       |                      |                      |  |
| Reclass Type:                       |                                         |                      |                      |  |
| MBS Reclass Purchase Advice         | *                                       |                      |                      |  |
| Reclass Type:                       |                                         |                      |                      |  |
| Select a reclass type               | A                                       |                      |                      |  |
| 07/2023                             |                                         |                      |                      |  |
| 06/2023                             |                                         |                      |                      |  |
| 05/2023                             |                                         |                      |                      |  |
| 04/2023                             |                                         |                      |                      |  |
|                                     |                                         |                      |                      |  |
|                                     |                                         |                      |                      |  |

#### 4. View Transactions.

| MBS Reclass Purch<br>Results as of 09/26/20<br>Servicer Number: | hase Advice Transac<br>023 02:10:58 PM EST  | tions                       |                      |             |                    |                               |                     |                            | - 1               | Download          |
|-----------------------------------------------------------------|---------------------------------------------|-----------------------------|----------------------|-------------|--------------------|-------------------------------|---------------------|----------------------------|-------------------|-------------------|
| Reporting Period:                                               |                                             | Total Number of Loans for S | ervicer:             | То          | tal for Principal: |                               | Total for Interest: | Total for Principal & I    | nterest:          |                   |
| 07/2022                                                         |                                             | 420                         |                      | \$6         | 81,582.15          |                               | \$841,011.54        | \$1,522,593.69             |                   |                   |
| Filter by selecting o                                           | one or multiple categori<br>er • Servicer N | es below:<br>ame 👻 Fannie I | 4ae Loan Number 👻    | Servicer Lo | an Number          | ▼ Reclass Date                | •                   |                            | Clear A           | ll Selection(s)   |
| Servicer Number                                                 | Servicer Name                               | Fannie Mae Loan Number      | Servicer Loan Number | Pool Number | Reclass Date       | <b>Reclass Effective Date</b> | Reclass Reason Code | Reclass Reason Description | Reimbursement Day | Reported LPI Date |
|                                                                 | Rector No. (page 117                        | 1007100101                  | 1000-000-000         | 811178      | 07/23/2022         | 07/01/2022                    | 111                 | Referred to Foreclosure    | 26                | 01/01/2022        |
|                                                                 | Rector Perspage 111                         | 100000000                   | 101003200            |             | 07/23/2022         | 07/01/2022                    | 111                 | Referred to Foreclosure    | 26                | 12/01/2021        |
| 1.000                                                           | Roter Hotpp: 11                             | 41170.0100                  | 101710-0             | -           | 07/23/2022         | 07/01/2022                    | 111                 | Referred to Foreclosure    | 26                | 11/01/2021        |

**Note:** Below shows some of the column headings available in the MBS Purchase Advise search results. Scroll to view all columns.

Note: Filter by selecting one or multiple category box dropdown icons.

| MBS Reclass Purch<br>Results as of 09/26/20 | hase Advice Transactions<br>023 02:10:58 PM EST         |                             |                    |                                 |                        |                                     |                                              | I                 | Download        |
|---------------------------------------------|---------------------------------------------------------|-----------------------------|--------------------|---------------------------------|------------------------|-------------------------------------|----------------------------------------------|-------------------|-----------------|
| Reporting Period:<br>07/2022                | Total Number of 1<br>420                                | oans for Servicer:          | <b>Tot</b><br>\$68 | tal for Principal:<br>81,582.15 |                        | Total for Interest:<br>\$841,011.54 | <b>Total for Principal</b><br>\$1,522,593.69 | & Interest:       |                 |
| Filter by selecting of Servicer Number      | one or multiple categories below:<br>er   Servicer Name | Fannie Mae Loan Number 🔻    | Servicer Lo        | an Number                       | ▼ Reclass Date         | •                                   |                                              | Clear A           | ll Selection(s) |
| Servicer Number                             | Servicer Name Fannie Mae Loa                            | Number Servicer Loan Number | Pool Number        | Reclass Date                    | Reclass Effective Date | Reclass Reason Code                 | Reclass Reason Description                   | Reimbursement Day | Reported LPI Da |
|                                             | Actor Surgage, 127 ACTORNET                             | 1001030100                  | 8000               | 07/23/2022                      | 07/01/2022             | 111                                 | Referred to Foreclosure                      | 26                | 01/01/2022      |
|                                             | Autoritype 12 Horney                                    | 101003200                   | 1000               | 07/23/2022                      | 07/01/2022             | 111                                 | Referred to Foreclosure                      | 26                | 12/01/2021      |
|                                             | hour surger of according                                | 10177010                    | -                  | 07/23/2022                      | 07/01/2022             | 111                                 | Referred to Foreclosure                      | 26                | 11/01/2021      |

| MBS Reclass Purchas<br>Results as of 09/26/2023<br>Servicer Number: | e Advice Transactions<br>02:10:58 PM EST                         |                             |                              |                                 |               |                                  |                        |           |                                            | Download                |
|---------------------------------------------------------------------|------------------------------------------------------------------|-----------------------------|------------------------------|---------------------------------|---------------|----------------------------------|------------------------|-----------|--------------------------------------------|-------------------------|
| Reporting Period:<br>07/2022                                        | Total Nun<br>420                                                 | nber of Loans for Servicer: | <b>To</b><br>\$6             | tal for Principal:<br>81,582.15 |               | <b>Total for I</b><br>\$841,011. | n <b>terest:</b><br>54 |           | Total for Principal & In<br>\$1,522,593.69 | terest:                 |
| Filter by selecting on<br>Servicer Number                           | e or multiple categories below           •         Servicer Name | ▼ Fannie Mae Loan Nu        | mber 👻 Servicer Lo           | an Number                       |               | Date 👻                           |                        |           |                                            | Clear All Selection(s)  |
| New Pass Thru Rate                                                  | Principal Reimbursed Amount                                      | Interest Reimbursed Amount  | Total Principal And Interest | Actual UPB                      | Scheduled UPB | Acquired UPB                     | P&I Constant           | Note Rate | Gross Servicing Fee Rate                   | Loan Guarantee Fee Rate |
| 2.5%                                                                | \$1,328.32                                                       | \$477.60                    | \$1,805.92                   | \$72,136.72                     | \$70,139.67   | \$73,125.00                      | \$496.25               | 2.75%     | 0.25%                                      | 0.5%                    |
| 2.69%                                                               | \$1,511.12                                                       | \$1,401.26                  | \$2,912.38                   | \$210,754.50                    | \$208,100.13  | \$214,100.00                     | \$901.50               | 2.99%     | 0.3%                                       | 0.69%                   |
|                                                                     |                                                                  |                             |                              |                                 |               | 2011-110-1-1-1-                  |                        |           |                                            |                         |

| MBS Recla<br>Results as of          | of 09/26/2023 02:10:58 PM EST                                                                                                    | actions                                  |                                                           |                                                            |                                                  |                                            |                                                         |                                          |                              |                             |                                                             | Download                       |
|-------------------------------------|----------------------------------------------------------------------------------------------------|------------------------------------------|-----------------------------------------------------------|------------------------------------------------------------|--------------------------------------------------|--------------------------------------------|---------------------------------------------------------|------------------------------------------|------------------------------|-----------------------------|-------------------------------------------------------------|--------------------------------|
| Servicer Nu                         | imber:                                                                                                    |                                          |                                                           |                                                            |                                                  |                                            |                                                         |                                          |                              |                             |                                                             |                                |
| Reporting P                         | Period:                                                                                                    | Total Number                             | of Loans for Servi                                        | icer:                                                      |                                                  | Total for Pri                              | ncipal:                                                 | Total for Interest:                      |                              | Total for Principal & Inter | est:                                                        |                                |
| 07/2022                             |                                                                                                    | 420                                      |                                                           |                                                            |                                                  | \$681,582.15                               | 5                                                       | \$841,011.54                             |                              | \$1,522,593.69              |                                                             |                                |
| Filter by s                         | selecting one or multiple cate                                                                                                    | gories below:                            | 1                                                         |                                                            | τ                                                |                                            |                                                         |                                          |                              |                             | Clear /                                                     | All Selection(s)               |
| Filter by s<br>Service<br>ed Amount | selecting one or multiple cates<br>er Number 👻 Service<br>Total Principal And Interest                                                                                                    | cories below:<br>er Name<br>Actual UP8   | Fannie Mae                                                | Loan Number<br>Acquired UPB                                | Service     P&I Constant                         | r Loan Numb<br>Note Rate                   | Gross Servicing Fee Rate                                | ate 👻                                    | Interest Only Term           | Interest Only Expired Date  | Clear /<br>Reclass Source                                   | All Selection(s)               |
| Filter by s<br>Service<br>ed Amount | selecting one or multiple categories of the selecting one or multiple categories of the selection of the selection of the sel | Actual UPB<br>\$72,136.72                | Fannie Mae<br>Scheduled UPB<br>\$70,139.67                | Loan Number<br>Acquired UPB<br>\$73,125.00                 | Service     P&I Constant     \$496.25            | r Loan Numb<br>Note Rate<br>2.75%          | Cross Servicing Fee Rate                                | Loan Guarantee Fee Rate                  | Interest Only Term<br>0      | Interest Only Expired Date  | Clear /<br>Reclass Source<br>CLM Initiated                  | Activity Month 07/2022         |
| Filter by s<br>Service              | eelecting one or multiple categ<br>er Number  Service<br>Tetal Principal And Interest<br>\$1,805.92<br>\$2,912.38                                                                                                    | Actual UPB<br>572,136.72<br>\$210,754.50 | Fannie Mae<br>Scheduled UPB<br>570,139.67<br>\$208,100.13 | Loan Number<br>Acquired UPB<br>\$73,125.00<br>\$214,100.00 | Service     P&I Constant     S496.25     S901.50 | r Loan Numb<br>Note Rate<br>2.75%<br>2.99% | Per   Reclass Da  Gross Servicing Fee Rate  0.25%  0.3% | Loan Guarantee Fee Rate<br>0.5%<br>0.69% | Interest Only Term<br>0<br>0 | Interest Only Expired Date  | Clear /<br>Reclass Source<br>CLM Initiated<br>CLM Initiated | Activity Month 07/2022 07/2022 |

### **PFP** Reclass

- 1. Select the Servicer Number(s).
- 2. In the Reclass Type field, select **PFP Reclass Purchase Advice**.

| Payment (LAR 96) Exceptions            | Payment & Rate Change (LAR 83) Statu  | ses Invalid Transactions | Reclass Transactions |  |
|----------------------------------------|---------------------------------------|--------------------------|----------------------|--|
| <b>Reclass Transactions</b>            |                                       |                          |                      |  |
| Select one or more servicer number     | s, your desired transaction type, and |                          |                      |  |
| reporting period to view all reclass t | ransactions.                          |                          |                      |  |
| Servicer Number(s):                    |                                       |                          |                      |  |
| (0) Selected                           | •                                     |                          |                      |  |
| Reclass Type:                          |                                       |                          |                      |  |
| Select a reclass type                  |                                       |                          |                      |  |
| MBS Reclass Purchase Advice            |                                       |                          |                      |  |
| PFP Reclass                            |                                       |                          |                      |  |
|                                        |                                       |                          |                      |  |
|                                        |                                       |                          |                      |  |

#### 3. Select appropriate Reporting Period and click View Transaction.

Loan Activity Search Loan Data Search Cash Position Search Loan Data Change File Upload **Loan Activity Search** Payment (LAR 96) Exceptions **Reclass Transactions** Payment & Rate Change (LAR 83) Statuses Invalid Transactions **Reclass Transactions** Select one or more servicer numbers, your desired transaction type, and reporting period to view all reclass transactions. Servicer Number(s): ٠ (0) Selected Reclass Type: PFP Reclass • Reclass Type: Select a reclass type ٠ ~ 07/2023 06/2023 05/2023 04/2023 **View Transactions** 

**Note:** Twenty-four months of reclass historical data is available.

#### 4. View Transactions.

| Search Results as of 09/26/20 | 23 02:15:09 PM EST                   |                        |                                                                                                    |                   |                  |                          |                          | Downlo             |
|-------------------------------|--------------------------------------|------------------------|----------------------------------------------------------------------------------------------------|-------------------|------------------|--------------------------|--------------------------|--------------------|
| Servicer Number:              |                                      |                        |                                                                                                    |                   |                  |                          |                          | -                  |
| Reporting Period:             | Total Number                         | of Loans for Servicer: |                                                                                                    |                   |                  |                          |                          |                    |
| 07/2022                       | 30                                   |                        |                                                                                                    |                   |                  |                          |                          |                    |
| Servicer Number 👻             | Servicer Name 🔻                      | Fannie Mae Loan Numb   | er 👻 Servicer Loan Nu                                                                                                    | mber 👻 Reclas     | s Date 👻         |                          |                          |                    |
|                               | Servicer Name                        | Fannie Mae Loan Number | Servicer Loan Number                                                                                                    | Pool Number       | PFP Status       | Reclass Date             | Reclass Effective Date   | Activity Month     |
| Servicer Number               |                                      |                        |                                                                                                    |                   |                  |                          |                          |                    |
| Servicer Number               | Noter Wrights 101                    | 4010010000             | and a second second sec | AS2900            | Active           | 07/23/2022               | 07/01/2022               | 07/2022            |
| Servicer Number               | Anter Artype 10.<br>Anter Artype 10. | #10270825              | protection in the local sector of the local sector of the local se | A\$2900<br>BF0555 | Active<br>Active | 07/23/2022<br>07/23/2022 | 07/01/2022<br>07/01/2022 | 07/2022<br>07/2022 |

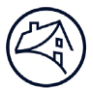

### Loan Data Search

Servicers can search for any individual loan within their authorized portfolio by clicking the **Loan Data Search** tab at the top of the screen.

1. Select either a **Fannie Mae or Servicer Loan Number Type**, enter the corresponding 10-digit Fannie Mae Loan Number or Servicer Loan Number, and click **Get Loan Data**.

| Loan Servicing Dat     |                       |                      |                  |             | негр | L'SDU Te |
|------------------------|-----------------------|----------------------|------------------|-------------|------|----------|
| Loan Activity Search   | Loan Data Search      | Cash Position Search | Loan Data Change | File Upload |      |          |
| Loan Data Sea          | arch                  |                      |                  |             |      |          |
| Get loan data attr     | ibutes for a single   | e loan.              |                  |             |      |          |
| Select a loan number   | type and enter your d | esired loan number.  |                  |             |      |          |
| Select a Loan Number T | ype:                  |                      |                  |             |      |          |
| O Fannie Mae           |                       |                      |                  |             |      |          |
| Servicer               |                       |                      |                  |             |      |          |
| Loan Number:           |                       |                      |                  |             |      |          |
| 1224567900             |                       |                      |                  |             |      |          |
| 1234307090             |                       |                      |                  |             |      |          |
| Get Loan Data          |                       |                      |                  |             |      |          |
|                        |                       |                      |                  |             |      |          |
|                        |                       |                      |                  |             |      |          |

2. The Loan Data Details screen is displayed defaulted to the Current LAR Information section.

**Note:** The **Loan Data Details** screen can also be accessed from the **LAR 96 Exception Search Results** screen by clicking on a Fannie Mae Loan Number link.

| Loan Details                                                                                                    |                                                                                                    |                                                                                                    |                                                                                                    |                                         |     |              |
|----------------------------------------------------------------------------------------------------|----------------------------------------------------------------------------------------------------|----------------------------------------------------------------------------------------------------|----------------------------------------------------------------------------------------------------|-----------------------------------------|-----|--------------|
| Results as of 12/20/2024 10:56:12 AM EST                                                                                                    |                                                                                                    |                                                                                                    |                                                                                                    |                                         |     |              |
| Loan                                                                                                    |                                                                                                    |                                                                                                    |                                                                                                    |                                         |     |              |
| Servicer Name:                                                                                                    | MERS ID:                                                                                                    |                                                                                                    | Servicer Number:                                                                                                    | Pool Number:                            |     |              |
|                                                                                                    |                                                                                                    |                                                                                                    |                                                                                                    | CA7874                                  |     |              |
| Servicer Loan Number:                                                                                                    | Loan Sales Type:<br>Sold - MBS                                                                                                    |                                                                                                    | Actual/Actual                                                                                                    | CL Prefix Code:                         |     |              |
|                                                                                                    |                                                                                                    |                                                                                                    |                                                                                                    |                                         |     |              |
| View All Data ﷺ                                                                                                    |                                                                                                    |                                                                                                    |                                                                                                    |                                         |     |              |
| <ol> <li>A sector management</li> </ol>                                                                                                    |                                                                                                    |                                                                                                    |                                                                                                    |                                         |     |              |
|                                                                                                    |                                                                                                    |                                                                                                    |                                                                                                    |                                         |     |              |
| Current LAR Information                                                                                                    | Current LAR Information                                                                                                    |                                                                                                    |                                                                                                    |                                         |     |              |
| Current LAR Information                                                                                                    | Current LAR Information<br>3 Reject reason: Reported Principal does not ma                                                                                                    | atch Expected Principal.                                                                              |                                                                                                    |                                         |     |              |
| Current LAR Information                                                                                                    | Current LAR Information<br>Reject reason: Reported Principal does not ma<br>Transaction Processing Date: 12/19/2024                                                                                                    | atch Expected Principal.                                                                              |                                                                                                    |                                         |     |              |
| Current LAR Information                                                                                                    | Current LAR Information<br>Reject reason: Reported Principal does not ma<br>Transaction Processing Date: 12/19/2024                                                                                                    | atch Expected Principal.                                                                              | ARII Features                                                                                                    |                                         |     | 4 Submit LAR |
| Current LAR Information                                                                                                    | Current LAR Information Reject reason: Reported Principal does not ma Transaction Processing Date: 12/19/2024 LOWATTREDTE                                                                                                    | atch Expected Principal,                                                                              | ARII Features<br>Famile hae expected                                                                                    | DIFFERENCE                              | NEW | 4 Submit LAR |
| Current LAR Information Latest Law Position Origonation and Republicien Peasure Codes                                                                                                    | Current LAR Information  Reject reason: Reported Principal does not mat  Transaction Processing Date: 12/19/2024  LONI ATTREDUTE LPI Date                                                                                                    | ntch Expected Principal,<br>REPORTED<br>07/01/2024                                                    | ARM Features<br>RANNE MAE COPECTED<br>67/01/2024                                                                        | DIFFERENCE                              | NEW | 4 Submit LAR |
| Current LAR Information Ungenation and Anguistion Peoplar Codes And Provided Transmose Page Page Page Page Page Page Page Page                                                                                                    | Current LAR Information  Reject reason: Reported Principal does not ma  Transaction Processing Date: 12/19/2024  LONA ATTRBUTE LPi Due  Actual UPB Amount                                                                                                    | atch Expected Principal,<br>REPORTED<br>07/01/2024<br>50:00                                           | APM Features<br>FANNE MALEPPELD<br>070122024<br>50:00                                                                   | DIFFERENCE                              | NEW | 4 Submit LAR |
| Current LAR Information Lates Law Publich Digestion and Acquisition Peature Codes Just Peature Definition Data                                                                                                    | Current LAR Information Reject reason: Reported Principal does not ma Transaction Processing Date: 12/19/2024 LOAN ATTRENT LPI Date Actual UPE Amount Principal Remittance Amount                                                                             | atch Expected Principal.<br>REPORTO<br>07/02,2024<br>50.00<br>51,083.09                               | ARII Festures<br>FANIII MAE CAPECTED<br>07/01/2024<br>50:00<br>5407/523.79                                              | DUFFERENCE<br>5406,800.70               | NEW | 4 Submit LAR |
| Current LAR Information Ungenitori and Aquietten Posture Codes and Posture Degenetoriant Additionation Posture Degenetoriant Degenetoriant Codel Schwarement                                                                                                    | Current LAR Information  Reject reason: Reported Principal does not max  Transaction Processing Date: 12/19/2024  LONATTMEUTE LPI Date Actual UPB Amount Principal Remittance Amount Interest Remittance Amount                                               | atch Expected Principal.<br>807/01/2024<br>50:00<br>51,033.60<br>51,136.93                            | ARII Pediures<br>Famili MAC Exectes<br>07/01/2024<br>50.09<br>5497/023.79<br>57445.88                                   | DIFFERENCE<br>\$496,850.70<br>\$4006.95 | NEW | 4 Submit LAR |
| Current LAR Information Lites Lean Publish Disposition and Anguestion Public Codes Destinguings Destinguings Destings Destinguings Destinguings Dest | Current LAR Information  Reject reason: Reported Principal does not mat  Transaction Processing Date: 12/19/2024  Lona Artheore LPI Date  Actual UPB Amount  Principal Remittance Amount  Interest Remittance Amount  Interest Remittance Amount  Action Code | ntch Expected Principal.<br>RCPORTE<br>07/01/2014<br>50.00<br>51.033.00<br>51.136.93<br>60.1046/dtaff | ARII Features<br>Result M& EXPECTED<br>67/01/2024<br>50.00<br>5407/523.70<br>57,443.88<br>60-Liquidated                 | DIFFERENCE<br>5406,800.70<br>56,306.95  | NEW | Submit LAR   |
| Current LAR Information Latest Loan Publicn Origonation and Acquisition Public Codes And Engineer Order Engineer Order Engineer View Loan History @                                                                                                    | Current LAR Information  Reject reason: Reported Principal does not ma  Transaction Processing Date: 12/19/2024  LP/Date Actual UPB Amount Principal Remittance Amount Interest Remittance Amount Action Code Action Date                                     | atch Espected Principal.                                                                              | ARII Features<br>FANIIE HAE EXPECTED<br>07012.0204<br>50.00<br>5497.523.39<br>57.443.80<br>60 - Liquidated<br>12.080204 | DUPERENCE<br>5406,800.70<br>56,306.95   | NEW | Submit LAR   |

| • View All Data     | Click View All Data to view all sections on a single screen. Once selected, all sections are shown even if no data exists. |
|---------------------|----------------------------------------------------------------------------------------------------|
| ❷ View Loan History | Click to view each history (see following section).                                                                        |

| Reject Reasons | <ul> <li>LARs Not Reported (BD2+1 through CD22) will not have a reject reason.</li> <li>Missing LARs (CD23 through BD2) will have the following reject reasons:</li> </ul>                                                                                                    |
|----------------|----------------------------------------------------------------------------------------------------|
|                | Missing LAR                                                                                                    |
|                | Missing LAR – New Acquisition                                                                                                    |
|                | Missing LAR – Delinquency Modification                                                                                                    |
|                | Missing LAR – Loan Reinstatement                                                                                                    |
|                | Missing LAR - Reclass                                                                                                    |
|                | <ul> <li>LARs Not Reported and Missing LARs will only display the expected<br/>Principal and Interest amounts for Scheduled/Scheduled loans.</li> </ul>                                                                                                    |
|                | Everything else will be blank.                                                                                                    |
|                | <b>NOTE:</b> Missing LAR – New Acquisition indicates a loan acquired in the current<br>month, including those before the 22 <sup>nd</sup> calendar day. <b>A Missing LAR – New</b><br><b>Acquisition does not necessarily mean a LAR is not due by CD22.</b> It is the<br>servicer's responsibility to identify which Missing LAR – New Acquisition loans<br>are due by the Interim Reporting End Date by viewing the Acquisition Date in<br>LSDU." |
| O Submit LAR   | Click to submit a LAR (see following section in this guide).                                                                                                    |

### Other Loan Data Details

Clicking the sections on the left of the **Loan Data Details** screen will display additional loan details.

|   | Default View ☷                |
|---|-------------------------------|
| ٢ | Current LAR Information       |
|   | Latest Loan Position          |
|   | Origination and Acquisition   |
|   | Feature Codes                 |
|   | ARM Features                  |
|   | Delinquency Modification Data |
|   | Credit Enhancement            |
|   | View Loan History 🔊           |

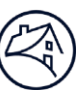

#### Latest Loan Position display:

| OAN ATTRIBUTE                             | 1 AS OF THE END OF PRIOR PERIOD | 2 LATEST FANNIE MAE DATA  |
|-------------------------------------------|---------------------------------|---------------------------|
| mortization Type                          | Fixed Rate Mortgage (FRM)       | Fixed Rate Mortgage (FRM) |
| Convertible Feature                       |                                 |                           |
| .oan Status                               | Active                          | Active                    |
| ctual UPB Amount                          | \$497,923.79                    | \$497,923.79              |
| .PI Date                                  | 06/01/2024                      | 06/01/2024                |
| P&I Amount                                | \$2,273.75                      | \$2,273.75                |
| ayment Source                             | Acquisition                     | Acquisition               |
| nterest Rate                              | 2.99%                           | 2.99%                     |
| nterest Rate Source                       | Acquisition                     | Acquisition               |
| Guaranty Fee Rate                         |                                 |                           |
| Gross Servicing Fee Rate                  | 0.25%                           | 0.25%                     |
| Stripped Servicing Fee Rate               |                                 |                           |
| Minimum Servicing Fee Rate                | 0.25%                           | 0.25%                     |
| Excess Yield Rate                         |                                 |                           |
| Pass Through Rate                         | 2.74%                           | 2.74%                     |
| Pass Through Rate Source                  | Acquisition                     | Acquisition               |
| Current Period Scheduled UPB Amount       |                                 |                           |
| Prior Period Scheduled UPB Amount         |                                 |                           |
| Maturity Date                             | 11/01/2050                      | 11/01/2050                |
| Gross Actual UPB Amount                   | \$497,923.79                    | \$497,923.79              |
| Gross Scheduled UPB Amount                |                                 |                           |
| Current LTV Ratio                         | 50.7145%                        | 50.7145%                  |
| .oan Age                                  | 48                              | 48                        |
| Maximum Amortization Term                 | 360                             | 360                       |
| Remaining Term                            | 317                             | 317                       |
| Reclassification Date                     |                                 |                           |
| Reclassification Effective Date           |                                 |                           |
| nterest Only End Date                     |                                 |                           |
| nterest Only Term                         |                                 |                           |
| Stop Advance Status                       |                                 |                           |
| Stop Advance Start Date                   |                                 |                           |
| Stop Advance Adjusted Start Date          |                                 |                           |
| Stop Advance Expiration Date              |                                 |                           |
| Suaranty Fee Draft Status                 |                                 |                           |
| Guaranty Fee Relief Activity Start Date   |                                 |                           |
| Guaranty Fee Relief Adjusted Activity Sta | art Date                        |                           |

| O As of the End of Prior<br>Period | This column shows the values of the loan position attributes with which Fannie Mae closed the previous cycle. |
|------------------------------------|----------------------------------------------------------------------------------------------------|
| ❷ Latest Fannie Mae<br>Data        | This column shows the latest values, including any reported activity, for the loan position attributes.       |

#### Origination and Acquisition display:

| Origination And Acquisition                                  |                                |
|--------------------------------------------------------------|--------------------------------|
| LOAN ATTRIBUTE                                               | FANNIE MAE DATA                |
| Original UPB Amount                                          | \$340,000.00                   |
| Original Interest Rate                                       | 3.25%                          |
| Original P&I Amount                                          | \$1,479.70                     |
| Original Term                                                | 360                            |
| Original Amortization Type                                   |                                |
| Original LTV Ratio                                           | 50%                            |
| Combined LTV Ratio                                           | 50%                            |
| Fannie Mae Acquired Percentage                               | 100%                           |
| Note Date                                                    | 10/03/2013                     |
| First Installment Due Date                                   | 12/01/2013                     |
| Odd Due Date Flag                                            | No                             |
| Lien Position                                                | First Lien                     |
| Seller Number                                                |                                |
| Seller Name                                                  |                                |
| Mortgage Type                                                | Conventional                   |
| Purchase Price Percentage                                    | 100.1554%                      |
| Acquisition Date                                             | 12/18/2013                     |
| Acquisition Actual UPB Amount                                | \$338,318.85                   |
| Acquisition Scheduled UPB Amount                             | \$0.00                         |
| Acquisition Amortization Type                                | Adjustable Rate Mortgage (ARM) |
| Acquisition Amortization Term                                | 360                            |
| Acquisition Interest Rate                                    | 3.25%                          |
| Acquisition Pass Through Rate                                | 3%                             |
| Acquisition LPI Date                                         | 12/01/2013                     |
| Acquisition P&I Amount                                       | \$1,479.70                     |
| Acquisition LTV Ratio                                        | 50%                            |
| Payment Price Change Rate (Low Down Payment Risk Adjustment) |                                |
| Margin Change Rate (Low Down Payment Risk Adjustment)        |                                |
| Address                                                      | 000 Not Valid St.              |
| City                                                         |                                |
| State                                                        | -                              |
| Zip Code                                                     |                                |

#### Features Code display:

| Special Feature<br>Code | Special Feature Description | Future Feature<br>Code | Future Feature Description                              |
|-------------------------|-----------------------------|------------------------|---------------------------------------------------------|
| 7                       | Limited Cash&No Cash Out    | 5                      | MODIFIED LOANS                                          |
| 127                     | DESKTOP UNDERWRITER         | 354                    | LLPA Waiver                                             |
| 145                     | HMP w/o Prin Forbear        | 363                    | Cash Loans Pooled On Delivery - Special<br>Circumstance |
| 154                     | Legacy Resolution Buy-out   |                        |                                                         |
| 180                     | NOT IN SFHA W/O FLD INS     |                        |                                                         |
| 212                     | THIRD PARTY BROKER          |                        |                                                         |

### **ARM Features** display (shown only if the loan is an ARM loan):

| ARM Features                                         |                                          |
|------------------------------------------------------|------------------------------------------|
| LOAN ATTRIBUTE                                       | FANNIE MAE DATA                          |
| P&I Change Date                                      | 12/01/2023                               |
| Interest Rate Change Date                            | 11/01/2023                               |
| First Interest Rate Change Date                      | 11/01/2018                               |
| First P&I Change Date                                | 12/01/2018                               |
| Next P&I Change Date                                 | 12/01/2024                               |
| Next Interest Rate Change Date                       | 11/01/2024                               |
| ARM Plan Number                                      | 2737                                     |
| Index Source                                         | 1yLIBORReplacement_Frmly_1yLIB_WSJ_Daily |
| Index Rate                                           | 6.094                                    |
| Mortgage Margin Rate                                 | 2.25%                                    |
| Required Margin                                      | 1.75 %                                   |
| Initial Interest Rate Per Change Down Cap Percentage | 5%                                       |
| Initial Interest Rate Per Change Up Cap Percentage   | 5%                                       |
| Interest Rate Change Frequency After Fixed Period    | 12                                       |
| Next Interest Rate Down Cap Percentage               |                                          |
| Next Interest Rate Up Cap Percentage                 |                                          |
| Index Minimum Movement Percentage                    |                                          |
| Interest Rate Change Lookback Days                   | 45                                       |
| Interest Rate Change Lookback Type                   | Number of Days Prior to Rate Change      |
| P&I Change Lookback Type                             | Number of Days Prior to Rate Change      |
| Interest Rate Calculation Method                     |                                          |
| Interest Rate Rounding Factor Percentage             | 0.125%                                   |
| Interest Rate Rounding Method                        | Nearest                                  |
| Lifetime Ceiling Interest Rate                       | 8.25%                                    |
| Lifetime Floor Interest Rate                         | 2.25%                                    |
| P&I Frequency after Fixed Period                     | 12                                       |
| P&I Calculation Method                               |                                          |
| P&I Change Down Cap Percentage                       |                                          |
| P&I Change Up Cap Percentage                         |                                          |
| P&I Change Lookback Days                             | 0                                        |
| P&I Change Percentage                                |                                          |
| Pass Through Rate Down Cap Percentage                |                                          |
| Pass Through Rate Up Cap Percentage                  |                                          |
| Pass Through Rate Calculation Method                 | Bottom Up                                |
| Pass Through Rate Rounding Method                    | Nearest                                  |
| Negative Amortization Limit Resolution Type          |                                          |
| Negative Amortization Limit Percentage               | 0%                                       |

#### **Delinquency Modification** display:

(This tab will be shown only if the loan had a delinquency modification that was closed and successfully bridged to the investor reporting system. It will NOT be shown for cancelled or pre-closed mods.)

| Delinquency Modification                    |                                  |  |  |  |
|---------------------------------------------|----------------------------------|--|--|--|
| LOAN ATTRIBUTE                              | FANNIE MAE DATA                  |  |  |  |
| Mod Effective Date                          | 11/01/2018                       |  |  |  |
| Mod Case ID                                 | 5022315005                       |  |  |  |
| Mod Completed Date                          | 11/09/2018                       |  |  |  |
| Mod Closed Month                            | 10/2018                          |  |  |  |
| Mod Payment Effective Date                  | 11/01/2018                       |  |  |  |
| Mod Program Type                            | Streamlined Modification Program |  |  |  |
| Mod Disaster Indicator                      | No                               |  |  |  |
| Mod Borrower Contribution Amount            | \$0.00                           |  |  |  |
| Mod UPB Amount                              | \$219,582.86                     |  |  |  |
| Forbearance Amount                          | \$0.00                           |  |  |  |
| UPB Forgiveness Amount                      | \$0.00                           |  |  |  |
| Interest Forgiveness Amount                 | \$0.00                           |  |  |  |
| Mod Ending Excess Yield Rate                | 0%                               |  |  |  |
| Step 1 Interest Rate                        |                                  |  |  |  |
| Step 1 P&I Amount                           |                                  |  |  |  |
| Step 1 P&I Change Date                      |                                  |  |  |  |
| Step 2 Interest Rate                        |                                  |  |  |  |
| Step 2 P&I Amount                           |                                  |  |  |  |
| Step 2 P&I Change Date                      |                                  |  |  |  |
| Step 3 Interest Rate                        |                                  |  |  |  |
| Step 3 P&I Amount                           |                                  |  |  |  |
| Step 3 P&I Change Date                      |                                  |  |  |  |
| Step 4 Interest Rate                        |                                  |  |  |  |
| Step 4 P&I Amount                           |                                  |  |  |  |
| Step 4 P&I Change Date                      |                                  |  |  |  |
| Step 5 Interest Rate                        |                                  |  |  |  |
| Step 5 P&I Amount                           |                                  |  |  |  |
| Step 5 P&I Change Date                      |                                  |  |  |  |
| Mod Total Capitalized Amount                | \$0.00                           |  |  |  |
| Mod Advances Capitalized Amount             | \$0.00                           |  |  |  |
| Mod Interest Capitalized Amount             | \$0.00                           |  |  |  |
| Mod Advanced Principal Reimbursement Amount |                                  |  |  |  |
| Mod Advanced Interest Reimbursement Amount  |                                  |  |  |  |

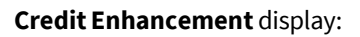

| Credit Enhancement                |                                                                                                    |
|-----------------------------------|----------------------------------------------------------------------------------------------------|
| LOAN ATTRIBUTE                    | FANNIE MAE DATA                                                                                                    |
| MI Company Name                   |                                                                                                    |
| MI Coverage Percentage            | 0%                                                                                                    |
| MI Premium Lender Paid Percentage | 0%                                                                                                    |
| MI Certificate Number             |                                                                                                    |
| Cancellation Date                 |                                                                                                    |
| Cancellation/Termination Reason   |                                                                                                    |
| Foreclosure Loss Risk Type        | Fannie Mae Risk                                                                                                    |
| Recourse Responsible Party        |                                                                                                    |
| Recourse Description              |                                                                                                    |
| Insurance Not Applicable Reason   | 7 - No Mortgage Insurance required because the loan-to-value ratio (using delivery date Unpaid Principle Balance and origination date value) is 80% or less. |

### Viewing Loan History

Servicers can view the loan history by clicking the button on the left side of the **Loan Details** screen.

| ation       |
|-------------|
|             |
| n           |
| quisition   |
|             |
|             |
| cation Data |
| it          |
| •           |
|             |

**Note:** LSDU displays the loan history options. Servicers can view details by clicking each of the tabs.

| Loan Servicing Data Utility           |                      |                  |             |                                                                                                    |                   | Help | LSDU TestID 👻 |
|---------------------------------------|----------------------|------------------|-------------|----------------------------------------------------------------------------------------------------|-------------------|------|---------------|
| Loan Activity Search Loan Data Search | Cash Position Search | Loan Data Change | File Upload |                                                                                                    |                   |      |               |
| Loan History                          |                      |                  |             |                                                                                                    |                   |      |               |
| Back to Loan Detail                   |                      |                  |             |                                                                                                    |                   |      |               |
| Loan                                  |                      |                  |             |                                                                                                    |                   |      |               |
| Servicer Name:                        |                      | MERS ID:         |             | Servicer Number:                                                                                                    | Pool Number:      |      |               |
|                                       |                      |                  |             | and the second second sec | BF0200            |      |               |
| Servicer Loan Number:                 |                      | Loan Sales Type: |             | Remittance Type:                                                                                                    | Pool Prefix Code: |      |               |
|                                       |                      | Sold - MBS       |             | Scheduled/Scheduled                                                                                                    | U4                |      |               |
| Payment Transaction                   | Rate and Payment     |                  |             |                                                                                                    |                   |      |               |

### **View Payment History**

- 1. Click the Payment tab.
- 2. Click **Download Payment History** to download payment history.

**Note:** LSDU displays the Payment History details with the option to download. This section shows the entire payment history for a particular loan as far back as January 2009. In the current cycle, this section will show all applied payments (LAR96's). For previous cycles, this section will only show the last applied payment (LAR96).

|                                                                                                    | bry                                                                                                    |                                                                                                    |                                                                                                    |                                                                                                    |                                                                                                    |                                                                                                    |                                                                                                    |                                                                                                    |                                                                                                    |                             |                                                                                                    |                                                                                                    |                                                                                  |            |                                                                                                    |
|----------------------------------------------------------------------------------------------------|----------------------------------------------------------------------------------------------------|----------------------------------------------------------------------------------------------------|----------------------------------------------------------------------------------------------------|----------------------------------------------------------------------------------------------------|----------------------------------------------------------------------------------------------------|----------------------------------------------------------------------------------------------------|----------------------------------------------------------------------------------------------------|----------------------------------------------------------------------------------------------------|----------------------------------------------------------------------------------------------------|-----------------------------|----------------------------------------------------------------------------------------------------|----------------------------------------------------------------------------------------------------|----------------------------------------------------------------------------------|------------|----------------------------------------------------------------------------------------------------|
| ack to Loan Deta                                                                                                    | ail                                                                                                    |                                                                                                    |                                                                                                    |                                                                                                    |                                                                                                    |                                                                                                    |                                                                                                    |                                                                                                    |                                                                                                    |                             |                                                                                                    |                                                                                                    |                                                                                  |            |                                                                                                    |
| ban                                                                                                    |                                                                                                    |                                                                                                    |                                                                                                    |                                                                                                    |                                                                                                    |                                                                                                    |                                                                                                    |                                                                                                    |                                                                                                    |                             |                                                                                                    |                                                                                                    |                                                                                  |            |                                                                                                    |
| ervicer Name:                                                                                                    |                                                                                                    |                                                                                                    | ME                                                                                                    | RS ID:                                                                                                    |                                                                                                    |                                                                                                    |                                                                                                    | Servicer Number:                                                                                                    |                                                                                                    |                             |                                                                                                    | Pool Number:                                                                                                    |                                                                                  |            |                                                                                                    |
|                                                                                                    |                                                                                                    |                                                                                                    |                                                                                                    |                                                                                                    |                                                                                                    |                                                                                                    |                                                                                                    |                                                                                                    |                                                                                                    |                             |                                                                                                    | BF0200                                                                                                    |                                                                                  |            |                                                                                                    |
| ervicer Loan N                                                                                                    | lumber:                                                                                                    |                                                                                                    | Lo                                                                                                    | an Sales Type:                                                                                                    |                                                                                                    |                                                                                                    | 0                                                                                                    | Remittance Type:                                                                                                    |                                                                                                    |                             |                                                                                                    | Pool Prefix Co                                                                                                    | de:                                                                              |            |                                                                                                    |
|                                                                                                    |                                                                                                    |                                                                                                    | So                                                                                                    | ld - MBS                                                                                                    |                                                                                                    |                                                                                                    | 10                                                                                                    | Scheduled/Schedu                                                                                                    | led                                                                                                    |                             |                                                                                                    | U4                                                                                                    |                                                                                  |            |                                                                                                    |
| ayment                                                                                                    | Transaction                                                                                                    | Rate and Payme                                                                                                    | ent                                                                                                    |                                                                                                    |                                                                                                    |                                                                                                    |                                                                                                    |                                                                                                    |                                                                                                    |                             |                                                                                                    |                                                                                                    |                                                                                  |            |                                                                                                    |
|                                                                                                    |                                                                                                    |                                                                                                    |                                                                                                    |                                                                                                    |                                                                                                    |                                                                                                    |                                                                                                    |                                                                                                    |                                                                                                    |                             |                                                                                                    |                                                                                                    |                                                                                  |            |                                                                                                    |
|                                                                                                    |                                                                                                    |                                                                                                    |                                                                                                    |                                                                                                    |                                                                                                    |                                                                                                    |                                                                                                    |                                                                                                    |                                                                                                    |                             |                                                                                                    |                                                                                                    |                                                                                  |            |                                                                                                    |
| Search Results                                                                                                    | s as of 01/16/2025                                                                                                   | 10:23:50 EST                                                                                                    |                                                                                                    |                                                                                                    |                                                                                                    |                                                                                                    |                                                                                                    |                                                                                                    |                                                                                                    |                             |                                                                                                    |                                                                                                    |                                                                                  | Download F | Payment Histo                                                                                                    |
|                                                                                                    |                                                                                                    |                                                                                                    |                                                                                                    |                                                                                                    |                                                                                                    |                                                                                                    |                                                                                                    |                                                                                                    |                                                                                                    |                             |                                                                                                    |                                                                                                    |                                                                                  |            |                                                                                                    |
|                                                                                                    |                                                                                                    |                                                                                                    |                                                                                                    |                                                                                                    |                                                                                                    |                                                                                                    |                                                                                                    |                                                                                                    |                                                                                                    |                             |                                                                                                    |                                                                                                    |                                                                                  |            |                                                                                                    |
| LOAN                                                                                                    |                                                                                                    |                                                                                                    | ACTUAL UPB                                                                                                    |                                                                                                    | PRINCIPAL                                                                                                    | UNSCHEDULED                                                                                                    | INTEREST                                                                                                    | INTEREST                                                                                                    | INTEREST                                                                                                    |                             |                                                                                                    |                                                                                                    |                                                                                  |            | -                                                                                                    |
| LOAN<br>ACTIVITY                                                                                                    | PROCESSING                                                                                                    | ACTUAL UPB                                                                                                    | ACTUAL UPB<br>AMOUNT(AS OF                                                                                                    | LPIDATE                                                                                                    | PRINCIPAL                                                                                                    | UNSCHEDULED<br>PRINCIPAL                                                                                                    | INTEREST<br>REMITTANCE                                                                                                    | INTEREST<br>REMITTANCE<br>AMOUNT                                                                                                    |                                                                                                    | SOFT<br>REJECT              | ACTION CODE -<br>ACTION                                                                                                    | ACTION                                                                                                    | OTHER FEES<br>COLLECTED                                                          | REVERSAL   | TRANSACTIO                                                                                                    |
| LOAN<br>ACTIVITY<br>REPORTING<br>PERIOD                                                                                         | PROCESSING<br>DATE                                                                                                   | ACTUAL UPB<br>AMOUNT(REPORTED)                                                                                                    | ACTUAL UPB<br>AMOUNT(AS OF<br>THE END OF<br>PRIOR PERIOD)                                                                                                    | LPI DATE                                                                                                    | PRINCIPAL<br>REMITTANCE<br>AMOUNT<br>(REPORTED)                                                                                                    | UNSCHEDULED<br>PRINCIPAL<br>REMITTANCE<br>AMOUNT                                                                                                    | INTEREST<br>REMITTANCE<br>AMOUNT<br>(REPORTED)                                                                                                   | INTEREST<br>REMITTANCE<br>AMOUNT<br>(FANNIE MAE<br>EXPECTED)                                                                                                    | INTEREST<br>REMITTANCE<br>AMOUNT<br>(DIFFERENCE)                                                                                                    | SOFT<br>REJECT<br>INDICATOR | ACTION CODE -<br>ACTION<br>DESCRIPTION                                                                                                    | ACTION<br>DATE                                                                                                    | OTHER FEES<br>COLLECTED<br>AMOUNT                                                | REVERSAL   | TRANSACTIO<br>SUBMISSIO<br>SOURCE                                                                                                    |
| LOAN<br>ACTIVITY<br>REPORTING<br>PERIOD<br>12/2024                                                                              | PROCESSING<br>DATE<br>12/19/2024                                                                                     | ACTUAL UPB<br>AMOUNT(REPORTED)<br>\$138,012.36                                                                                                    | ACTUAL UPB<br>AMOUNT(AS OF<br>THE END OF<br>PRIOR PERIOD)<br>\$139,089.90                                                                                                    | LPI DATE<br>02/01/2025                                                                                                    | PRINCIPAL<br>REMITTANCE<br>AMOUNT<br>(REPORTED)<br>\$1,073.74                                                                                                    | UNSCHEDULED<br>PRINCIPAL<br>REMITTANCE<br>AMOUNT<br>\$537.81                                                                                                    | INTEREST<br>REMITTANCE<br>AMOUNT<br>(REPORTED)<br>\$465.42                                                                                       | INTEREST<br>REMITTANCE<br>AMOUNT<br>(FANNIE MAE<br>EXPECTED)<br>\$465.42                                                                                                  | INTEREST<br>REMITTANCE<br>AMOUNT<br>(DIFFERENCE)<br>\$0.00                                                                                                    | SOFT<br>REJECT<br>INDICATOR | ACTION CODE -<br>ACTION<br>DESCRIPTION<br>0 - Payment                                                                                           | ACTION<br>DATE<br>12/18/2024                                                                                                 | OTHER FEES<br>COLLECTED<br>AMOUNT                                                | REVERSAL   | TRANSACTIN<br>SUBMISSION<br>SOURCE<br>Servicer, B                                                                                                    |
| LOAN<br>ACTIVITY<br>REPORTING<br>PERIOD<br>12/2024<br>11/2024                                                                   | PROCESSING<br>DATE<br>12/19/2024<br>11/20/2024                                                                       | ACTUAL UPB<br>AMOUNT(REPORTED)<br>\$138,012.36<br>\$139,089.90                                                                                         | ACTUAL UPB<br>AMOUNT(AS OF<br>THE END OF<br>PRIOR PERIOD)<br>\$139,089.90<br>\$140,163.64                                                                                                    | LPIDATE<br>02/01/2025<br>01/01/2025                                                                                                    | PRINCIPAL<br>REMITTANCE<br>AMOUNT<br>(REPORTED)<br>\$1,073.74<br>\$1,069.95                                                                                                    | UNSCHEDULED<br>PRINCIPAL<br>REMITTANCE<br>AMOUNT<br>\$537.81<br>\$537.81                                                                                                    | INTEREST<br>REMITTANCE<br>AMOUNT<br>(REPORTED)<br>\$465.42<br>\$468.99                                                                           | INTEREST<br>REMITTANCE<br>AMOUNT<br>(FANNIE MAE<br>EXPECTED)<br>\$465.42<br>\$468.99                                                                                      | INTEREST<br>REMITTANCE<br>AMOUNT<br>(DIFFERENCE)<br>S0.00<br>S0.00                                                                                               | SOFT<br>REJECT<br>INDICATOR | ACTION CODE-<br>ACTION<br>DESCRIPTION<br>0 - Payment<br>0 - Payment                                                                             | ACTION<br>DATE<br>12/18/2024                                                                                                 | OTHER FEES<br>COLLECTED<br>AMOUNT                                                | REVERSAL   | TRANSACTIC<br>SUBMISSION<br>SOURCE<br>Servicer, B:<br>Servicer, B:                                                                                                    |
| LOAN<br>ACTIVITY<br>REPORTING<br>PERIOD<br>12/2024<br>11/2024<br>10/2024                                                        | PROCESSING<br>DATE<br>12/19/2024<br>11/20/2024<br>10/23/2024                                                         | ACTUAL UPB<br>AMOUNT(REPORTED)<br>\$138,012.36<br>\$139,089.90<br>\$140,163.64                                                                         | ACTUAL UPB<br>AMOUNT(AS OF<br>THE END OF<br>PRIOR PERIOD)<br>\$139,089.90<br>\$140,163.64<br>\$141,233.59                                                                                                    | LPIDATE<br>02/01/2025<br>01/01/2025<br>12/01/2024                                                                                                    | PRINCIPAL           REMITTANCE           AMOUNT           (REPORTED)           \$1,073.74           \$1,069.95           \$1,066.18                                                        | UNSCHEDULED<br>PRINCIPAL<br>REMITTANCE<br>AMOUNT<br>\$537.81<br>\$537.81                                                                                                    | INTEREST<br>REMITTANCE<br>AMOUNT<br>(REPORTED)<br>\$465.42<br>\$468.99<br>\$472.54                                                               | INTEREST<br>REMITTANCE<br>AMOUNT<br>(FANNIE MAE<br>EXPECTED)<br>\$465.42<br>\$468.99<br>\$472.54                                                                          | INTEREST<br>REMITTANCE<br>AMOUNT<br>(DIFFERENCE)<br>\$0.00<br>\$0.00<br>\$0.00                                                                                   | SOFT<br>REJECT<br>INDICATOR | ACTION CODE-<br>ACTION<br>DESCRIPTION<br>0 - Payment<br>0 - Pa<br>0 - Pa<br>Rev                                                                 | ACTION<br>DATE<br>12/18/2024<br>ersal indic                                                                                  | OTHER FEES<br>COLLECTED<br>AMOUNT                                                | REVERSAL   | TRANSACTI<br>SUBMISSIO<br>SOURCE<br>Servicer, B<br>Servicer, B<br>Servicer, B                                                                                                    |
| LOAN<br>ACTIVITY<br>REPORTING<br>PERIOD<br>12/2024<br>11/2024<br>10/2024                                                        | PROCESSING<br>DATE<br>12/19/2024<br>11/20/2024<br>10/23/2024                                                         | ACTUAL UPB<br>AMOUNT(REPORTED)<br>\$138,012.36<br>\$139,089.90<br>\$140,163.64<br>\$113,232.60                                                         | ACTUAL UPB<br>AMOUNT(AS OF<br>THE END OF<br>PRIOR PERIOD)<br>\$139,089.90<br>\$140,163.64<br>\$141,233.59                                                                                                    | LPIDATE<br>02/01/2025<br>01/01/2025<br>12/01/2024                                                                                                    | PRINCIPAL           REMITTANCE           AMOUNT           (REPORTED)           \$1,073.74           \$1,069.95           \$1,066.18                                                        | UNSCHEDULED<br>PRINCIPAL<br>REMITTANCE<br>AMOUNT<br>S537.81<br>\$537.81                                                                                                    | INTEREST<br>REMITTANCE<br>AMOUNT<br>(REPORTED)<br>\$465.42<br>\$468.99<br>\$472.54                                                               | INTEREST<br>REMITTANCE<br>AMOUNT<br>(FANNIE MAE<br>EXPECTED)<br>\$465.42<br>\$465.42<br>\$468.99<br>\$472.54                                                              | INTEREST<br>REMITTANCE<br>AMOUNT<br>(DIFFERENCE)<br>\$0.00<br>\$0.00<br>\$0.00                                                                                   | SOFT<br>REJECT<br>INDICATOR | ACTION CODE -<br>ACTION<br>DESCRIPTION<br>0 - Payment<br>0 - Pa<br>0 - Pa                                                                       | ACTION<br>DATE<br>12/18/2024<br>ersal india<br>olumn sho                                                                     | other Fees<br>COLLECTED<br>AMOUNT                                                | REVERSAL   | TRANSACTIC<br>SUBMISSION<br>SOURCE<br>Servicer, B:<br>Servicer, B:<br>Servicer, B:<br>Servicer, U                                                                                                    |
| LOAN<br>ACTIVITY<br>REPORTING<br>PERIOD<br>12/2024<br>11/2024<br>10/2024<br>09/2024                                             | PROCESSING<br>DATE<br>12/19/2024<br>11/20/2024<br>10/23/2024<br>09/26/2024                                           | ACTUAL UPB<br>AMOUNT(REPORTED)<br>\$138,012.36<br>\$139,089.90<br>\$140,163.64<br>\$141,233.59                                                         | ACTUAL UPB<br>AMOUNT(AS OF<br>THE END OF<br>PRIOR PERIOD)<br>\$139,089.90<br>\$140,163.64<br>\$141,233.59<br>\$177,298.21                                                                                                    | LPI DATE<br>02/01/2025<br>01/01/2025<br>12/01/2024<br>11/01/2024                                                                                           | PRINCIPAL<br>REMITTANCE<br>AMOUNT<br>(REPORTED)<br>\$1,069.95<br>\$1,066.18<br>\$19,653.58                                                                                                 | UNSCHEDULED<br>PRINCIPAL<br>REMITTANCE<br>AMOUNT<br>\$537.81<br>\$537.81<br>\$537.81<br>\$19,194.82                                                                                                    | INTEREST<br>REMITTANCE<br>AMOUNT<br>(REPORTED)<br>\$465.42<br>\$468.99<br>\$472.54<br>\$472.54<br>\$538.05                                       | INTEREST<br>REMITTANCE<br>AMOUNT<br>(FANNIE MAE<br>EXPECTED)<br>\$465.42<br>\$468.99<br>\$472.54<br>\$538.05                                                              | INTEREST<br>REMITTANCE<br>AMOUNT<br>(DIFFERENCE)<br>\$0.00<br>\$0.00<br>\$0.00<br>\$0.00                                                                         | SOFT<br>REJECT<br>INDICATOR | Action code-<br>Action<br>Description<br>0 - Payment<br>0 - Pa<br>0 - Pa<br>0 - Pa                                                              | ACTION<br>DATE<br>12/18/2024<br>ersal indio<br>blumn sho<br>hen a curr                                                       | other Fees<br>collected<br>AMOUNT<br>catior<br>ows<br>rent                       | REVERSAL   | TRANSACTIO<br>SUBMISSION<br>SOURCE<br>Servicer, B:<br>Servicer, B:<br>Servicer, U:<br>Servicer, U:<br>Interface                                                                                                    |
| LOAN<br>ACTIVITY<br>REPORTING<br>PERIOD<br>12/2024<br>11/2024<br>10/2024<br>09/2024<br>08/2024                                  | PROCESSING<br>DATE<br>12/19/2024<br>11/20/2024<br>10/23/2024<br>09/26/2024<br>09/23/2024                             | ACTUAL UPB<br>AMOUNT(REPORTED)<br>\$138,012.36<br>\$139,089.90<br>\$140,163.64<br>\$141,233.59<br>\$183,548.53                                         | ACTUAL UPB<br>AMOUNT(XS OF<br>THE END OF<br>PRIOR PERIOD)<br>\$139,089.90<br>\$140,163.64<br>\$141,233.59<br>\$141,233.59<br>\$177,298.21<br>\$183,548.53                                                                                                    | LPI DATE<br>02/01/2025<br>01/01/2025<br>12/01/2024<br>11/01/2024<br>04/01/2020                                                                             | PRINCIPAL           REMITTANCE           AMOUNT           (REPORTED)           \$1,073.74           \$1,069.95           \$1,066.18           \$19,653.58           \$457.14               | UNSCHEDULED<br>PRINCIPAL<br>REMITTANCE<br>AMOUNT<br>\$537.81<br>\$537.81<br>\$537.81<br>\$537.81<br>\$19,194.82<br>\$0.00                                                                                                    | INTEREST<br>REMITTANCE<br>AMOUNT<br>(REPORTED)<br>\$465.42<br>\$468.99<br>\$472.54<br>\$538.05<br>\$538.05<br>\$539.58                           | INTEREST<br>REWITTANCE<br>AMOUNT<br>(FANNIE MARE<br>EXPECTED)<br>\$465.42<br>\$468.99<br>\$472.54<br>\$538.05<br>\$538.05<br>\$539.58                                     | INTEREST<br>REMITTANCE<br>AMOUNT<br>(DIFFERENCE)           S0.00           S0.00           S0.00           S0.00           S0.00           S0.00           S0.00 | SOFT<br>REJECT<br>INDICATOR | ACTION CODE -<br>ACTION<br>DESCRIPTION<br>0 - Payment<br>0 - Pa<br>0 - Pa<br>W<br>cycl                                                          | ACTION<br>DATE<br>12/18/2024<br>ersal indio<br>blumn sho<br>hen a curr<br>e soft reje                                        | other Fees<br>collected<br>AMOUNT                                                | REVERSAL   | TRANSACTIO<br>SUBMISSION<br>SOURCE<br>Servicer, B:<br>Servicer, B:<br>Servicer, U:<br>Interface<br>Force Post                                                                                                    |
| LOAN<br>ACTIVITY<br>REPORTING<br>PERIOD<br>12/2024<br>11/2024<br>10/2024<br>09/2024<br>08/2024<br>07/2024                       | PROCESSING<br>DATE<br>12/19/2024<br>11/20/2024<br>10/23/2024<br>09/26/2024<br>09/23/2024<br>09/23/2024               | ACTUAL UPB<br>AMOUNT (REPORTED)<br>\$138,012.36<br>\$139,080.90<br>\$140,163.64<br>\$141,233.59<br>\$183,548.53<br>\$183,548.53                        | ACTUAL UPB<br>AMOUNT(AS OF<br>THE IND OF<br>PRIOR PERIOD)<br>\$139,089.90<br>\$140,163.64<br>\$141,233.59<br>\$177,298.21<br>\$183,548.53<br>\$183,548.53                                                                                                    | LPIDATE           02/01/2025           01/01/2025           12/01/2024           11/01/2024           04/01/2020           04/01/2020                      | PRINCIPAL<br>REMITTANCE<br>AMOUNT<br>(REPORTED)<br>\$1,073.74<br>\$1,069.95<br>\$1,066.18<br>\$19,653.58<br>\$19,653.58<br>\$457.14<br>\$455.53                                            | UHSCHEDULED<br>PRINCIPAL<br>RAMUTANCE<br>ASS37.81<br>SS37.81<br>SS37.81<br>SS37.81<br>S19,194.82<br>S0.00<br>S0.00                                                                                                    | INTEREST<br>REMITTANCE<br>AMOUNT<br>(REPORTED)<br>\$465.42<br>\$468.99<br>\$472.54<br>\$538.05<br>\$538.05<br>\$539.58<br>\$539.58               | INTEREST<br>REMITTANCE<br>AMOUNT<br>(FANNIE MARE<br>EXPECTED)<br>\$465.42<br>\$465.99<br>\$472.54<br>\$538.05<br>\$538.05<br>\$539.58<br>\$539.58                         | INTEREST<br>REMITTANCE<br>AMOUNT<br>(DIFFERNCE)<br>S0.00<br>S0.00<br>S0.00<br>S0.00<br>S0.00<br>S0.00<br>S0.00                                                   | SOFT<br>REJECT<br>INDICATOR | ACTION CODE -<br>ACTION<br>DESCRIPTION<br>0 - Payment<br>0 - Pa<br>0 - Pa<br>0 - Pa<br>0 - Pa<br>0 - Pa<br>0 - Pa                               | IZ/18/2024<br>IZ/18/2024<br>ersal india<br>olumn sha<br>hen a curr<br>e soft reje<br>n reversed                              | other Fees<br>collected<br>AMOUNT<br>catior<br>ows<br>rent<br>ct has<br>d by a   | REVERSAL   | TRANSACTIU<br>SUBMISSIO<br>SOURCE<br>Servicer, B:<br>Servicer, B:<br>Servicer, B:<br>Servicer, U<br>Interface<br>Force Post<br>Force Post                                                                               |
| LOAN<br>ACTIVITY<br>REPORTING<br>PERIOD<br>12/2024<br>11/2024<br>10/2024<br>09/2024<br>08/2024<br>07/2024<br>06/2024            | PROCESSING<br>DATE<br>12/19/2024<br>11/20/2024<br>10/23/2024<br>09/26/2024<br>09/23/2024<br>09/23/2024               | ACTUAL UPB<br>AMOUNT(REPORTED)<br>5138,012.36<br>5139,089.00<br>5140,163.64<br>5141,233.59<br>5183,548.53<br>5183,548.53                               | ACTUAL UPB<br>AMOUNT(AS OF<br>THE IND OF<br>PRIOR PERIOD)<br>\$139,089.90<br>\$140,163.64<br>\$141,233.59<br>\$141,233.59<br>\$141 | LPIDATE           02/01/2025           01/01/2025           12/01/2024           11/01/2024           04/01/2020           04/01/2020           04/01/2020 | PRINCIPAL<br>REMITTANCE<br>AMOUNT<br>(REPORTED)<br>\$1,073.74<br>\$1,069.95<br>\$1,066.18<br>\$19,653.58<br>\$457.14<br>\$455.53<br>\$455.53                                               | UNSCHEDULED<br>PRINCIPAL<br>REMITANCE<br>AMOUNT<br>\$537.81<br>\$537.81<br>\$50.00<br>\$50.00<br>\$50.00                                                                                                    | INTEREST<br>REMITTANCE<br>AMOUNT<br>(REPORTED)<br>\$465.42<br>\$468.99<br>\$472.54<br>\$538.05<br>\$538.05<br>\$539.58<br>\$539.58<br>\$541.09   | INTEREST<br>REMITTANCE<br>AMOUNT<br>(FANNIE MAE<br>EXPECTED)<br>\$465.42<br>\$465.99<br>\$472.54<br>\$538.05<br>\$538.05<br>\$539.58<br>\$539.58                          | INTEREST<br>REMITTANCE<br>AMOUNT<br>(DIFFERENCE)<br>50.00<br>50.00<br>50.00<br>50.00<br>50.00<br>50.00<br>50.00                                                  | SOFT<br>REJECT<br>INDICATOR | ACTION CODE -<br>ACTION<br>DESCRIPTION<br>0 - Payment<br>0 - Pa<br>0 - Pa<br>0 - Pa<br>0 - Pa<br>0 - Pa<br>0 - Pa<br>0 - Pa<br>0 - Pa           | ACTION<br>DATE<br>12/18/2024<br>ersal india<br>olumn sho<br>hen a curr<br>e soft reje<br>n reversed<br>subseque              | catior<br>coulected<br>AMOUNT<br>catior<br>ows<br>rent<br>ct has<br>d by a<br>nt | REVERSAL   | TRANSACTIO<br>SUBMISSION<br>SOURCE<br>Servicer, B:<br>Servicer, B:<br>Servicer, D:<br>Servicer, U:<br>Interface<br>Force Post<br>Force Post<br>Force Post                                                               |
| LOAN<br>ACTIVITY<br>REPORTING<br>PERIOD<br>12/2024<br>11/2024<br>10/2024<br>09/2024<br>09/2024<br>08/2024<br>06/2024<br>06/2024 | PROCESSING<br>DATE<br>12/19/2024<br>11/20/2024<br>10/23/2024<br>09/26/2024<br>09/23/2024<br>09/23/2024<br>09/23/2024 | ACTUAL UPB<br>AMOUNT(REPORTED)<br>5138,012.36<br>5139,089.00<br>5140,163.64<br>5141,233.59<br>5183,548.53<br>5183,548.53<br>5183,548.53<br>5183,548.53 | ACTUAL UPB<br>AMOUNT(AS OF<br>PRIOR PERIOD)<br>\$139,089.90<br>\$140,163.64<br>\$141,233.59<br>\$141,233.59<br>\$137,298.21<br>\$183,548.53<br>\$183,548.53<br>\$183,548.53                                                                                                    | LPI DATE<br>02/01/2025<br>01/01/2025<br>12/01/2024<br>11/01/2024<br>04/01/2020<br>04/01/2020<br>04/01/2020                                                 | PRINCIPAL<br>REMITTANCE<br>AMOUNT           S1,073.74           S1,069.95           S1,066.18           S19,653.58           S457.14           S455.53           S455.32           S453.92 | UNSCHEDULED<br>PRINCIPAL<br>REMITANCE<br>AMOUNT<br>SS37.81<br>SS37.81 | INTEREST<br>REMITTANCE<br>(REPORTED)<br>\$465.42<br>\$468.99<br>\$472.54<br>\$538.05<br>\$539.58<br>\$539.58<br>\$541.09<br>\$542.61<br>\$544.11 | INTEREST<br>REMITTANCE<br>AMOUNT<br>(FANNIE MAG<br>EXPECTED)<br>\$465.42<br>\$468.99<br>\$472.54<br>\$538.05<br>\$538.05<br>\$539.58<br>\$541.09<br>\$542.61<br>\$542.411 | INTEREST<br>REMITTANCE<br>(DIFFERENCE)<br>50.00<br>50.00<br>50.00<br>50.00<br>50.00<br>50.00<br>50.00<br>50.00                                                   | SOFT<br>REJECT<br>INDICATOR | Action code -<br>Action<br>Description<br>0 - Payment<br>0 - Pa<br>0 - Pa<br>0 - Pa<br>0 - Pa<br>0 - Pa<br>0 - Pa<br>0 - Pa<br>0 - Pa<br>0 - Pa | ACTION<br>DATE<br>12/18/2024<br>ersal indie<br>olumn sho<br>hen a curr<br>e soft reje<br>n reversed<br>subseque<br>ccepted L | catior<br>catior<br>ws<br>rent<br>ct has<br>d by a<br>nt<br>AR.                  | REVERSAL   | TRANSACTIN<br>SUBMISSION<br>SOURCE<br>Servicer, B:<br>Servicer, B:<br>Servicer, B:<br>Servicer, B:<br>Servicer, B:<br>Servicer, B:<br>Servicer, D:<br>Interface<br>Force Post<br>Force Post<br>Force Post<br>Force Post |

#### Below is a sample of a downloaded **Payment History** file:

| A               | В              | c                            | D                             | E |
|-----------------|----------------|------------------------------|-------------------------------|---|
| Processing Date | Effective Date | Transaction History Category | Transaction Submission Source | 1 |
| 9/25/2024       | 9/1/2024       | Delinquency Modification     | Servicer, Batch               |   |
| 9/23/2024       | 9/1/2021       | Delinquency Mod Cancellation | Servicer, Batch               |   |
| 9/7/2021        | 9/1/2021       | Delinquency Modification     | Servicer, Batch               |   |
| 10/2/2020       | 9/1/2020       | Loan Modification            | Internal, Batch               |   |
| 5/25/2018       | 5/25/2018      | Loan Modification            | Internal, Batch               |   |
| 12/27/2017      | 12/27/2017     | Loan Modification            | Internal, Batch               |   |
| 12/1/2016       | 11/1/2016      | Payment/Note Rate Change     | Servicer, Batch               |   |
| 11/1/2016       | 10/1/2016      | Payment/Note Rate Change     | Servicer, Batch               | 1 |
| 11/2/2015       | 10/1/2015      | Payment/Note Rate Change     | Servicer, Batch               | 1 |
| 3/9/2014        | 3/9/2014       | Loan Modification            | Internal, Batch               |   |
| 10/19/2013      | 10/19/2013     | Loan Modification            | Internal, Batch               |   |
| 11/29/2012      | 11/1/2012      | Loan Modification            | Fannie Mae Analyst, File      |   |
| 12/13/2010      | 12/1/2010      | Post Purchase Adjustment     | Fannie Mae Analyst, File      | 1 |
| 12/1/2010       | 11/1/2010      | Delinquency Modification     | Servicer, Batch               |   |

# View Transaction History

- 1. Click the **Transaction** tab.
- 2. LSDU displays the Transaction History details with the option to download. This section shows the entire transaction history for a particular loan as far back as January 2009.

| Loan History                          |                  |                               |                                 |
|---------------------------------------|------------------|-------------------------------|---------------------------------|
| Back to Loan Detail                   |                  |                               |                                 |
| Loan                                  |                  |                               |                                 |
| Servicer Name:                        | MERS ID:         | Servicer Number:<br>264530008 | Pool Number:<br>BF0200          |
| Servicer Loan Number:                 | Loan Sales Type: | Remittance Type:              | Pool Prefix Code:               |
|                                       | Sold - MBS       | Scheduled/Scheduled           | U4                              |
| Payment Transaction                   | Rate and Payment |                               |                                 |
| Search Results as of 01/16/2025 10:25 | 5:58 EST         |                               | Download Transaction History    |
| PROCESSING DATE                       |                  | TRANSACTION HISTORY CATEGORY  | 2 TRANSACTION SUBMISSION SOURCE |
| 09/25/2024                            | 09/01/2024       | Delinquency Modification      | Servicer, Batch                 |
| 09/23/2024                            | 09/01/2021       | Delinquency Mod Cancellation  | Servicer, Batch                 |
| 09/07/2021                            | 09/01/2021       | Delinquency Modification      | Servicer, Batch                 |
| 10/02/2020                            | 09/01/2020       | Loan Modification             | Internal, Batch                 |
| 05/25/2018                            | 05/25/2018       | Loan Modification             | Internal, Batch                 |
| 12/27/2017                            | 12/27/2017       | Loan Modification             | Internal, Batch                 |
| 12/01/2016                            | 11/01/2016       | Payment/Note Rate Change      | Servicer, Batch                 |
| 11/01/2016                            | 10/01/2016       | Payment/Note Rate Change      | Servicer, Batch                 |
| 11/02/2015                            | 10/01/2015       | Payment/Note Rate Change      | Servicer, Batch                 |
| 03/09/2014                            | 03/09/2014       | Loan Modification             | Internal, Batch                 |
|                                       |                  |                               |                                 |

| • Transaction<br>History Category | Bankruptcy Cramdown, Delinquency Modification, Delinquency Mod<br>Cancellation, LTSC Purchase, Loan Modification, Loan Reclassification, Loan<br>Reinstatement, MBS Buyup/Buydown, Mortgage Rate Conversion, Post-<br>Purchase Adjustment, Payment/Note Rate Change, and Servicing Transfer. |
|-----------------------------------|----------------------------------------------------------------------------------------------------|
| ❷ Category Links                  | Click to reveal the details about the transaction. Available for Bankruptcy<br>Cramdown, Delinquency Modification, and Delinquency Mod Cancellation.                                                                                                    |

| Loan History                                                                                                  | Service Name:<br>Service Loan Rumber: LENDER LOAN NUM<br>MRFS ID:<br>Lean Sales Type: Portfolio<br>Servicer Number:<br>Remittance Type Actual/Actual<br>Pool Number:<br>Pool Prefix Code: | Mod Case ID:<br>Mod (Hective Dete: 11/01/2018<br>Mod Completed Dete: 11/00/2018<br>Mod Cased Month: 10/02188<br>Mod Cancellation Indicator:<br>Mod Cancellation Date:<br>Mod Iransaction Submission Source: Servicer,<br>Batch | Download |
|----------------------------------------------------------------------------------------------------|----------------------------------------------------------------------------------------------------|----------------------------------------------------------------------------------------------------|----------|
| ransaction History Detail                                                                                     | 8                                                                                                    |                                                                                                    |          |
| Transaction History Detail                                                                                    | 5                                                                                                    | POST-MODIFICATION                                                                                                    |          |
| ransaction History Detail<br>ATTREATE<br>Mod Frogram Type                                                     | 8                                                                                                    | POST-HODIFICATION<br>Streamlined Modification Program                                                                                                    |          |
| ransaction History Detail<br>ATTREVITE<br>Mod Program Type<br>Mod Disaster Indicator                          | 5                                                                                                    | POST-MODIFICATION<br>Streamlined Hedification Program                                                                                                    |          |
| ransaction History Detail<br>ATTRIBUTE<br>Mod Frogram Type<br>Mod Disaster Indicator<br>Mod Amortization Type | 5                                                                                                    | POST-MODIFICATION<br>Streamlined Hodification Program                                                                                                    |          |

#### Below is a sample of a downloaded Transaction History file:

| A               | В              | C                            | D                             | E |
|-----------------|----------------|------------------------------|-------------------------------|---|
| Processing Date | Effective Date | Transaction History Category | Transaction Submission Source | 1 |
| 9/25/2024       | 9/1/2024       | Delinquency Modification     | Servicer, Batch               | 1 |
| 9/23/2024       | 9/1/2021       | Delinquency Mod Cancellation | Servicer, Batch               |   |
| 9/7/2021        | 9/1/2021       | Delinquency Modification     | Servicer, Batch               |   |
| 10/2/2020       | 9/1/2020       | Loan Modification            | Internal, Batch               | 1 |
| 5/25/2018       | 5/25/2018      | Loan Modification            | Internal, Batch               |   |
| 12/27/2017      | 12/27/2017     | Loan Modification            | Internal, Batch               |   |
| 12/1/2016       | 11/1/2016      | Payment/Note Rate Change     | Servicer, Batch               | 1 |
| 11/1/2016       | 10/1/2016      | Payment/Note Rate Change     | Servicer, Batch               | 1 |
| 11/2/2015       | 10/1/2015      | Payment/Note Rate Change     | Servicer, Batch               | 1 |
| 3/9/2014        | 3/9/2014       | Loan Modification            | Internal, Batch               |   |
| 10/19/2013      | 10/19/2013     | Loan Modification            | Internal, Batch               |   |
| 11/29/2012      | 11/1/2012      | Loan Modification            | Fannie Mae Analyst, File      |   |
| 12/13/2010      | 12/1/2010      | Post Purchase Adjustment     | Fannie Mae Analyst, File      | 1 |
| 12/1/2010       | 11/1/2010      | Delinquency Modification     | Servicer, Batch               |   |

### View Rate and Payment History

- 1. Click the Rate and Payment tab.
- 2. LSDU displays the Rate and Payment history details with the option to download.

| Loan History                                                                                                    |                    |                                    |                                                                          |                          |                                                   |
|----------------------------------------------------------------------------------------------------|--------------------|------------------------------------|--------------------------------------------------------------------------|--------------------------|---------------------------------------------------|
| Back to Loan Detail<br>Loan 4005347945<br>Servicer Name:<br>PNC Bank, N.A.<br>Servicer Loan Number:<br>0005480192 | MEF<br>Loa<br>Solo | RS ID:<br>n Sales Type:<br>J - MBS | Servicer Number:<br>264530008<br>Remittance Type:<br>Scheduled/Scheduled |                          | Pool Number:<br>BF0200<br>Pool Prefix Code:<br>U4 |
| Payment Transaction                                                                                               | Rate and Payment   |                                    |                                                                          |                          |                                                   |
| Search Results as of 01/16/2025 10:27:23                                                                          | EST                |                                    |                                                                          |                          | Download Rate and Payment History                 |
| EFFECTIVE DATE                                                                                                    | P&I AMOUNT         | INTEREST RATE                      | PASS THROUGH RATE                                                        | GROSS SERVICING FEE RATE | GUARANTY FEE RATE                                 |
| 02/01/2018                                                                                                    | \$1,030.44         | 4.25%                              | 4%                                                                       | 0.25%                    |                                                   |
| 01/01/2018                                                                                                    | \$1,030.44         | 4.25%                              | 4%                                                                       | 0.25%                    |                                                   |
| 12/01/2017                                                                                                    | \$1,030.44         | 4.25%                              | 4%                                                                       | 0.25%                    |                                                   |
| 12/01/2016                                                                                                    | \$1,001.11         | 4%                                 | 3.75%                                                                    | 0.25%                    |                                                   |
| 12/01/2015                                                                                                    | \$885.30           | 3%                                 | 2.75%                                                                    | 0.25%                    |                                                   |
| 11/01/2012                                                                                                    | \$774.44           | 2%                                 | 1.75%                                                                    | 0.25%                    |                                                   |
| 12/01/2010                                                                                                    | \$774.44           | 2%                                 | 1.75%                                                                    | 0.25%                    |                                                   |
| 06/01/2010                                                                                                    | \$1,506.72         | 6.805%                             | 6.555%                                                                   | 0.25%                    |                                                   |
| 02/01/2010                                                                                                    | \$1,506.72         | 6.805%                             | 6.555%                                                                   | 0.25%                    |                                                   |
| 05/01/2007                                                                                                    | \$1,506.72         | 6.805%                             | 6.555%                                                                   | 0.25%                    |                                                   |

**NOTE:** In addition, for ARMs, you will see the next payment and rate change. For Delinquency Modifications, you will see all payment and rate changes and future Step Rate changes.

|   | A              | В               | C                 | D                 | E                            | F                     |
|---|----------------|-----------------|-------------------|-------------------|------------------------------|-----------------------|
|   | Effective Date | P&I Amount (\$) | Interest Rate (%) | Pass Through Rate | Gross Servicing Fee Rate (%) | Guaranty Fee Rate (%) |
|   | 2/1/2018       | 1030.44         | 4.25              | 4                 | 0.25                         |                       |
|   | 1/1/2018       | 1030.44         | 4.25              | 4                 | 0.25                         |                       |
|   | 12/1/2017      | 1030.44         | 4.25              | 4                 | 0.25                         |                       |
|   | 12/1/2016      | 1001.11         | 4                 | 3.75              | 0.25                         |                       |
|   | 12/1/2015      | 885.3           | 3                 | 2.75              | 0.25                         |                       |
|   | 11/1/2012      | 774.44          | 2                 | 1.75              | 0.25                         |                       |
|   | 12/1/2010      | 774.44          | 2                 | 1.75              | 0.25                         |                       |
|   | 6/1/2010       | 1506.72         | 6.805             | 6.555             | 0.25                         |                       |
| į | 2/1/2010       | 1506.72         | 6.805             | 6.555             | 0.25                         |                       |
|   | 5/1/2007       | 1506.72         | 6.805             | 6.555             | 0.25                         |                       |

#### Below is a sample of a downloaded Rate and Payment History file:

# Submitting a Single LAR 81, 83 and 96

Single LAR submission functionality is available from 8:00 a.m. to 9:00 p.m. ET every Monday through Saturday. On BD2, LAR submission is available 8:00 a.m. to 6:00 p.m. ET. To submit a single LAR transaction, servicers perform Loan Data Search, and then click submit LAR link under Current LAR Information.

1. Click Submit LAR.

| Loan Activity Search Loan Data Search                                    | Cash Position Search Data Compare Loan Data Chan                                                                    | ge File Upload     |                     |                  |     |            |
|--------------------------------------------------------------------------|----------------------------------------------------------------------------------------------------|--------------------|---------------------|------------------|-----|------------|
| Loan Details                                                             |                                                                                                    |                    |                     |                  |     |            |
| Results as of 12/20/2024 10:56:12 AM EST                                 |                                                                                                    |                    |                     |                  |     |            |
| Loan                                                                     |                                                                                                    |                    |                     |                  |     |            |
| Servicer Name:                                                           | MERS ID:                                                                                                    | Se                 | rvicer Number:      | Pool Number:     |     |            |
| Contractory Strength and                                                 | and the second second second                                                                                        |                    |                     | CA7874           |     |            |
| Servicer Loan Number:                                                    | Loan Sales Type:                                                                                                    | Re                 | emittance Type:     | Pool Prefix Code | :   |            |
| 10.18810                                                                 | Sold - MBS                                                                                                    | Ac                 | tual/Actual         | CL               |     |            |
| Current LAR Information Latest Loan Position Origination and Acquisition | Current LAR Information Reject reason: Reported Principal does not match ED Transaction Processing Date: 12/19/2024 | xpected Principal. |                     |                  |     | Submit LAR |
|                                                                          | LOAN ATTRIBUTE                                                                                                    | REPORTED           | FANNIE MAE EXPECTED | DIFFERENCE       | NEW |            |
|                                                                          | LPI Date                                                                                                    | 07/01/2024         | 07/01/2024          |                  |     |            |
|                                                                          | Actual UPB Amount                                                                                                   | \$0.00             | \$0.00              |                  |     |            |
|                                                                          | Principal Remittance Amount                                                                                         | \$1,033.09         | \$497,923.79        | \$496,890.70     |     |            |
| Credit Enhancement                                                       | Interest Remittance Amount                                                                                          | \$1,136.93         | \$7,443.88          | \$6,306.95       |     |            |
|                                                                          | Action Code                                                                                                    | 60 - Liquidated    | 60 - Liquidated     |                  |     |            |
| View Loan History 🕤                                                      | Antion Date                                                                                                    | 12/18/2024         | 12/18/2024          |                  |     |            |

- 2. Click on the appropriate LAR tab i.e., Servicer Loan Number Change (81), Create Payment/Note rate change (83), or Create Payment (96).
- 3. In the **New** column, enter the required dates, amounts and Action Code.
- 4. Click Submit.

Note: This example shows the create payment (96).

**Note:** The fields to complete will change per LAR type but the process is the same: Select the LAR type, complete the new column fields, and click submit.

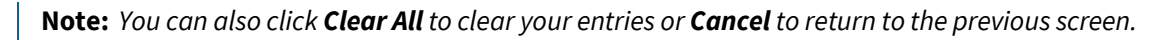

| Servicer Loan Number:                                    | Loan Sales Type:<br>SWAP- MBS    | Servicer Number:<br>Remittance Type:<br>Scheduled/Scheduled | Po<br>Do<br>CL | bol Number:<br>bol Prefix Code:<br>- |
|----------------------------------------------------------|----------------------------------|-------------------------------------------------------------|----------------|--------------------------------------|
| Create Payment (96) Create Payment/Note rate change (83) | Servicer Loan Number Change (81) |                                                             |                |                                      |
| Current LAR Information                                  |                                  |                                                             |                |                                      |
| Transaction Processing Date:                             |                                  |                                                             |                | 🗙 Clear Al                           |
| LOAN ATTRIBUTE                                           | REPORTED                         | FANNIE MAE EXPECTED                                         | DIFFERENCE     | NEW                                  |
| LPI Date                                                 |                                  |                                                             |                | 2                                    |
| Actual UPB Amount                                        |                                  |                                                             |                | <u>\$</u>                            |
| Principal Remittance Amount                              |                                  | \$841.37                                                    |                | <u>\$</u>                            |
| Interest Remittance Amount                               |                                  | \$744.67                                                    |                | <u>\$</u>                            |
| Action Code                                              |                                  |                                                             |                | ¥                                    |
| Action Date                                              |                                  |                                                             |                | 5                                    |
| Other Fees Collected Amount                              |                                  |                                                             |                | <u>\$</u>                            |
| Click "Submit" to send LAR information for processing    |                                  |                                                             | CANCEL         | SUBMIT                               |

**Note:** The following are examples of the Create Payment/Note rate change (83) and Servicer Loan Number Change (81) screens.

Example - Create Payment/Note rate change (83)

| Create Payment (96) Create Payment/Note rate change (83) | Servicer Loan Number Cha | ange (81)   |
|----------------------------------------------------------|--------------------------|-------------|
| Current LAR Information                                  |                          | × Clear All |
| Loan Attribute                                           | Current                  | New         |
| Effective Date                                           | 02/01/2021               | 🛗 ММ/ҮҮҮҮ   |
| Index Value                                              |                          |             |
| Note Rate                                                | 2.875%                   |             |
| Pass Through Rate                                        | 2%                       |             |
| Payment                                                  | \$1,911.83               | \$          |
| Extended Term                                            | 360                      |             |
| Converted to Fixed Rate                                  |                          |             |
| Index Description                                        |                          |             |
| Margin Rate                                              |                          |             |
| Interest Rate Cap Down Percent                           |                          |             |
| Interest Rate Cap Up Percent                             |                          |             |
| Next Interest Rate Adj Date                              |                          |             |
| Next P&I Adj Date                                        |                          |             |
| Click "Submit" to send LAR information for processing    |                          | CANCEL      |

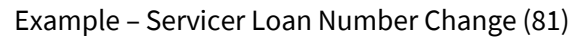

| Create Payment (96)    | Create Payment/Note rate change (83) | Servicer Loan Number Change (81) |             |
|------------------------|--------------------------------------|----------------------------------|-------------|
| Current LAR Informa    | tion                                 |                                  | 🗙 Clear All |
| Loan Attribute         |                                      | Current                          | New         |
| Servicer Loan Number   |                                      | LENDER-LOAN-NUM                  |             |
| Click "Submit" to send | LAR information for processing       |                                  | CANCEL      |
|                        |                                      |                                  |             |

5. Click **Yes** to submit or **No** to go back and change your submission.

| Current LAR Information | Current LAR Informa      | tion                         |                                 |            |                     |            |
|-------------------------|--------------------------|------------------------------|---------------------------------|------------|---------------------|------------|
|                         |                          |                              |                                 |            |                     | ¥Clear All |
|                         | LOAN ATTRIBUTE           | REPORTED                     | FANNIE MAE EXPECTED             | DIFFERENCE | NEW                 |            |
|                         |                          |                              |                                 |            |                     |            |
|                         | Actua                    |                              |                                 | ×          | <u>\$ 73,964.14</u> |            |
| Modification Data       | Princi                   | Are you sure you             | want to submit?                 |            | \$ 77.14            |            |
|                         | Intere You are abo       | out to submit the LAR inform | ation! This action can not be u | ndone.     |                     |            |
|                         | To change t<br>Action    | he submission, you must re-  | submit with the updated infor   | mation.    | 0 - Payment/No Pa   | yment 💌    |
|                         | Action                   |                              | No                              | Yes        |                     |            |
|                         | Other Fees Collected Ame | ount \$0.00                  | \$0.00                          |            |                     |            |
|                         | Click "Submit" to send   |                              |                                 |            |                     |            |
|                         | <                        |                              |                                 |            |                     | >          |

**Note:** Clicking **Yes** submits the LAR, and you cannot undo the action. To change a submitted LAR, you must resubmit with the updated information.

**Note:** Upon submission, a success banner at the top of the screen will display. Please allow up to 20 minutes for the submission to process.

 $\bigtriangledown$  LAR successfully submitted. Please allow up to 20 minutes for the submission to process. X

# LAR File Formatting

When formatting LAR files reference the information below.

- LAR File submissions must be in .txt or .dat format, created using a basic text editor such as Microsoft Notepad<sup>®</sup>
- Every LAR record row must be 80 characters.
- Do not add any spaces to the beginning or end of the fields.
- Only one carriage return after end of each record.
- A file can contain records with mixed transaction types (81, 83, 89, 96 and 97).

#### Sample record:

#### 123456789F960012345678903160000409604A00000029080000001068G0006041500000000....

| Lender<br>Number | Record | FM Loan<br>Number | LPI<br>Date | UPB | Interest | Principal | Action Action<br>Code Date | Other<br>Fees | Filler<br>Dots indicate blank spaces;<br>zeros can also be used |
|------------------|--------|-------------------|-------------|-----|----------|-----------|----------------------------|---------------|-----------------------------------------------------------------|
| Inve             | estor  | Source            |             |     |          |           |                            |               |                                                                 |

**Note:** *WLR must be in .txt*, *.dat or .zip and SCRAMS must be in .txt or .dat format*.

**Note:** For other file formatting information refer to the <u>Fannie Mae Investor Reporting Manual</u> Chapter 3, Reporting Non-Payment Transactions i.e., 81, 83, and 89).

The chart below refers to LAR 96 formatting.

| Data Element             | Position(s) | Length | Format                                                                                             |  |
|--------------------------|-------------|--------|----------------------------------------------------------------------------------------------------|--|
| Lender Number            | 1-9         | (9)    | Numeric (9-digit Fannie Mae Seller/Servicer number)                                                |  |
| Investor                 | 10          | (1)    | Alphanumeric; always "F" (for Fannie Mae)                                                          |  |
| Record Identifier        | 11-12       | (2)    | Numeric; always "96" (for transaction code 96)                                                     |  |
| Source code              | 13          | (1)    | Numeric; either 0 - indicate original transmission or 1 - indicate cumulative update or correction |  |
| Fannie Mae Loan Number   | 14-23       | (10)   | Numeric (10-digit Fannie Mae loan number)                                                          |  |
| LPI Date                 | 24-27       | (4)    | Numeric: MMYY format                                                                               |  |
| Unpaid Principal Balance | 28-38       | (11)   | Numeric; zone signed* (Code \$50,000.01 as 0000500000A)                                            |  |
| Interest                 | 39-49       | (11)   | Numeric; zone signed* (Code \$800.02 as 000008000B)                                                |  |
| Principal                | 50-60       | (11)   | Numeric; zone signed* (Code -\$9.91 as 000000099J)                                                 |  |
| Action Code              | 61-62       | (2)    | Numeric (Always include Action Code. Refer to table below for list of action codes.)               |  |

| Data Element | Position(s) | Length | Format                                                                                    |
|--------------|-------------|--------|-------------------------------------------------------------------------------------------|
| Action Date  | 63-68       |        | Numeric: MMDDYY format<br>(Always include Action Date. The Action Date is the date of the |
|              |             |        | any date from the first to the last day of the loan activity period.)                     |
| Other Fees   | 69-76       | (8)    | Numeric; zone signed*, may be zero-filled                                                 |
| Filler       | 77-80       | (4)    | Alphanumeric: blanks or zeros                                                             |

### Numeric Zone Signed Mapping

The term "zone signed" refers to a method of indicating a negative or positive value without using a character for the negative or positive symbol. The following table shows the value mappings.

| Zone Sign | Numeric Value | Zone Sign | Numeric Value |
|-----------|---------------|-----------|---------------|
| {         | +0            | }         | -0            |
| А         | +1            | J         | -1            |
| В         | +2            | К         | -2            |
| С         | +3            | L         | -3            |
| D         | +4            | М         | -4            |
| E         | +5            | Ν         | -5            |
| F         | +6            | 0         | -6            |
| G         | +7            | Р         | -7            |
| Н         | +8            | Q         | -8            |
| I         | +9            | R         | -9            |
|           |               |           |               |

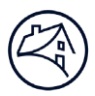

# File Upload

LSDU File Upload is available for LAR 81, 83, 89, 96, 97, SCRAMS, and WLR. LAR file submissions must be in .txt or .dat format, created in a basic text editor such as Microsoft Notepad<sup>®</sup>.

- 1. Click File Upload tab.
- 2. Select File Type.
- 3. Select file from your CPU or drag and drop.

| Loan Activity Search | Loan Data Search       | Cash Position Search        | Loan Data Change        | File Upload |       |  |
|----------------------|------------------------|-----------------------------|-------------------------|-------------|-------|--|
| File Upload          |                        |                             |                         |             |       |  |
| File Upload          | Completed File Uplo    | ad Search                   |                         |             |       |  |
| Select your file     | type and upload        | your file for review        |                         |             |       |  |
| LAR file             |                        | •                           |                         |             |       |  |
| LAR file             |                        |                             |                         |             |       |  |
| SCRAMS file          |                        |                             |                         |             |       |  |
| WLR file             |                        |                             |                         |             |       |  |
| /                    |                        |                             |                         |             | <br>  |  |
|                      |                        | G                           |                         |             |       |  |
|                      |                        | Drop files h                | ere                     |             |       |  |
|                      |                        | Select Fi                   | les                     |             |       |  |
| Maximum single file  | size: 1GB              |                             |                         |             | <br>* |  |
| Valid filename chara | cters: alphanumeric ch | haracters and the following | ng special characters - |             |       |  |
|                      |                        |                             |                         |             |       |  |
|                      |                        |                             |                         |             |       |  |
|                      |                        |                             |                         |             |       |  |
|                      |                        |                             |                         |             |       |  |
|                      |                        |                             |                         |             |       |  |
|                      |                        |                             |                         |             |       |  |

#### 4. Click Continue.

| File Upload                                                                                       | ×      |
|---------------------------------------------------------------------------------------------------|--------|
| File name: Test LAR File_225050007 2307143.txt<br>Are you sure that you want to attach this file? |        |
| Continue                                                                                          | Cancel |

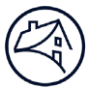

The following file type error messages may be received if the file type selected doesn't match the uploaded file:

- The first 9 characters must be numeric followed by F.
- SCRAMS files require a header record.
- WLR files require a minimum of 971 positions for each record.

**Note:** If such error(s) occur ensure the correct drop-down option is selected or correct the file format and re-upload.

| Exampl | le 1 | : |
|--------|------|---|
|--------|------|---|

| LAR file                                   | ▼                                                                                           |
|--------------------------------------------|---------------------------------------------------------------------------------------------|
|                                            | Drop files here                                                                             |
|                                            | Select Files                                                                                |
| Maximum single file<br>Valid filename char | e size: 1GB<br>racters: alphanumeric characters and the following special characters () _ ! |
| The first 9 characters                     | a must be numeric followed by F.                                                            |

#### Example 2:

| SCRAMS file                      |                                                                  |
|----------------------------------|------------------------------------------------------------------|
|                                  | <b>&amp;</b>                                                     |
|                                  | Drop files here                                                  |
|                                  | Select Files                                                     |
| Aximum single file size: 1GB     |                                                                  |
| allo filename characters: alpr   | ianumeric characters and the following special characters () _ ! |
| SCRAMS file require a header rec | cord.                                                            |

#### Example 3:

| WLR file                                                        | <b>•</b>                                                           |
|-----------------------------------------------------------------|--------------------------------------------------------------------|
|                                                                 | Dron files here                                                    |
|                                                                 | Select Files                                                       |
| Maximum single file size: 1GB<br>Valid filename characters: alp | anumeric characters and the following special characters () $\_$ ! |
| WLR files require a minimum of 9                                | 1 positions for each record.                                       |

The following error messages maybe received if an invalid LAR file format is used. If you incur one of these errors, make updates to your file and re-upload:

- X records in the file are more than 80 characters long
- X records in the file have blank lines
- The end of the file is missing a carriage return

**Note:** The error for blank lines can be found either at the end of the LAR records or between LAR records.

Example 1:

| LAR file 🗸                                                                                                    | ]                                          |
|----------------------------------------------------------------------------------------------------|--------------------------------------------|
| ,                                                                                                    |                                            |
|                                                                                                    | Drop files here                            |
|                                                                                                    | Select Files                               |
| Maximum single file size: 1GB                                                                                                    | ······································     |
| Valid filename characters: alphanumeric characters ar                                                                                                 | nd the following special characters () _ ! |
| Your file was rejected for the following reasons:<br>2 records in the file are more than 80 characters long<br>7 records in the file have blank lines |                                            |

### Example 2:

| LAR file                                                                                              |
|----------------------------------------------------------------------------------------------------|
| G                                                                                                    |
| Drop files here                                                                                       |
| Select Files                                                                                          |
|                                                                                                    |
| Maximum single file size: 1GB                                                                         |
| /alid filename characters: alphanumeric characters and the following special characters () $\_$ !     |
| Your file was rejected for the following reasons:<br>The end of the file is missing a carriage return |

5. After File uploads, click **Start Upload**.

| Drop files here                                                                                                    |              |
|----------------------------------------------------------------------------------------------------|--------------|
| Select Files                                                                                                    |              |
| Maximum single file size: 1GB<br>Valid filename characters: alphanumeric characters and the following special characters () _ ! |              |
|                                                                                                    | Remove All   |
| File Name Test LAR File_225050007 2307142.txt                                                                                   | Remove       |
|                                                                                                    | Start Upload |

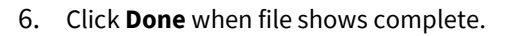

**Note:** File processing may take 30-60 minutes to complete. Status of the completed files can be viewed in the Completed File Upload Search tab.

| File processing may take 30-60 minutes to complete. Status of the completed files can be viewed in the Completed File Upload Search tab. |            |
|----------------------------------------------------------------------------------------------------|------------|
| File Upload                                                                                                    |            |
| File Upload Completed File Upload Search                                                                                                 |            |
| Select your file type and upload your file for review.                                                                                   |            |
| LAR file                                                                                                    |            |
|                                                                                                    | Remove All |
| File Name Test LAR File_225050007 2307142.txt                                                                                            | Complete 🤝 |
| -                                                                                                    | Done       |
|                                                                                                    |            |
|                                                                                                    |            |
|                                                                                                    |            |

# Completed File Upload Search

This data is preprocessing data. Users must go to the <u>Payment Exceptions Search</u> and Invalid Transactions Search to see loan reject details.

- 1. Click File Upload tab.
- 2. Click Completed File Upload Search tab.
- 3. Select appropriate Servicer Number(s) in Servicer Number(s) field.
- 4. Select appropriate **dates** in the **Date Range** field.

**Note:** The Date Range is for the last 60 days and the current d ay.

5. Click Search.

| File Upload |
|-------------|
|             |
|             |
|             |
|             |
| Search      |
|             |

6. Click File Name Link to download the file level record counts.

| earch Results                     |                                        |                                                 |                                       |                                           |                                                |                                                        |                   |               |
|-----------------------------------|----------------------------------------|-------------------------------------------------|---------------------------------------|-------------------------------------------|------------------------------------------------|--------------------------------------------------------|-------------------|---------------|
| vicer Number: (1) Date Range      | r: 20241021 - 20241220                 |                                                 |                                       |                                           |                                                |                                                        |                   |               |
| 21/2024                           |                                        |                                                 |                                       |                                           |                                                |                                                        |                   |               |
| Details                           | Total Loan Activity Record<br>(LAR 96) | Total Extended Loan Activity<br>Record (LAR 97) | Total Sub Servicer Change<br>(LAR 80) | Total Lender Loan I.D.<br>Change (LAR 81) | Total Payment/Interest Rate<br>Change (LAR 83) | Total Discontinuance Of<br>Mortgage Insurance (LAR 89) | Total Unprocessed | Total Records |
|                                   | 370124                                 | 0                                               | 0                                     | 1080                                      | 1100                                           | 204                                                    | 0                 | 372508        |
| File                              | Total Loan Activity Record<br>(LAR 96) | Total Extended Loan Activity<br>Record (LAR 97) | Total Sub Servicer Change<br>(LAR 80) | Total Lender Loan I.D. Change<br>(LAR 81) | Total Payment/Interest Rate<br>Change (LAR 83) | Total Discontinuance Of<br>Mortgage Insurance (LAR 89) | Total Unprocessed | Total Records |
| ATN_LARASC_24102105000<br>2_LAR81 | 0                                      | 0                                               | 0                                     | 1080                                      | 0                                              | 0                                                      | 0                 | 1080          |
| IATN_LARASC_24102105262<br>8      | 779                                    | 0                                               | 0                                     | 0                                         | 0                                              | 0                                                      | 0                 | 779           |
| ATN_LARASC_24102105000<br>2_LAR89 | 0                                      | 0                                               | 0                                     | 0                                         | 0                                              | 204                                                    | 0                 | 204           |

# **Cash Position Search**

Servicers can search all Remittance Types for their selected servicer numbers by clicking the **Cash Position Search tab**.

1. Select the Servicer Number(s), Remittance Type, Loan Activity Reporting Period, and click View Results.

| Loan Activity Search    | Loan Data Search       | Cash Position Search      | Loan Data Change         | File Upload                |
|-------------------------|------------------------|---------------------------|--------------------------|----------------------------|
| Cash Position           | n Search               |                           |                          |                            |
| Get a reconciliat       | ion report of cash     | drafted and reporte       | ed loan activity tran    | nsactions by date applied. |
| <br>Choose from multipl | le servicer numbers, o | ne remittance type, and s | elect your loan activity | y reporting period.        |
| Servicer Number(s):     |                        |                           |                          |                            |
| (107) Selected          |                        | •                         |                          |                            |
| Remittance Type:        |                        |                           |                          |                            |
| 2 Actual / Actual       |                        | •                         |                          |                            |
| Loan Activity Reporting | g Period:              |                           |                          |                            |
| 3 05/2019               |                        | •                         |                          |                            |
| View Results            |                        | Click when do             |                          |                            |

| O Servicer Number(s)             | All, 5 digit, or individual 9 digits.     |
|----------------------------------|-------------------------------------------|
| Remittance Type                  | Actual/Actual.                            |
|                                  | Scheduled/Scheduled and Scheduled/Actual. |
| € Loan Activity Reporting Period | Current period and 11 previous periods.   |

2. LSDU displays the results of the **Cash Position Search Results**. The results show data as of the prior day. An Actual/Actual search result displays two rows showing the current period plus the previous period below it.

| Loan Activity Search           | n Loan Data                   | a Search Cash Posit                       | tion Search Loan Data                   | a Change File L                              | Ipload                            |                                                      |                            |                      |                                |
|--------------------------------|-------------------------------|-------------------------------------------|-----------------------------------------|----------------------------------------------|-----------------------------------|------------------------------------------------------|----------------------------|----------------------|--------------------------------|
| Cash positio<br>Search Results | n search res<br>as of 10/31/2 | <mark>sults</mark><br>019 03:45:38 PM EST | 0                                       |                                              |                                   |                                                      |                            |                      | Download                       |
| Servicer Num<br>Multiple (43)  | ber:                          | Remittance Type:<br>Actual/Actual         | Loan Activity<br>05/2019 , 04/20        | Reporting Period:                            |                                   |                                                      |                            |                      |                                |
| 104220000                      |                               |                                           |                                         |                                              |                                   |                                                      |                            |                      |                                |
| REPORTING<br>PERIOD            | SNAPSHOT<br>DATE              | REMITTANCE<br>TYPE                        | BEGINNING<br>SHORTAGE/SURPLUS<br>AMOUNT | TOTAL PM<br>TRANSACTION<br>APPLIED<br>AMOUNT | OPEN<br>HARD<br>REJECTS<br>AMOUNT | INTEREST<br>DIFFERENCE<br>AMOUNT<br>(SOFT<br>REJECT) | CASH<br>RECEIVED<br>AMOUNT | ADJUSTMENT<br>AMOUNT | PRELI<br>I<br>SHORTAGE/SI<br>A |
| 05/2019                        | 05/22/2019                    | 9 Actual/Actual                           | \$32,240.08                             | \$362,779.17                                 | \$0.00                            | -50.02                                               | \$358,592.88               | -\$10,738.03         | \$17,                          |
| 04/2019                        | 05/22/2019                    | 9 Actual/Actual                           | \$151,246.86                            | \$623,487.87                                 | \$0.00                            | \$0.00                                               | \$508,529.36               | -\$4,048.27          | \$32,                          |

**Note:** A Scheduled/Scheduled and Scheduled/Actual search results will display a summary of the 9-digit seller/servicer number(s) and loan activity reporting period selected.

| Servicer Number:                  | <b>Ren</b><br>Schr | nittance Type:<br>eduled / Scheduled and Scheduled / Actual | Loan Activity Rep<br>02/2022           | porting Period: |                       |                   |             |
|-----------------------------------|--------------------|-------------------------------------------------------------|----------------------------------------|-----------------|-----------------------|-------------------|-------------|
|                                   |                    |                                                             |                                        |                 |                       |                   |             |
| Loan Activity Reporting<br>Period | Snapshot Date      | Remittance Type                                             | Draft Type                             | Draft Date      | Expected Draft Amount | Adjustment Amount | 2 Draft Amo |
| 02/2022                           | 03/01/2022         | Scheduled/Scheduled SWAP                                    | Principal & Interest                   | 03/18/2022      | \$72,781.02           |                   | \$72,78     |
| 02/2022                           | 03/01/2022         | Scheduled/Scheduled SWAP                                    | Principal & Interest - RPM             | 03/10/2022      | \$125,487.71          |                   | \$125,48    |
| 02/2022                           | 03/01/2022         | Scheduled/Scheduled SWAP                                    | Guaranty Fee                           | 03/07/2022      | \$112.93              | \$0.00            | \$11        |
| 02/2022                           | 03/01/2022         | Scheduled/Scheduled SWAP                                    | Principal & Interest - RPM             | 03/04/2022      | \$32,636.55           |                   | \$32,63     |
| 02/2022                           | 03/01/2022         | Scheduled/Scheduled SWAP                                    | Unscheduled Principal - MBS<br>Express | 03/04/2022      | \$662.11              |                   | \$66        |
|                                   |                    |                                                             |                                        | Total           | \$231,680,32          | \$0.00            | \$231,680   |

| •Adjustment Amount | This field is clickable for all rows to view more data. |
|--------------------|---------------------------------------------------------|
| ❷ Draft Amount     | This field is clickable for all rows to view more data. |

**Note:** Servicers can search for LTSC Commitment Fee Draft Amounts using a Scheduled/Scheduled and Scheduled/Actual search. LSDU displays the results of the search for LTSC Commitment Fee Draft Amounts as a Guaranty Fee Draft Type.

# Downloading Actual/Actual Cash Position Data

1. To download the data returned on a **Cash Position Search Results**, click **Download** on the top right of the search results.

| Re<br>Act | mittance Type:<br>tual/Actual | Loan Activity F<br>05/2019 , 04/20                                   | Reporting Period:                                                                                                    |                                                                                                    |                                                                                                    |                                                                                                    |                                                                                                    |                                                                                                    |
|-----------|-------------------------------|----------------------------------------------------------------------|----------------------------------------------------------------------------------------------------|----------------------------------------------------------------------------------------------------|----------------------------------------------------------------------------------------------------|----------------------------------------------------------------------------------------------------|----------------------------------------------------------------------------------------------------|----------------------------------------------------------------------------------------------------|
|           |                               |                                                                      |                                                                                                    |                                                                                                    |                                                                                                    |                                                                                                    |                                                                                                    |                                                                                                    |
| 'SHOT     | REMITTANCE<br>TYPE            | BEGINNING<br>SHORTAGE/SURPLUS<br>AMOUNT                              | TOTAL P&I<br>TRANSACTION<br>APPLIED<br>AMOUNT                                                                                                    | OPEN<br>HARD<br>REJECTS<br>AMOUNT                                                                                                    | INTEREST<br>DIFFERENCE<br>AMOUNT<br>(SOFT<br>REJECT)                                                                                                    | CASH<br>RECEIVED<br>AMOUNT                                                                                                    | ADJUSTMENT<br>AMOUNT                                                                                                    | Preli<br>I<br>Shortage/si<br>A                                                                                                    |
| 2/2019    | Actual/Actual                 | \$32,240.08                                                          | \$362,779.17                                                                                                    | \$0.00                                                                                                    | -\$0.02                                                                                                    | \$358,592.88                                                                                                    | -\$10,738.03                                                                                                    | \$17                                                                                                    |
| 2/2019    | Actual/Actual                 | \$151,246.86                                                         | \$623,487.87                                                                                                    | \$0.00                                                                                                    | \$0.00                                                                                                    | \$508,529.36                                                                                                    | -\$4,048.27                                                                                                    | \$32                                                                                                    |
| 2,        | /2019<br>/2019                | HOT REMITTANCE<br>TYPE<br>/2019 Actual/Actual<br>/2019 Actual/Actual | HOT         REMITTANCE<br>TYPE         BEGINNING<br>SHORTAGE/SURPLUS<br>AMOUNT           /2019         Actual/Actual         \$32,240.08           /2019         Actual/Actual         \$151,246.86 | HOT         REMITTANCE<br>TYPE         BEGINNING<br>SHORTAGE/SURPLUS<br>AMOUNT         TOTAL P&I<br>TRANSACTION<br>APPLIED<br>AMOUNT           /2019         Actual/Actual         \$32,240.08         \$362,779.17           /2019         Actual/Actual         \$151,246.86         \$623,487.87 | HOTREMITTANCE<br>TYPEBEGINNING<br>SHORTAGE/SURPLUS<br>AMOUNTTOTAL P&I<br>TRANSACTIONOPEN<br>HARD<br>RADUNT/2019Actual/Actual\$32,240.08\$362,779.17\$0.00/2019Actual/Actual\$151,246.86\$623,487.87\$0.00 | HOT         REMITTANCE<br>TYPE         BEGINNING<br>SHORTAGE/SURPLUS<br>AMOUNT         TOTAL P&I<br>RANSACTION         OPEN         DIFFERENCE<br>AMOUNT           /2019         Actual/Actual         \$32,240.08         \$362,779.17         \$0.00         -\$0.02           /2019         Actual/Actual         \$151,246.86         \$623,487.87         \$0.00         \$0.00 | HOTREMITTANCE<br>TYPEBEGINNING<br>SHORTAGE/SURPLUS<br>AMOUNTTOTAL P&I<br>TRANSACTIONOPEN<br>HARDDIFFERENCE<br>IFFERENCE<br>AMOUNTCASH<br>REJECTS<br>AMOUNT/2019Actual/Actual\$32,240.08\$362,779.17\$0.00-\$0.02\$358,592.88/2019Actual/Actual\$151,246.86\$623,487.87\$0.00\$0.00\$508,529.36 | HOTREMITTANCE<br>TYPEBEGINNING<br>SHORTAGE/SURPLUS<br>AMOUNTTOTAL P&I<br>TRANSACTION<br>AMOUNTOPEN<br>HARD<br>HARD<br>HARDN<br>AMOUNTINTEREST<br>DIFFERENCE<br>AMOUNT<br>REJECTS<br>AMOUNT<br>(SOFT<br>REJECT)CASH<br>RECEIVED<br>AMOUNT<br>REJECTS<br>S0.00ADJUSTMENT<br>AMOUNT<br>REJECTS<br>S0.00ADJUSTMENT<br>AMOUNT<br>REJECTS<br>S0.00ADJUSTMENT<br>AMOUNT<br>REJECTS<br>S0.00ADJUSTMENT<br>AMOUNT<br>REJECTS<br>S0.00ADJUSTMENT<br>AMOUNT<br>REJECTS<br>S0.00/2019Actual/Actual\$32,240.08\$362,779.17\$0.00-\$0.02\$358,592.88-\$10,738.03/2019Actual/Actual\$151,246.86\$623,487.87\$0.00\$0.00\$508,529.36-\$4,048.27 |

**Note:** The download complete banner will display at the top of the screen.

| _  | A                                       | В                              | С                                        | D               | E                                      | F                                               | G                             |          |
|----|-----------------------------------------|--------------------------------|------------------------------------------|-----------------|----------------------------------------|-------------------------------------------------|-------------------------------|----------|
| 1  | Servicer Number                         | Loan Activity Reporting Period | Snapshot Date                            | Remittance Type | Beginning Shortage/Surplus Amount (\$) | Total P&I Transaction Applied Amount (\$)       | Open Hard Rejects Amount (\$) | Interest |
| 2  | 1000000000                              | Nov-18                         | 11/23/2018                               | Actual/Actual   | 62020.95                               | 266077.4                                        | -2794.59                      | )        |
| 3  | 1000000000                              | Oct-18                         | 11/23/2018                               | Actual/Actual   | 49851.27                               | 839378.72                                       | 0                             | )        |
| 4  | 100000000000000000000000000000000000000 | Nov-18                         | 11/23/2018                               | Actual/Actual   | 31166.68                               | 92517.57                                        | 0                             | )        |
| 5  | 100000000000000000000000000000000000000 | Oct-18                         | 11/23/2018                               | Actual/Actual   | 32916.93                               | 56081.91                                        | 0                             | )        |
| 6  | 100.000                                 | Nov-18                         | 11/23/2018                               | Actual/Actual   | 0                                      | 0                                               | 0                             | ) \$     |
| 7  | 100.0000                                | Oct-18                         | 11/23/2018                               | Actual/Actual   | 0                                      | 0                                               | 0                             | )        |
| 8  | 100.000                                 | Nov-18                         | 11/23/2018                               | Actual/Actual   | 119081.79                              | 37813513.56                                     | -14959.89                     | )        |
| 9  | 100.000                                 | Oct-18                         | 11/23/2018                               | Actual/Actual   | 268325.79                              | 178971205                                       | -13134.78                     | 3        |
| 10 | 100 10000                               | Nov-18                         | 11/23/2018                               | Actual/Actual   | 0                                      | 0                                               | 0                             | )        |
| 11 | 100.000                                 | Oct-18                         | 11/23/2018                               | Actual/Actual   | 0                                      | 0                                               | 0                             | )        |
| 12 | 100 10000                               | Nov-18                         | 11/23/2018                               | Actual/Actual   | 14311.33                               | 54272.82                                        | . 0                           | )        |
| 13 | 100.000                                 | Oct-18                         | 11/23/2018                               | Actual/Actual   | 49768.68                               | 10086844.61                                     | . 0                           | )        |
| 14 | 10170000                                | Nov-18                         | 11/23/2018                               | Actual/Actual   | 0                                      | 0                                               | 0                             | )        |
| 15 | 10170000                                | Oct-18                         | 11/23/2018                               | Actual/Actual   | 0                                      | 0                                               | 0                             | )        |
| 16 | 100.000                                 | Nov-18                         | 11/23/2018                               | Actual/Actual   | 766.04                                 | 0                                               | 0                             | )        |
| 17 | and Persons                             | Oct-18                         | 11/23/2018                               | Actual/Actual   | 0                                      | 263406.15                                       | 0                             | )        |
| 18 | 101 10000                               | Nov-18                         | 11/23/2018                               | Actual/Actual   | 0                                      | 0                                               | 0                             | )        |
| 19 | 100 10000                               | Oct-18                         | 11/23/2018                               | Actual/Actual   | 0                                      | 0                                               | 0                             | ) '      |
| 20 | 100.000.00                              | Nov-18                         | 11/23/2018                               | Actual/Actual   | 10944.4                                | 3961947.61                                      | 0                             | )        |
| 21 | 100.000                                 | Oct-18                         | 11/23/2018                               | Actual/Actual   | 9480.14                                | 92880139.59                                     | 0                             | ) (      |
| 22 | 100.000.000                             | Nov-18                         | 11/23/2018                               | Actual/Actual   | 6973.51                                | 1552142.95                                      | 0                             | )        |
| 23 | 100.000.000                             | Oct-18                         | 11/23/2018                               | Actual/Actual   | 2496.57                                | 2579100.83                                      | 0                             | )        |
| 24 | 100.000                                 | Nov-18                         | 11/23/2018                               | Actual/Actual   | 5624.09                                | 2125593.22                                      | -525.3                        | 3        |
| 25 | 100.000                                 | Oct-18                         | 11/23/2018                               | Actual/Actual   | 4244.92                                | 8994386.24                                      | 0                             | )        |
| 26 | 100.000.00                              | Nov-18                         | 11/23/2018                               | Actual/Actual   | 0                                      | 10579.7                                         | 0                             | )        |
| 27 | 100.000.00                              | Oct-18                         | 11/23/2018                               | Actual/Actual   | -0.02                                  | 259768.51                                       | 0                             | ) .      |
| 28 |                                         | Nov-18                         | 11/23/2018                               | Actual/Actual   | 0                                      |                                                 | 0                             | ) 7      |
| 1  | www                                     |                                | ~~11/23~~~~~~~~~~~~~~~~~~~~~~~~~~~~~~~~~ | Amont           | · · · · · · · · · · · · · · · · · · ·  | www. hand www. www. www. www. www. www. www. ww | $\sim\sim\sim\sim\sim\sim$    | m        |

#### Below is a sample of a downloaded **Cash Position Search** file for an Actual/Actual remittance type:

# Downloading Total P&I Transaction Applied Amount Data

1. To download a file containing all the loans that make up the **Total P&I Transaction Applied Amount** and a breakdown of each, click the **Amount** link in the column for either the current or previous month.

| ash position<br>earch Results        | as of 10/31/20   | <b>ults</b><br>19 03:45:38 PM EST |                                         |                                               |                                   |                                                      |                            |                      | Download                       |
|--------------------------------------|------------------|-----------------------------------|-----------------------------------------|-----------------------------------------------|-----------------------------------|------------------------------------------------------|----------------------------|----------------------|--------------------------------|
| ervicer Numl<br>Iultiple <b>(43)</b> | ber:             | Remittance Type:<br>Actual/Actual | Loan Activity R<br>05/2019 , 04/20      | Reporting Period:<br>19                       |                                   |                                                      |                            |                      |                                |
| REPORTING<br>PERIOD                  | SNAPSHOT<br>DATE | REMITTANCE<br>TYPE                | BEGINNING<br>SHORTAGE/SURPLUS<br>AMOUNT | TOTAL P&I<br>TRANSACTION<br>APPLIED<br>AMOUNT | open<br>Hard<br>Rejects<br>Amount | INTEREST<br>DIFFERENCE<br>AMOUNT<br>(SOFT<br>REJECT) | CASH<br>RECEIVED<br>AMOUNT | ADJUSTMENT<br>AMOUNT | PRELI<br>I<br>SHORTAGE/SI<br>A |
| 05/2010                              | 05/22/2019       | Actual/Actual                     | \$32,240.08                             | \$362,779.17                                  | \$0.00                            | -\$0.02                                              | \$358,592.88               | -\$10,738.03         | \$17,                          |
| 03/2019                              |                  |                                   |                                         |                                               | 1.11                              |                                                      |                            |                      |                                |
| 04/2019                              | 05/22/2019       | Actual/Actual                     | \$151,246.86                            | \$623,487.87                                  | \$0.00                            | \$0.00                                               | \$508,529.36               | -\$4,048.27          | \$32,                          |

2. Click **Download** and then **Yes**.

| Download Deta                                         | ails              | ×                  |
|-------------------------------------------------------|-------------------|--------------------|
| Download the details of the "Total P&I Transaction Ap | oplied Amount" ir | n an excel format. |
|                                                       | No                | Yes                |

| 1  | A                | В               | C             | D               | E                    | F          | G          | н                    | 1 I        | J               |
|----|------------------|-----------------|---------------|-----------------|----------------------|------------|------------|----------------------|------------|-----------------|
|    | Loan Activity    | Servicer Number | Servicer Name | Fannie Mae Loan | Servicer Loan Number | Principal  | Interest   | Interest Difference  | Adjustment | P&I Transaction |
|    | Reporting Period |                 |               | Number          |                      | Remittance | Remittance | Amount (Soft Reject) | Amount     | Applied Amount  |
| 1  |                  |                 |               |                 |                      | Amount     | Amount     |                      | (ARAP)     |                 |
| 2  | Nov-18           |                 |               |                 | LENDER-LOAN-NUM      | 118.67     | 461.77     | C                    | C          | 580.4           |
| 3  | Nov-18           |                 |               |                 | LENDER-LOAN-NUM      | 168.63     | 369.71     | C                    | C          | 538.3           |
| 4  | Nov-18           |                 |               |                 | LENDER-LOAN-NUM      | 120.05     | 302.81     | C                    | C          | 422.8           |
| 5  | Nov-18           |                 |               |                 | LENDER-LOAN-NUM      | 0          | 0          | (                    | C          | )               |
| 6  | Nov-18           |                 |               |                 | LENDER-LOAN-NUM      | 0          | 0          | (                    | C          | )               |
| 7  | Nov-18           |                 |               |                 | LENDER-LOAN-NUM      | 351.6      | 828.2      | 0                    | 0          | 1179.           |
| 8  | Nov-18           |                 |               |                 | LENDER-LOAN-NUM      | 0          | 0          | C                    | C          |                 |
| 9  | Nov-18           |                 |               |                 | LENDER-LOAN-NUM      | 603.23     | 1458.73    | C                    | C          | 2061.9          |
| 10 | Nov-18           |                 |               |                 | LENDER-LOAN-NUM      | 0          | 0          | 0                    | C          | )               |
| 11 | Nov-18           |                 |               |                 | LENDER-LOAN-NUM      | 93.07      | 250.32     | 0                    | C          | 343.3           |
| 12 | Nov-18           |                 |               |                 | LENDER-LOAN-NUM      | 79.17      | 211.97     | (                    | C          | 291.1           |
| 13 | Nov-18           |                 |               |                 | LENDER-LOAN-NUM      | 0          | 0          | 0                    | C          |                 |
| 14 | Nov-18           |                 |               |                 | LENDER-LOAN-NUM      | 0          | 0          | C                    | C          |                 |
| 15 | Nov-18           |                 |               |                 | LENDER-LOAN-NUM      | 0          | 0          | C                    | C          | )               |
| 16 | Nov-18           |                 |               |                 | LENDER-LOAN-NUM      | 238.34     | 676.96     | 0                    | C          | 915.            |
| 17 | Nov-18           |                 |               |                 | LENDER-LOAN-NUM      | 347.59     | 879.43     | 0                    | C          | 1227.0          |
| 18 | Nov-18           |                 |               |                 | LENDER-LOAN-NUM      | 0          | 0          | 0                    | C          | )               |
| 19 | Nov-18           |                 |               |                 | LENDER-LOAN-NUM      | 367.25     | 58.06      | 0                    | C          | 425.3           |
| 20 | Nov-18           |                 |               |                 | LENDER-LOAN-NUM      | 0          | 0          | C                    | C          | )               |
| 21 | Nov-18           |                 |               |                 | LENDER-LOAN-NUM      | 0          | 0          | 0                    | C          | )               |
| 22 | Nov-18           |                 |               |                 | LENDER-LOAN-NUM      | 628.5      | 93.54      | 0                    | C          | 722.0           |
| 23 | Nov-18           |                 |               |                 | LENDER-LOAN-NUM      | 953.34     | 150.76     | 0                    | C          | 1104.           |
| 24 | Nov-18           |                 |               |                 | LENDER-LOAN-NUM      | 0          | 0          | 0                    | C          |                 |
| 25 | Nov-18           |                 |               |                 | LENDER-LOAN-NUM      | 497.31     | 69.7       | 0                    | C          | 567.0           |
| 26 | Nov-18           |                 |               |                 | LENDER-LOAN-NUM      | 0          | 0          | 0                    | C          | )               |
| 27 | Nov-18           |                 |               |                 | LENDER-LOAN-NUM      | 2.96       | 29.38      | 0                    | C          | 32.3            |
| 28 | Nov-18           |                 |               |                 | LENDER-LOAN-NUM      | 519.37     | 65.94      | 0                    | C          | 585.3           |
| 29 | Nov-18           |                 |               |                 | LENDER-LOAN-NUM      | 376.97     | 65.75      | C                    | C          | 442.7           |
| 30 | Nov-18           |                 |               |                 | LENDER-LOAN-NUM      | 0          | 0          | C                    | C          |                 |
| 31 | Nov-18           |                 |               |                 | LENDER-LOAN-NUM      | 713.13     | 116.98     | C                    | C          | 830.1           |
| 32 | Nov-18           |                 |               |                 | LENDER-LOAN-NUM      | 892.78     | 177        | 0                    | C          | 1069.7          |
| 33 | Nov-18           |                 |               |                 | LENDER-LOAN-NUM      |            | 0          | 0                    | 0          |                 |

#### Below is a sample of a downloaded Total P&I Transaction Applied Amount file:

# Viewing Cash Received Amount within Cash Position Results

Servicers can view the Cash Received Amount for the periods shown in the **Cash Position Search** by clicking the link in the table.

#### 1. Click the **CASH RECEIVED AMOUNT** link.

| Cash position<br>Search Results (     | as of 10/31/2    | olls 03:45:38 PM EST              |                                         |                                              |                                   |                                                      |                            |                      | Downloa                   |
|---------------------------------------|------------------|-----------------------------------|-----------------------------------------|----------------------------------------------|-----------------------------------|------------------------------------------------------|----------------------------|----------------------|---------------------------|
| Servicer Numb<br>Multiple <b>(43)</b> | ver:             | Remittance Type:<br>Actual/Actual | Loan Activity F<br>05/2019 , 04/20      | Reporting Period:                            |                                   |                                                      |                            |                      |                           |
| REPORTING<br>PERIOD                   | SNAPSHOT<br>DATE | REMITTANCE<br>TYPE                | BEGINNING<br>SHORTAGE/SURPLUS<br>AMOUNT | TOTAL PM<br>TRANSACTION<br>APPLIED<br>AMOUNT | OPEN<br>HARD<br>REJECTS<br>AMOUNT | INTEREST<br>DIFFERENCE<br>AMOUNT<br>(SOFT<br>REJECT) | CASH<br>RECEIVED<br>AMOUNT | ADJUSTMENT<br>Amount | PRELI<br>SHORTAGE/SI<br>J |
| 05/2019                               | 05/22/2019       | Actual/Actual                     | \$32,240.08                             | \$362,779.17                                 | \$0.00                            | -50.02                                               | \$358,592.88               | -510,738.03          | \$17                      |
| Sector Contractor                     | 00.000.0010      | Antonitheteral                    | \$161 3A6 86                            | 10 100 100                                   | 60.00                             | 60.00                                                | 5509 510 36                | 63 648 37            | 693                       |

#### 2. LSDU displays the Cash Received Amount details.

| Servicer Number:   | Remittance Type: | Loan Activity Report              | ing Period:              |                          |                            |
|--------------------|------------------|-----------------------------------|--------------------------|--------------------------|----------------------------|
| LON CHICAGO .      | Actual/Actual    | 05/2019,04/2019                   |                          |                          |                            |
| SERVICER<br>NUMBER | SERVICER NAME    | LOAN ACTIVITY REPORTING<br>PERIOD | CASH TRANSACTION<br>DATE | CASH TRANSACTION<br>TYPE | CASH TRANSACTION<br>AMOUNT |
|                    |                  | 05/2019                           | 05/22/2019               | Cash Received            | \$9,946.51                 |
|                    |                  | 05/2019                           | 05/21/2019               | Cash Received            | \$8,922.02                 |
|                    |                  | 05/2019                           | 05/20/2019               | Cash Received            | \$38,152.60                |
|                    |                  | 05/2019                           | 05/17/2019               | Cash Received            | \$24,699.93                |
|                    |                  | 05/2019                           | 05/16/2019               | Cash Received            | \$79,793.70                |
|                    |                  | 05/2019                           | 05/15/2019               | Cash Received            | \$45,764.01                |
|                    |                  | 05/2019                           | 05/14/2019               | Cash Received            | \$10,231.22                |
|                    |                  | 05/2019                           | 05/13/2019               | Cash Received            | \$50,371.16                |

# Downloading Cash Received Data

1. To download the data returned on a **Cash Received Amount Search**, click **Download** on the top right of the search results.

| ervicer Number:    | Remittance Type:<br>Actual/Actual | Loan Activity Report<br>05/2019, 04/2019 |                          |                          |                            |
|--------------------|-----------------------------------|------------------------------------------|--------------------------|--------------------------|----------------------------|
| SERVICER<br>NUMBER | SERVICER NAME                     | LOAN ACTIVITY REPORTING<br>PERIOD        | CASH TRANSACTION<br>DATE | CASH TRANSACTION<br>TYPE | CASH TRANSACTION<br>AMOUNT |
|                    |                                   | 05/2019                                  | 05/22/2019               | Cash Received            | \$9,946.51                 |
|                    |                                   | 05/2019                                  | 05/21/2019               | Cash Received            | \$8,922.02                 |

**Note:** The download complete banner will display at the top of the screen.

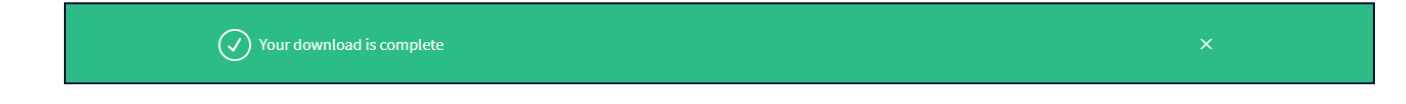

|     | A               | В             | С                              | D                                      | E                     | F                       | ]         |
|-----|-----------------|---------------|--------------------------------|----------------------------------------|-----------------------|-------------------------|-----------|
| 1   | Servicer Number | Servicer Name | Loan Activity Reporting Period | Cash Transaction Date                  | Cash Transaction Type | Cash Transaction Amount | 7         |
| 2   |                 |               | Nov-18                         | 11/23/2018                             | Cash Received         | 15662.4                 | 2         |
| 3   |                 |               | Nov-18                         | 11/21/2018                             | Cash Received         | 12321.71                | (         |
| 4   |                 |               | Nov-18                         | 11/20/2018                             | Cash Received         | 21451.27                | Ę         |
| 5   |                 |               | Nov-18                         | 11/19/2018                             | Cash Received         | 17608.95                | 2         |
| 6   |                 |               | Nov-18                         | 11/16/2018                             | Cash Received         | 17422.98                | ź         |
| 7   |                 |               | Nov-18                         | 11/15/2018                             | Cash Received         | 22434.2                 |           |
| 8   |                 |               | Nov-18                         | 11/14/2018                             | Cash Received         | 31899.6                 | <         |
| 9   |                 |               | Nov-18                         | 11/13/2018                             | Cash Received         | 27476.89                |           |
| 10  |                 |               | Nov-18                         | 11/9/2018                              | Cash Received         | 9100.03                 | <         |
| 11  |                 |               | Nov-18                         | 11/8/2018                              | Cash Received         | 6229.25                 | 4         |
| 12  |                 |               | Nov-18                         | 11/7/2018                              | Cash Received         | 11807.4                 | 4         |
| 13  |                 |               | Nov-18                         | 11/6/2018                              | Cash Received         | 30965.29                | 7         |
| 14  |                 |               | Nov-18                         | 11/5/2018                              | Cash Received         | 21964.34                | <         |
| 15  |                 |               | Nov-18                         | 11/2/2018                              | Cash Received         | 26162.45                | ₹         |
| 16  |                 |               |                                |                                        | Total for 11/2018     | 272506.76               |           |
| 17  |                 |               |                                |                                        |                       |                         | ł         |
| 18  | Servicer Number | Servicer Name | Loan Activity Reporting Period | Cash Transaction Date                  | Cash Transaction Type | Cash Transaction Amount | $\geq$    |
| 19  |                 |               | Oct-18                         | 11/1/2018                              | Cash Received         | 37766.81                | <         |
| 20  |                 |               | Oct-18                         | 10/31/2018                             | Cash Received         | 33437.68                | ्र        |
| 21  |                 |               | Oct-18                         | 10/30/2018                             | Cash Received         | 112994.05               | {         |
| 22  |                 |               | Oct-18                         | 10/29/2018                             | Cash Received         | 9624.32                 | 5         |
| 23  |                 |               | Oct-18                         | 10/26/2018                             | Cash Received         | 13705.12                | Ę         |
| 24  |                 |               | Oct-18                         | 10/25/2018                             | Cash Received         | 7785.75                 |           |
| 25  |                 |               | Oct-18                         | 10/24/2018                             | Cash Received         | 11158.42                | $\leq$    |
| 26  |                 |               | Oct-18                         | 10/23/2018                             | Cash Received         | 11180.39                | Ì         |
| 27  |                 |               | Oct-18                         | 10/22/2018                             | Cash Received         | 23070.03                | {         |
| 28  |                 |               | Oct-18                         | 10/19/2018                             | Cash Received         | 12829.95                |           |
| 29  |                 |               | Oct-18                         | 10/18/2018                             | Cash Received         | 21224.73                | مر        |
| 30  |                 |               | Oct-18                         | 10/17/2018                             | Cash Received         | 19749.92                | 2         |
| 31  |                 |               | Oct-18                         | 10/16/2018                             | Cash Received         | 96109.65                | 5         |
| 32  |                 |               | Oct-18                         | 10/15/2018                             | Cash Received         | 23674.98                | $\langle$ |
| 33  |                 |               | Oct-18                         | 10/12/2018                             | Cash Received         | 19299.26                | 4         |
| 34  |                 |               | Oct-18                         | 10/11/2018                             | Cash Received         | 184419.28               |           |
| 35  |                 |               | Oct-18                         | 10/10/2018                             | Cash Received         | 70517.88                | 1         |
| 36  |                 |               | Oct-18                         | 10/9/2018                              | Cash Received         | 24656.19                | Ş         |
| ~~_ | $\sim$          |               | man                            | ~~~~~~~~~~~~~~~~~~~~~~~~~~~~~~~~~~~~~~ | Cacheroin             | man provent             | 2         |

#### Below is a sample of a downloaded **Cash Received Amount** file:

# Viewing Cash Adjustments within Cash Position Results

Servicers can view the Cash Adjustments for the periods shown in the **Cash Position Search Results** by clicking the **ADJUSTMENTS AMOUNT** link in the table.

1. Click the ADJUSTMENTS AMOUNT link.

| C <mark>ash positior</mark><br>Search Results | search res       | ults<br>019 03:45:38 PM EST |                                         |                                              |                                   |                                                      |                            |                      | Download           |
|-----------------------------------------------|------------------|-----------------------------|-----------------------------------------|----------------------------------------------|-----------------------------------|------------------------------------------------------|----------------------------|----------------------|--------------------|
|                                               |                  |                             |                                         |                                              |                                   |                                                      |                            |                      |                    |
| Servicer Numb                                 | er:              | Remittance Type:            | Loan Activity F                         | Reporting Period:                            |                                   |                                                      |                            |                      |                    |
| Multiple (43)                                 |                  | Actual/Actual               | 05/2019,04/20                           | )19                                          |                                   |                                                      |                            |                      |                    |
| REPORTING<br>PERIOD                           | SNAPSHOT<br>DATE | REMITTANCE<br>TYPE          | BEGINNING<br>SHORTAGE/SURPLUS<br>AMOUNT | TOTAL P&<br>TRANSACTION<br>APPLIED<br>AMOUNT | OPEN<br>HARD<br>REJECTS<br>AMOUNT | INTEREST<br>DIFFERENCE<br>AMOUNT<br>(SOFT<br>REJECT) | CASH<br>RECEIVED<br>AMOUNT | ADJUSTMENT<br>AMOUNT | PREL<br>SHORTAGE/S |
| 05/2019                                       | 05/22/2019       | Actual/Actual               | \$32,240.08                             | \$362,779.17                                 | \$0.00                            | -\$0.02                                              | \$358,592.88               | -\$10,738.03         | \$17               |
| 04/2019                                       | 05/22/2019       | Actual/Actual               | \$151,246.86                            | \$623,487.87                                 | \$0.00                            | \$0.00                                               | \$508,529.36               | -\$4,048.27          | \$32               |
|                                               |                  |                             |                                         |                                              |                                   |                                                      |                            |                      |                    |

#### Note: LSDU displays the Cash Adjustment Amount details.

| Search Results     | as of 10/31/     | 2019 04:11:06 PM EST              | 5)                 |                                              |                               |                               |                                                    |                              |                      | Downloa          |
|--------------------|------------------|-----------------------------------|--------------------|----------------------------------------------|-------------------------------|-------------------------------|----------------------------------------------------|------------------------------|----------------------|------------------|
| Servicer Num       | ber:             | Remittance Type:<br>Actual/Actual | L0<br>05           | <b>5/2019 , 04/2019</b>                      | orting Period:                |                               |                                                    |                              |                      |                  |
| SERVICER<br>NUMBER | SERVICER<br>NAME | REMITTANCE<br>TYPE                | ACTIVITY<br>PERIOD | ADJUSTMENT<br>TYPE                           | FROM/TO<br>SERVICER<br>NUMBER | FROM/TO<br>REMITTANCE<br>TYPE | FROM/TO<br>LOAN<br>ACTIVITY<br>REPORTING<br>PERIOD | FANNIE MAE<br>LOAN<br>NUMBER | ADJUSTMENT<br>AMOUNT | PROCESSI<br>DATE |
|                    |                  | Actual/Actual                     | 05/2019            | Unapplied<br>Funds<br>Applied to<br>Interest |                               |                               |                                                    | 1700111200                   | -\$381.06            | 05/21/20         |
|                    |                  | Actual/Actual                     | 05/2019            | Unapplied<br>Funds<br>Applied to             |                               |                               |                                                    | 110102-0000                  | -\$1,185.58          | 05/15/20         |

# Downloading Cash Adjustments Data

1. To download the data returned on a **Cash Adjustments Search Results**, click **Download** on the top right of the search results.

| Convisor Numbe     | 50110/31/2       | Domittance Turner  |                    | Loop Activity Done | uting Dariad                  |                               |                                                    |                              |                      |                  |
|--------------------|------------------|--------------------|--------------------|--------------------|-------------------------------|-------------------------------|----------------------------------------------------|------------------------------|----------------------|------------------|
| Jervicer Numbe     |                  | Actual/Actual      |                    | 05/2019,04/2019    | nung Penou.                   |                               |                                                    |                              |                      |                  |
| SERVICER<br>NUMBER | SERVICER<br>NAME | REMITTANCE<br>TYPE | ACTIVITY<br>PERIOD | adjustment<br>Type | FROM/TO<br>SERVICER<br>NUMBER | FROM/TO<br>REMITTANCE<br>TYPE | FROM/TO<br>LOAN<br>ACTIVITY<br>REPORTING<br>PERIOD | FANNIE MAE<br>LOAN<br>NUMBER | ADJUSTMENT<br>AMOUNT | PROCESSI<br>DATE |

**Note:** The download complete banner will display at the top of the screen.

| Vour download is complete |  |
|---------------------------|--|
|---------------------------|--|

#### Below is a sample of a downloaded Cash Adjustments Search Results file:

| A               | В             | С               | D                       | E                                   | F        | G          | н                | 1          | J           | ĸ          | L         |
|-----------------|---------------|-----------------|-------------------------|-------------------------------------|----------|------------|------------------|------------|-------------|------------|-----------|
| Servicer Number | Servicer Name | Remittance Type | Loan Activity           | Adjustment Type                     | From/To  | From/To    | From/To Loan     | Fannie Mae | Adjustment  | Processing | Submitter |
|                 |               |                 | <b>Reporting Period</b> |                                     | Servicer | Remittance | Activity         | Number     | Amount (\$) | Date       | Comments  |
| 1               |               |                 |                         |                                     | Number   | Туре       | Reporting Period |            |             |            |           |
| 2               |               | Actual/Actual   | Nov-18                  | Unapplied Funds Applied to Interest |          |            |                  |            | -1708.35    | 11/15/2018 |           |
| 3               |               | Actual/Actual   | Nov-18                  | Unapplied Funds Applied to Interest |          |            |                  |            | -301.57     | 11/14/2018 |           |
| 4               |               | Actual/Actual   | Nov-18                  | Unapplied Funds Applied to Interest |          |            |                  |            | -353.29     | 11/14/2018 |           |
| 5               |               | Actual/Actual   | Nov-18                  | Unapplied Funds Applied to Interest |          |            |                  |            | -1124.7     | 11/14/2018 |           |
| 6               |               | Actual/Actual   | Oct-18                  | System from Clearing                |          |            |                  |            | 39714.59    | 11/21/2018 |           |
| 7               |               | Actual/Actual   | Oct-18                  | Unapplied Funds Applied to Interest |          |            |                  |            | -1537.69    | 10/26/2018 |           |
| 8               |               | Actual/Actual   | Oct-18                  | Unapplied Funds Applied to Interest |          |            |                  |            | -791.27     | 10/26/2018 |           |
| 9               |               | Actual/Actual   | Oct-18                  | Unapplied Funds Applied to Interest |          |            |                  |            | -3200.94    | 10/26/2018 |           |
| 10              |               | Actual/Actual   | Oct-18                  | Unapplied Funds Applied to Interest |          |            |                  |            | -2895.95    | 10/22/2018 |           |
| 11              |               | Actual/Actual   | Oct-18                  | Unapplied Funds Applied to Interest |          |            |                  |            | -672.35     | 10/22/2018 |           |
| 12              |               | Actual/Actual   | Oct-18                  | Unapplied Funds Applied to Interest |          |            |                  |            | -2341.75    | 10/22/2018 |           |
| 13              |               | Actual/Actual   | Oct-18                  | Unapplied Funds Applied to Interest |          |            |                  |            | -1197.46    | 10/22/2018 |           |
| 14              |               |                 |                         | _                                   |          |            |                  |            |             |            |           |

### Downloading Scheduled/Scheduled and Scheduled/Actual Cash Position Data

1. To download the data returned on a **Cash Position Search Results**, click **Download** on the top right of the search results.

| Servicer Number:                  | Rer<br>Sch    | mittance Type:<br>neduled / Scheduled and Scheduled / Act | Loan Activity Re<br>tual 02/2022       | porting Period: |                       |                   |          |
|-----------------------------------|---------------|-----------------------------------------------------------|----------------------------------------|-----------------|-----------------------|-------------------|----------|
|                                   |               |                                                           |                                        |                 |                       |                   |          |
| Loan Activity Reporting<br>Period | Snapshot Date | Remittance Type                                           | Draft Type                             | Draft Date      | Expected Draft Amount | Adjustment Amount | Draft Am |
| 02/2022                           | 03/01/2022    | Scheduled/Scheduled SWAP                                  | Principal & Interest                   | 03/18/2022      | \$72,781.02           |                   | \$72,78  |
| 02/2022                           | 03/01/2022    | Scheduled/Scheduled SWAP                                  | Principal & Interest - RPM             | 03/10/2022      | \$125,487.71          |                   | \$125,48 |
| 02/2022                           | 03/01/2022    | Scheduled/Scheduled SWAP                                  | Guaranty Fee                           | 03/07/2022      | \$112.93              | \$0.00            | \$11     |
| 02/2022                           | 03/01/2022    | Scheduled/Scheduled SWAP                                  | Principal & Interest - RPM             | 03/04/2022      | \$32,636.55           |                   | \$32,63  |
| 02/2022                           | 03/01/2022    | Scheduled/Scheduled SWAP                                  | Unscheduled Principal - MBS<br>Express | 03/04/2022      | \$662.11              |                   | \$66     |
|                                   |               |                                                           |                                        | Total           | \$231,680.32          | \$0.00            | \$231,68 |

**Note:** The download complete banner will display at the top of the screen and an Excel spreadsheet will appear with the data.

Your download is complete

Below is a sample of a downloaded Cash Position Search file for a Scheduled/Scheduled and Scheduled/Actual remittance type:

| 1 | A               | В                              | C             | D                          | E                                                                                                    | F          | G                          | н                      | 1                 |  |
|---|-----------------|--------------------------------|---------------|----------------------------|----------------------------------------------------------------------------------------------------|------------|----------------------------|------------------------|-------------------|--|
| 1 | Servicer Number | Loan Activity Reporting Period | Snapshot Date | Remittance Type            | Draft Type                                                                                                    | Draft Date | Expected Draft Amount (\$) | Adjustment Amount (\$) | Draft Amount (\$) |  |
| 2 | 1.71 (          | Feb-22                         | 3/1/2022      | Scheduled/Scheduled SWAP   | Principal & Interest                                                                                                    | 3/18/2022  | 72781.02                   |                        | 72781.02          |  |
| 3 | 1.010.000000    | Feb-22                         | 3/1/2022      | Scheduled/Scheduled SWAP   | Principal & Interest - RPM                                                                                                    | 3/10/2022  | 125487.71                  |                        | 125487.71         |  |
| 4 | 1.010.000000    | Feb-22                         | 3/1/2022      | Scheduled/Scheduled SWAP   | Guaranty Fee                                                                                                    | 3/7/2022   | 112.93                     | 0                      | 112.93            |  |
| 5 | 1.71.0.00001    | Feb-22                         | 3/1/2022      | Scheduled/Scheduled SWAP   | Principal & Interest - RPM                                                                                                    | 3/4/2022   | 32636.55                   |                        | 32636.55          |  |
| 6 | 1.010.000000    | Feb-22                         | 3/1/2022      | Scheduled/Scheduled SWAP   | Unscheduled Principal - MBS Express                                                                                                    | 3/4/2022   | 662.11                     |                        | 662.11            |  |
| 7 |                 |                                |               |                            |                                                                                                    | Total      | 231680.32                  | 0                      | 231680.32         |  |
| 8 |                 |                                |               | And and an other states of | and the second second se |            | and a second second        | and a second second    |                   |  |

# Downloading Adjustment Amount

1. To download **Adjustment Amount Search Details**, click the **Adjustments Amount** link listed for the appropriate draft type.

| search Results as of 05/09                              | /2022 10:35:38 AM EST                                   |                                                                                       |                                                                  |                                                      |                                                        |                   | Download                                      |
|---------------------------------------------------------|---------------------------------------------------------|---------------------------------------------------------------------------------------|------------------------------------------------------------------|------------------------------------------------------|--------------------------------------------------------|-------------------|-----------------------------------------------|
| Servicer Number:                                        | <b>Rem</b><br>Sche                                      | littance Type:<br>eduled / Scheduled and Scheduled / Actu                             | Loan Activity<br>al 02/2022                                      | Reporting Period:                                    |                                                        |                   |                                               |
| 100 7000110                                             |                                                         |                                                                                       |                                                                  |                                                      |                                                        |                   |                                               |
| 100.000.00                                              |                                                         |                                                                                       |                                                                  |                                                      |                                                        |                   |                                               |
| Loan Activity Reporting<br>Period                       | Snapshot Date                                           | Remittance Type                                                                       | Draft Type                                                       | Draft Date                                           | Expected Draft Amount                                  | Adjustment Amount | Draft Amount                                  |
| Loan Activity Reporting<br>Period<br>02/2022            | Snapshot Date                                           | Remittance Type Scheduled/Scheduled SWAP                                              | Draft Type Principal & Interest                                  | Draft Date 03/18/2022                                | Expected Draft Amount<br>\$9,409.43                    | Adjustment Amount | Draft Amount<br>\$9,409.43                    |
| Loan Activity Reporting<br>Period<br>02/2022<br>02/2022 | Snapshot Date           03/01/2022           03/01/2022 | Remittance Type           Scheduled/Scheduled SWAP           Scheduled/Scheduled SWAP | Draft Type           Principal & Interest           Guaranty Fee | Draft Date           03/18/2022           03/07/2022 | Expected Draft Amount<br>\$9,409.43<br>\$64,842,699.81 | Adjustment Amount | Draft Amount<br>\$9,409.43<br>\$64,283,399.09 |

#### 2. Click Download.

| Download Details                      |                          | ×        |
|---------------------------------------|--------------------------|----------|
| Download the details of the Adjustmen | t Amount in an excel for | rmat.    |
|                                       | Cancel                   | Download |

#### Below is a sample of a downloaded Adjustment Amount file:

| A  | 1 * :                                                                                                    | × √ fx Se                         | ervicer Number                          |                   |                                          |                                        |                      |                 |                       |                                        |   |     |
|----|----------------------------------------------------------------------------------------------------|-----------------------------------|-----------------------------------------|-------------------|------------------------------------------|----------------------------------------|----------------------|-----------------|-----------------------|----------------------------------------|---|-----|
|    | А                                                                                                    | в                                 | с                                       | D                 | E                                        | F                                      | G                    | н               | I.                    | J                                      | к |     |
| 1  | Servicer Number                                                                                                    | Loan Activity<br>Reporting Period | Fannie Mae Loan<br>Number               | Servicer Loan ID  | Remittance Type                          | Adjustment Type                        | Adjustment<br>Amount | Processing Date | Submitter<br>Comments | Guaranty Fee<br>Relief Draft<br>Period |   |     |
| 2  | and Personal Property of                                                                                                    | 22022                             | -                                       | 10.710            | Scheduled Interest / Scheduled Principal | Loan Guaranty Fee Relief Credit Amount | -84.89               | 3022022         |                       | 202202                                 |   |     |
| 3  | and Person in                                                                                                    | 22022                             | 100000000000000000000000000000000000000 | AND 170,0000      | Scheduled Interest / Scheduled Principal | Loan Guaranty Fee Relief Credit Amount | -12.35               | 3022022         |                       | 202202                                 |   | Π.  |
| 4  | and Person in                                                                                                    | 22022                             | #1.04PT#170                             | -                 | Scheduled Interest / Scheduled Principal | Loan Guaranty Fee Relief Credit Amount | -130.77              | 3022022         |                       | 202202                                 |   |     |
| 5  | and Person in                                                                                                    | 22022                             | 40.000                                  | Including of Mark | Scheduled Interest / Scheduled Principal | Loan Guaranty Fee Relief Credit Amount | -46.98               | 3022022         |                       | 202202                                 |   |     |
| 6  | And Person in Ferrar                                                                                                    | 22022                             | 40.000                                  | 100,000,00        | Scheduled Interest / Scheduled Principal | Loan Guaranty Fee Relief Credit Amount | -45.46               | 3022022         |                       | 202202                                 |   |     |
| 7  | and Person in                                                                                                    | 22022                             | 40.000                                  | In Transie        | Scheduled Interest / Scheduled Principal | Loan Guaranty Fee Relief Credit Amount | -18.86               | 3022022         |                       | 202202                                 |   | 1   |
| 8  | and Person in                                                                                                    | 22022                             | 40.000.000                              | 1001710423        | Scheduled Interest / Scheduled Principal | Loan Guaranty Fee Relief Credit Amount | -24.06               | 3022022         |                       | 202202                                 |   |     |
| 9  | and Person in                                                                                                    | 22022                             | 40.000                                  | 100104-000        | Scheduled Interest / Scheduled Principal | Loan Guaranty Fee Relief Credit Amount | -151.25              | 3022022         |                       | 202202                                 |   | 1   |
| 10 | and Person in Street of Street of St | 22022                             | 40.000                                  | 1000223400        | Scheduled Interest / Scheduled Principal | Loan Guaranty Fee Relief Credit Amount | -59.76               | 3022022         |                       | 202202                                 |   | 1.0 |
| 11 | and Person in                                                                                                    | 22022                             | 40.00                                   | 1000401713        | Scheduled Interest / Scheduled Principal | Loan Guaranty Fee Relief Credit Amount | -69.95               | 3022022         |                       | 202202                                 |   | 1.2 |
| 12 | part Party of                                                                                                    | 22022                             | 401,000,2148                            | 1011200           | Scheduled Interest / Scheduled Principal | Loan Guaranty Fee Relief Credit Amount | -62.13               | 3022022         |                       | 202202                                 |   |     |
| 13 | and Person in Street of Street of St | 22022                             | 40.0758                                 | 101704040         | Scheduled Interest / Scheduled Principal | Loan Guaranty Fee Relief Credit Amount | -66.46               | 3022022         |                       | 202202                                 |   | 1   |
| 14 | and Person in Street of Street of St | 22022                             | 40.000                                  | -                 | Scheduled Interest / Scheduled Principal | Loan Guaranty Fee Relief Credit Amount | -108.67              | 3022022         |                       | 202202                                 |   |     |
| 15 | and Person in Street of Street of St | 22022                             | 4010000000                              | 1,111,0004        | Scheduled Interest / Scheduled Principal | Loan Guaranty Fee Relief Credit Amount | -42.9                | 3022022         |                       | 202202                                 |   | 1.2 |
| 16 | and Person in Ferrar                                                                                                    | 22022                             | 40.000 Total                            | 176671276         | Scheduled Interest / Scheduled Principal | Loan Guaranty Fee Relief Credit Amount | -58.38               | 3022022         |                       | 202202                                 |   | 1 3 |
| 17 | and the second second                                                                                                    | 22022                             | 40.00                                   |                   | Scheduled Interest / Scheduled Principal | Loan Guaranty Fee Relief Credit Amount | -49.33               | 3022022         |                       | 202202                                 |   | . I |

# Downloading Draft Amount

1. To download **Draft Amount Search Details**, click the **Draft Amount** link listed for the appropriate draft type.

| iearch Results as of 05/09                                                                                     | esults<br>/2022 10:35:38 AM EST                         |                                                                   |                                              |                                  |                                                        |                   | Download                                |
|----------------------------------------------------------------------------------------------------|---------------------------------------------------------|-------------------------------------------------------------------|----------------------------------------------|----------------------------------|--------------------------------------------------------|-------------------|-----------------------------------------|
| iervicer Number:                                                                                               | <b>Remitt</b> a<br>Schedu                               | ance Type:<br>led / Scheduled and Scheduled / Actua               | Loan Activity F<br>al 02/2022                | eporting Period:                 |                                                        |                   |                                         |
| and a second second second second second second second second second second second second second second second |                                                         |                                                                   |                                              |                                  |                                                        |                   |                                         |
| Loan Activity Reporting<br>Period                                                                              | Snapshot Date                                           | Remittance Type                                                   | Draft Type                                   | Draft Date                       | Expected Draft Amount                                  | Adjustment Amount | Draft Amou                              |
| Loan Activity Reporting<br>Period<br>02/2022                                                                   | Snapshot Date 03/01/2022                                | Remittance Type Scheduled/Scheduled SWAP                          | Draft Type<br>Principal & Interest           | 03/18/2022                       | Expected Draft Amount<br>\$9,409.43                    | Adjustment Amount | Draft Amou<br>\$9,409.                  |
| Loan Activity Reporting<br>Period<br>02/2022<br>02/2022                                                        | Snapshot Date           03/01/2022           03/01/2022 | Remittance Type Scheduled/Scheduled SWAP Scheduled/Scheduled SWAP | Draft Type Principal & Interest Guaranty Fee | Draft Date 03/18/2022 03/07/2022 | Expected Draft Amount<br>\$9,409.43<br>\$64,842,699.81 | Adjustment Amount | Draft Amou<br>\$9,409.<br>\$64,283,399. |

#### 2. Click Download.

| Download Details                         |                       | ×        |
|------------------------------------------|-----------------------|----------|
| Download the details of the Adjustment A | Amount in an excel fo | rmat.    |
|                                          | Cancel                | Download |

#### Below is a sample of a downloaded Draft Amount file:

| 0  | 65 💌 :          | $\times  \checkmark  f_x$                                                                                       | 3072022       |                      |                    |                             |                           |                             |          |                              |                                            |                                                        |                                           |                                                  |                            |
|----|-----------------|----------------------------------------------------------------------------------------------------|---------------|----------------------|--------------------|-----------------------------|---------------------------|-----------------------------|----------|------------------------------|--------------------------------------------|--------------------------------------------------------|-------------------------------------------|--------------------------------------------------|----------------------------|
|    | А               | В                                                                                                    | с             | D                    | E                  | F                           | G                         | н                           | 1        | J                            | к                                          | L                                                      | м                                         | N                                                | 0                          |
| 1  | Servicer Number | Fannie Mae<br>Loan Number                                                                                       | Servicer Loan | Pool<br>Number       | Contract<br>Number | Unpaid Principal<br>Balance | Loan Guaranty<br>Fee Rate | Loan Guaranty Fee<br>Amount | LPI Date | Guaranty Fee<br>Draft Status | Guaranty Fee Relief<br>Activity Start Date | Guaranty Fee Relief<br>Adjusted Activity<br>Start Date | Guaranty Fee<br>Relief Expiration<br>Date | Outstanding<br>Guaranty Fee<br>Receivable Amount | Guaranty Fee<br>Draft Date |
| 2  | 100.0000        | and the second                                                                                                  | 11000         |                      |                    | 112708.55                   | 0                         | 0                           | 3012022  |                              |                                            |                                                        |                                           |                                                  | 3072022                    |
| 3  | 100.0000        | and the second                                                                                                  | -             | and south the        |                    | 367026.26                   | 0.5                       | 152.93                      | 2012022  |                              |                                            |                                                        |                                           |                                                  | 3072022                    |
| 4  | 101.70001       | #10#17100                                                                                                    | 1700.000      | and the second       |                    | 102591.13                   | 0.5                       | 42.75                       | 2012022  |                              |                                            |                                                        |                                           |                                                  | 3072022 🔬                  |
| 5  | And seems to    | ALC: NO. 4                                                                                                    | 1.000.000.00  | \$7963.D             |                    | 51453.43                    | 0.125                     | 5.36                        | 2012022  |                              |                                            |                                                        |                                           |                                                  | 3072022                    |
| 6  | THE PARTY I     | #104#11.12                                                                                                    | 1702080.08    | 100,7760             |                    | 216106.33                   | 0.5                       | 90.04                       | 2012022  |                              |                                            |                                                        |                                           |                                                  | 3072022                    |
| 7  | 100.0000        | -                                                                                                    | 17000000      | BOLT 100             |                    | 339992.64                   | 0                         | 0                           | 2012022  |                              |                                            |                                                        |                                           |                                                  | 3072022                    |
| 8  | And seems to    | ACC 491 (191                                                                                                    | 1.100.000     | #127817              |                    | 165021.84                   | 0.25                      | 34.38                       | 3012022  |                              |                                            |                                                        |                                           |                                                  | 3072022                    |
| 9  | 100.0000        | and and the second second second second second second second second second second second second second second s | -             | -                    |                    | 312511.3                    | 0.375                     | 97.66                       | 1012022  |                              |                                            |                                                        |                                           |                                                  | 3072022                    |
| 10 | 100.0000        | and the second second                                                                                           | 10.000        | -                    |                    | 278635.31                   | 0.375                     | 87.07                       | 2012022  |                              |                                            |                                                        |                                           |                                                  | 3072022                    |
| 11 | And party of    | ALC: 1 1 1                                                                                                    | -             | and the state of the |                    | 164034.72                   | 0.5                       | 68.35                       | 2012022  |                              |                                            |                                                        |                                           |                                                  | 3072022 1                  |
| 12 | And passed in   | ACC 401 ( 1014                                                                                                  | -             | 8. TO 10             |                    | 190836.58                   | 0.24                      | 38.17                       | 3012022  |                              |                                            |                                                        |                                           |                                                  | 3072022                    |
| 13 | 100.0000        | -                                                                                                    | 1.1000        | -                    |                    | 224128.72                   | 0.66                      | 123.27                      | 2012022  |                              |                                            |                                                        |                                           |                                                  | 3072022                    |
| 14 | the second      | -                                                                                                    | 1.1000        | 10000                |                    | 252662.65                   | 0.375                     | 78.96                       | 2012022  |                              |                                            |                                                        |                                           |                                                  | 3072022                    |
| 15 | 100.0000        | -                                                                                                    | -             | 1000                 |                    | 185359.22                   | 0.5                       | 77.23                       | 2012022  |                              |                                            |                                                        |                                           |                                                  | 3072022                    |
| 16 | the second      | -                                                                                                    | 1.100000.000  | 100,000              |                    | 114082.78                   | 0.55                      | 52.29                       | 2012022  |                              |                                            |                                                        |                                           |                                                  | 3072022 4                  |
| 17 | the second      | -                                                                                                    | -             | -                    |                    | 136332.48                   | 0.25                      | 28.4                        | 2012022  |                              |                                            |                                                        |                                           |                                                  | 3072022                    |
| 18 | And there is    | ALC: 10.000                                                                                                    | 10,000,000    |                      |                    | 266400                      | 0.5                       | 111                         | 2012022  |                              |                                            |                                                        |                                           |                                                  | 3072022                    |
| 19 | And seems 1     | #11.00 PT                                                                                                    | 100.00        | 10.007               |                    | 157517.57                   | 0.38                      | 49.88                       | 2012022  |                              |                                            |                                                        |                                           |                                                  | 3072022                    |
| 20 | 100.00000       | ALC: NO. 1.11                                                                                                   | 1.000.000.00  | -                    |                    | 137915.41                   | 0.25                      | 28.73                       | 2012022  |                              |                                            |                                                        |                                           |                                                  | 3072022                    |
| 21 | And seems 1     | ALC: NO. 171                                                                                                    | and party in  | 1.000                |                    | 334688.77                   | 0.69                      | 192.45                      | 2012022  |                              |                                            |                                                        |                                           |                                                  | 3072022                    |
| 22 | 101.700010      | #104.08.740.7                                                                                                   | -             | 80,778               |                    | 195304.15                   | 0.375                     | 61.03                       | 2012022  |                              |                                            |                                                        |                                           |                                                  | 3072022                    |
| 23 | 101.700011      | 1.0000000                                                                                                    | 1000000.00    |                      |                    | 196509.74                   | 0                         | 0                           | 2012022  |                              |                                            |                                                        |                                           |                                                  | 3072022                    |
| 24 | 100.0000        | #127#03#2                                                                                                    | 1.00.000.000  | 0.1200               |                    | 170683.31                   | 0.625                     | 88.9                        | 2012022  |                              |                                            |                                                        |                                           |                                                  | 3072022 4                  |
| 25 | 100.7000.0      | ALC: 11(1)                                                                                                    | 1.10.1001040  | 8770 B               |                    | 223712.17                   | 0.625                     | 116.52                      | 2012022  |                              |                                            |                                                        |                                           |                                                  | 3072022                    |
| 26 | 101.70001       | 4027700017                                                                                                    | 1.75 70900    | 171000               |                    | 233342.63                   | 0.66                      | 128.34                      | 2012022  |                              |                                            |                                                        |                                           |                                                  | 3072022                    |
| 27 | And Person (    | ALC: NAMES OF                                                                                                   | 101.14100     | -                    |                    | 377938.1                    | 0.69                      | 217.31                      | 3012022  |                              |                                            |                                                        |                                           |                                                  | 3072022                    |
| 28 | 101.70001       | ACC-4912-1079                                                                                                   | 1001010-000   | 0.000                |                    | 286127.64                   | 0.375                     | 89.41                       | 2012022  |                              |                                            |                                                        |                                           |                                                  | 3072022 📢                  |
| 29 | 101.70001       | ALC ADDRESS TO A                                                                                                | 1000000000    | BORD T               |                    | 252089.43                   | 0.375                     | 78.78                       | 2012022  |                              |                                            |                                                        |                                           |                                                  | 3072022                    |
| 30 | And Person (    | ALC: Young                                                                                                    | accession (   | 1000                 |                    | 66697.2                     | 0.3                       | 16.67                       | 2012022  |                              |                                            |                                                        |                                           |                                                  | 3072022                    |
| 31 | And Person (    | ALC: NO.                                                                                                    | 1000000000    | acresses.            |                    | 657141.29                   | 0.69                      | 0                           | 1012021  | Not Due                      | 2012022                                    | 2012022                                                | 2                                         | 377.86                                           | 3072022                    |
| 32 |                 |                                                                                                    | a some        | 1.1                  | and the same       | 291295.48                   | 0.625                     | 151.72                      | 2012022  |                              | Annual Anna                                |                                                        |                                           | A                                                | 3072022                    |

### Loan Data Changes

Within the **Loan Data Change** tab, you can submit new post purchase adjustment (PPA) requests. In addition, update and view housing goals information for loans delivered in the current calendar year. To access the **Loan Data Change** tab, users must have the Seller Update role. Please contact your Corporate Administrator to gain access. Real time status inquiries for housing goals updates and PPA requests can be made as well. Status data will only contain the last three months of history. Prior status inquiries for PPA requests can be obtained by emailing the Fannie Mae's Post Purchase Adjustment team at <u>post\_purchaseadjustments@fanniemae.com</u>.

### **Housing Goals**

To enter Housing Goals updates, follow the steps below:

1. Enter Fannie Mae 9-digit loan number and click Get Loan Data.

| Loan Activity Search                                          | Loan Data Search               | Cash Position Search   | Loan Data Change | File Upload | • |
|---------------------------------------------------------------|--------------------------------|------------------------|------------------|-------------|---|
| Loan Data Ch                                                  | ange                           |                        |                  |             |   |
| Post Purchase Adjus                                           | tments Housi                   | ng Goals               |                  |             |   |
| Update Housing<br>View a list of loan attr                    | Goals<br>ributes by entering a | Fannie Mae Loan Number | below.           |             |   |
| Fannie Mae Loan Numbr<br>Enter a Ioan number<br>Get Loan Data | er:                            |                        |                  |             |   |

2. Enter all appropriate changes to fields in the appropriate section(s) i.e., **Borrower, Underwriting, Loan,** and or **Property** sections. (**Borrower** section view below).

| ousing Goals Data                  |                                          | Revert All Changes Review and Submit                 |
|------------------------------------|------------------------------------------|------------------------------------------------------|
| unia Mas I ann Mumban              |                                          |                                                      |
| sults as of 03/09/2021 11:14 AM ET |                                          |                                                      |
| nder Name:                         |                                          |                                                      |
|                                    |                                          |                                                      |
| prower information                 | Primary Borrower                         |                                                      |
| *****                              | Date of Birth                            |                                                      |
| derwriting                         | Existing Value                           | New                                                  |
|                                    | 09/25/1983                               | mm/dd/yyyyy                                          |
| an                                 | Age of the Perrower at the Time of Appli | nation in Voare                                      |
| operty                             | Svisting Value                           | Nau                                                  |
|                                    | Existing value                           | New                                                  |
|                                    | 36                                       | Enter Value                                          |
|                                    | Gender                                   |                                                      |
|                                    | Existing Value                           | New                                                  |
|                                    | Indicator(s) for this attribute:         | If applicable, please select the indicator(s) below: |
|                                    | Not Provided                             | □ Not Provided ③                                     |
|                                    | Refusal Indicator:                       | Refusal Indicator:                                   |
|                                    | No                                       | Select Value 🔻                                       |
|                                    | Observation Indicator:                   | Observation Indicator:                               |
|                                    | No                                       | Select Value 🔻                                       |
|                                    | Gender:                                  | Gender:                                              |
|                                    | Male                                     | Select Value                                         |
|                                    |                                          |                                                      |
|                                    | Ethnicity                                |                                                      |
|                                    | Existing Value                           | New                                                  |
|                                    | Indicator(s) for this attribute:         | If applicable, please select the indicator(s) below: |
|                                    | Not Provided                             | Not Provided ①                                       |
|                                    | Refusal Indicator:                       | Refusal Indicator:                                   |
|                                    | No                                       | Select Value                                         |
|                                    | Observation Indicator:                   | Observation Indicator:                               |
|                                    | No                                       | Select Value                                         |
|                                    |                                          | O Add Value                                          |
|                                    | Ethnicity                                |                                                      |
|                                    | Existing Value                           | New                                                  |
|                                    | Indicator(s) for this attribute:         | If applicable, please select the indicator(s) below: |
|                                    | Not Provided                             | Not Provided ()                                      |
|                                    | Refusal Indicator:                       | Refusal Indicator:                                   |
|                                    | No                                       | Select Value                                         |
|                                    | Observation Indicator:                   | Observation Indicator:                               |
|                                    | No                                       | Select Value 👻                                       |
|                                    |                                          | Add Value                                            |
|                                    |                                          |                                                      |
|                                    | Race                                     |                                                      |
|                                    | Existing Value                           | New                                                  |
|                                    | Indicator(s) for this attribute:         | If applicable, please select the indicator(s) below: |
|                                    |                                          | U Not Provided U                                     |
|                                    | Refusal Indicator:                       | Refusal Indicator:                                   |
|                                    |                                          |                                                      |
|                                    | No                                       | Select Value                                         |

**Note:** If corrections are made in any field(s) the **Review and Submit** button will change to dark blue. If there are no other changes required in any other sections, click **Review and Submit** and proceed to <u>step 6</u>.

3. Enter all appropriate changes to fields in the appropriate section(s) i.e., **Borrower**, **Underwriting**, **Loan**, and or **Property** sections. (**Underwriting** section view below).

| Loan Activity Search Loan Data Search Cash Position Sea         | arch Loan Data Change File Upload  |                                                         |  |  |  |  |  |  |  |
|-----------------------------------------------------------------|------------------------------------|---------------------------------------------------------|--|--|--|--|--|--|--|
| Housing Goals Data                                              |                                    | Revert All Changes Review and Submit                    |  |  |  |  |  |  |  |
| Fannie Mae Loan Number:<br>Results as of 03/09/2021 11:14 AM ET |                                    |                                                         |  |  |  |  |  |  |  |
| Lender Name:                                                    | Lender Number:                     | Lender Loan Number:                                     |  |  |  |  |  |  |  |
| Borrower Information                                            | Underwriting                       |                                                         |  |  |  |  |  |  |  |
| bonower monitation                                              | First Time Homebuyer               |                                                         |  |  |  |  |  |  |  |
| Underwriting                                                    | Existing Value                     | New For guidance on editing this attribute, click here. |  |  |  |  |  |  |  |
| Loan                                                            | Borrower is a first time homebuyer |                                                         |  |  |  |  |  |  |  |
| Property                                                        | Monthly Income                     |                                                         |  |  |  |  |  |  |  |
|                                                                 | Existing Value                     | New                                                     |  |  |  |  |  |  |  |
|                                                                 | \$10,026.00                        | For guidance on editing this attribute, click here.     |  |  |  |  |  |  |  |
|                                                                 | Monthly Housing Expense            |                                                         |  |  |  |  |  |  |  |
|                                                                 | Existing Value                     | New                                                     |  |  |  |  |  |  |  |
|                                                                 | \$2,046.00                         | For guidance on editing this attribute, click here.     |  |  |  |  |  |  |  |
|                                                                 | Monthly Debt Expense               |                                                         |  |  |  |  |  |  |  |
|                                                                 | Existing Value                     | New                                                     |  |  |  |  |  |  |  |
|                                                                 | \$2,452.00                         | For guidance on editing this attribute, click here.     |  |  |  |  |  |  |  |

**Note:** If corrections are made in any field(s) the **Review and Submit** button will change to dark blue. If there are no other changes required in any other sections, click **Review and Submit** and proceed to <u>step 6</u>.

4. Enter all appropriate changes to fields in the appropriate section(s) i.e., **Borrower, Underwriting, Loan,** and or **Property** sections. (**Loan** section view below).

| Loan Activity Search Loan Data Search Cash Position Search                 | th Loan Data Change File Upload                            |                                                     |  |  |  |  |  |  |  |  |  |
|----------------------------------------------------------------------------|------------------------------------------------------------|-----------------------------------------------------|--|--|--|--|--|--|--|--|--|
| Housing Goals Data                                                         |                                                            | Revert All Changes Review and Submit                |  |  |  |  |  |  |  |  |  |
| Fannie Mae Loan Number: 4018524275<br>Results as of 03/09/2021 11:14 AM ET |                                                            |                                                     |  |  |  |  |  |  |  |  |  |
| Lender Name:                                                               | Lender Number:                                             | Lender Loan Number:                                 |  |  |  |  |  |  |  |  |  |
| Demundation                                                                | Loan                                                       |                                                     |  |  |  |  |  |  |  |  |  |
| Borrower information                                                       | Date of Mortgage Note                                      |                                                     |  |  |  |  |  |  |  |  |  |
| Underwriting                                                               | Existing Value                                             | New                                                 |  |  |  |  |  |  |  |  |  |
| Loan                                                                       | 12/20/2019                                                 | For guidance on editing this attribute, click here. |  |  |  |  |  |  |  |  |  |
| Property                                                                   | HOEPA (Home Ownership and Equity Protection Act) Indicator |                                                     |  |  |  |  |  |  |  |  |  |
|                                                                            | Existing Value                                             | New                                                 |  |  |  |  |  |  |  |  |  |
|                                                                            | Borrower is under the HOEPA                                | For guidance on editing this attribute, click here. |  |  |  |  |  |  |  |  |  |
|                                                                            | APR Spread                                                 |                                                     |  |  |  |  |  |  |  |  |  |
|                                                                            | Existing Value                                             | New                                                 |  |  |  |  |  |  |  |  |  |
|                                                                            | 0.0%                                                       | For guidance on editing this attribute, click here. |  |  |  |  |  |  |  |  |  |

**Note:** If corrections are made in any field(s) the **Review and Submit** button will change to dark blue. If there are no other changes required in any other sections, click **Review and Submit** and proceed to <u>step 6</u>.

5. Enter all appropriate changes to fields in the appropriate section(s) i.e., **Borrower, Underwriting, Loan,** and or **Property** sections. (**Property** section view below).

| Loan Activity Search Loan Data Search Cash Position Sea                                                        | rch Loan Data Change File Upload |                                                     |  |  |  |  |  |
|----------------------------------------------------------------------------------------------------|----------------------------------|-----------------------------------------------------|--|--|--|--|--|
| Housing Goals Data                                                                                             |                                  | Revert All Changes Review and Submit                |  |  |  |  |  |
| Fannie Mae Loan Number:<br>Results as of 03/09/2021 11:14 AM ET                                                |                                  |                                                     |  |  |  |  |  |
| Lender Name:                                                                                                   | Lender Number:                   | Lender Loan Number:                                 |  |  |  |  |  |
| Borrower Information                                                                                           | Property   General Information   |                                                     |  |  |  |  |  |
| Underwriting                                                                                                   | Year Built                       |                                                     |  |  |  |  |  |
| Loan                                                                                                    | 1997                             | New 1998                                            |  |  |  |  |  |
| Property                                                                                                    | Original Appraisal Amount        |                                                     |  |  |  |  |  |
| General mormation                                                                                              | Existing Value                   | New                                                 |  |  |  |  |  |
| the second second second second second second second second second second second second second second second s | \$350,000.00                     | For guidance on editing this attribute, click here. |  |  |  |  |  |
|                                                                                                    | Purchase Price                   |                                                     |  |  |  |  |  |
|                                                                                                    | Existing Value                   | New                                                 |  |  |  |  |  |
|                                                                                                    | \$0.00                           | For guidance on editing this attribute, click here. |  |  |  |  |  |
|                                                                                                    | Number of Unit(s)                |                                                     |  |  |  |  |  |
|                                                                                                    | Existing Value                   | New                                                 |  |  |  |  |  |
|                                                                                                    | 1                                | For guidance on editing this attribute, click here. |  |  |  |  |  |

**Note:** If corrections are made in any field(s) the **Review and Submit** button will change to dark blue. If there are no other changes required in any other sections, click **Review and Submit** and proceed to <u>step 6</u>.

#### 6. Click **Submit**.

| Loan Activity Search                                          | Loan Data Search                         | Cash Position Search    | Loan Data Change | File Upload    |                     |        |
|---------------------------------------------------------------|------------------------------------------|-------------------------|------------------|----------------|---------------------|--------|
| Review Submi                                                  | ssion                                    |                         |                  |                | Cancel              | Submit |
| Fannie Mae Loan No<br>Results as of 03/09/202<br>Lender Name: | umber:<br>21 11:14 AM ET                 |                         |                  | Lender Number: | Lender Loan Number: |        |
| Data Changes                                                  | to be Submitte<br>on by reviewing the da | <b>ed</b><br>ta changes |                  |                |                     |        |
| Property                                                      |                                          |                         |                  |                |                     |        |
| General Information                                           |                                          |                         |                  |                |                     |        |
| Attribute                                                     |                                          |                         | Ex               | isting Value   | To Be Submitted     |        |
| Year Built                                                    |                                          |                         | 19               | 97             | 1998                |        |
|                                                               |                                          |                         |                  |                |                     |        |
|                                                               |                                          |                         |                  |                |                     |        |

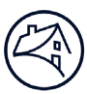

#### 7. Click **Finish**.

| Loan Activity Search                                            | Loan Data Search                                             | Cash Position Search | Loan Data Change | File Upload    |                     |        |  |  |  |  |  |
|-----------------------------------------------------------------|--------------------------------------------------------------|----------------------|------------------|----------------|---------------------|--------|--|--|--|--|--|
| Submitted Ch                                                    | ange(s)                                                      |                      |                  |                |                     | Finish |  |  |  |  |  |
| Fannie Mae Loan Number:<br>Results as of 03/09/2021 11:14 AM ET |                                                              |                      |                  |                |                     |        |  |  |  |  |  |
| Lender Name:                                                    |                                                              |                      |                  | Lender Number: | Lender Loan Number: |        |  |  |  |  |  |
| Submitted Change(s) Case ID: 000001608                          |                                                              |                      |                  |                |                     |        |  |  |  |  |  |
| Your data change(s) ha                                          | ve been successfully sub                                     | omitted!             |                  |                |                     |        |  |  |  |  |  |
| Submission S<br>Submitted on 03/09/2                            | Submission Summary<br>Submitted on 03/09/2021 at 11:18 AM ET |                      |                  |                |                     |        |  |  |  |  |  |
| Property                                                        |                                                              |                      |                  |                |                     |        |  |  |  |  |  |
| General Information                                             |                                                              |                      |                  |                |                     |        |  |  |  |  |  |
| Attribute                                                       |                                                              |                      | Exi              | sting Value    | Submitted           |        |  |  |  |  |  |
| Year Built                                                      |                                                              |                      | 199              | 77             | 1998                |        |  |  |  |  |  |
|                                                                 |                                                              |                      |                  |                |                     |        |  |  |  |  |  |

| If there <b>are</b> more loans needing Housing<br>Goals information | If there <b>are NO</b> more loans needing Housing Goals information     |
|---------------------------------------------------------------------|-------------------------------------------------------------------------|
| <ul> <li>Follow steps 1 – 7.</li> </ul>                             | <ul> <li>Process is complete and adjustments have been made.</li> </ul> |

# Seller/Servicer-Initiated Post-Purchase Adjustment Requests

To create a new Seller/Servicer-Initiated Post-Purchase Adjustment Request follow the steps below:

1. Click Post Purchase Adjustments tab and click Get Started.

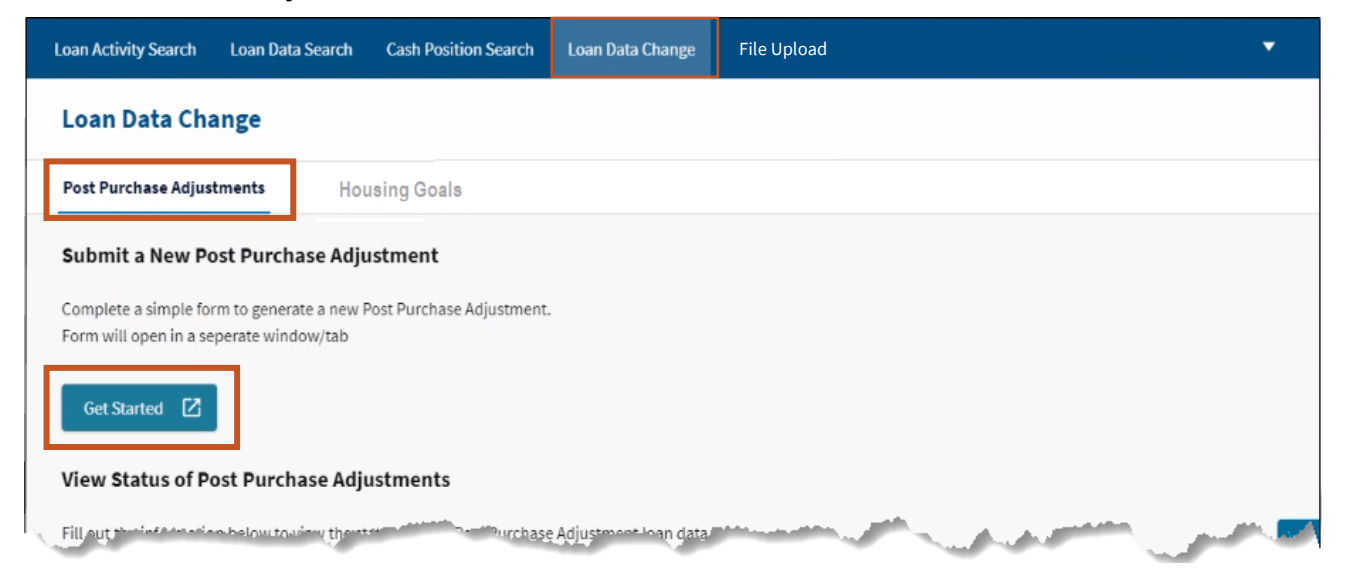

2. Enter information appropriate information.

| <sup>*</sup> 1. Seller/Servicer Number                                     |                      |  |
|----------------------------------------------------------------------------|----------------------|--|
| <sup>*</sup> 2. Contact Name                                               |                      |  |
| <sup>*</sup> 3. Contact Email                                              |                      |  |
| 4. Sample PPA Request Form                                                 |                      |  |
| Please download the template to enter loan and                             | d attribute details. |  |
| 5. Upload PPA Request Form<br>Please upload the updated PPA Request Form a | s a .CSV file only   |  |
|                                                                            |                      |  |
|                                                                            |                      |  |
| Upload                                                                     |                      |  |

**Note:** <u>Click here</u> to access the Seller/Servicer-Initiated Post-Purchase Adjustments Job Aid for step-by-step instructions.</u>

Note: <u>Click here</u> to access more PPA resources from the PPA home page.

### Status of Post-Purchase Adjustment (PPA) Requests

Status data will only contain the last three months of history. Prior status inquiries for PPA requests can be obtained by emailing the Fannie Mae's Post Purchase Adjustment team at <u>post\_purchaseadjustments@fanniemae.com.</u>

**Note:** PPA requests status will be available approximately 45 minutes after submission.

To inquire on the status of a PPA request follow the steps below:

1. Enter the **appropriate information** and click **View Status**.

| 3) | Loan Servicing Data                                                                                                    | a Utility                                 |                            |                        |             |  |  |  |  |  |  |  |  |
|----|----------------------------------------------------------------------------------------------------|-------------------------------------------|----------------------------|------------------------|-------------|--|--|--|--|--|--|--|--|
|    | Loan Activity Search                                                                                                    | Loan Data Search                          | Cash Position Search       | Loan Data Change       | File Upload |  |  |  |  |  |  |  |  |
|    | Loan Data Cha                                                                                                    | ange                                      |                            |                        | 4           |  |  |  |  |  |  |  |  |
|    | Post Purchase Adjus                                                                                                    | Post Purchase Adjustments Housing Goals   |                            |                        |             |  |  |  |  |  |  |  |  |
|    | Submit a New Post Purchase Adjustment                                                                                                    |                                           |                            |                        |             |  |  |  |  |  |  |  |  |
|    | Complete a simple for<br>Form will open in a se                                                                                            | rm to generate a new<br>perate window/tab | Post Purchase Adjustment   | t.                     |             |  |  |  |  |  |  |  |  |
|    | Get Started                                                                                                    |                                           |                            |                        |             |  |  |  |  |  |  |  |  |
|    |                                                                                                    |                                           |                            |                        |             |  |  |  |  |  |  |  |  |
|    | View Status of Pe                                                                                                    | ost Purchase Adi                          | ustments                   |                        |             |  |  |  |  |  |  |  |  |
|    | Fill out the informatio                                                                                                    | n below to view the st                    | tatus of your Post Purchas | e Adiustment Ioan data |             |  |  |  |  |  |  |  |  |
|    | <ul> <li>Post Purchase Ad</li> <li>Housing Goals</li> </ul>                                                                                | ljustments                                | and of your roser arenas   |                        | •           |  |  |  |  |  |  |  |  |
| Г  | Seller / Servicer Numbe                                                                                                    | r:                                        |                            |                        |             |  |  |  |  |  |  |  |  |
| Т  |                                                                                                    |                                           |                            |                        |             |  |  |  |  |  |  |  |  |
| Т  | Status Type:                                                                                                    |                                           |                            |                        |             |  |  |  |  |  |  |  |  |
|    | All Status Types                                                                                                    |                                           |                            |                        |             |  |  |  |  |  |  |  |  |
|    | Case Identifier:                                                                                                    |                                           |                            |                        |             |  |  |  |  |  |  |  |  |
|    | Case Identifier:                                                                                                    |                                           | •                          |                        |             |  |  |  |  |  |  |  |  |
|    | Enter a case number                                                                                                    |                                           | <b>•</b>                   |                        |             |  |  |  |  |  |  |  |  |
|    | Case Identifier:<br>Enter a case number<br>Request ID:                                                                                     |                                           | <b>_</b>                   |                        |             |  |  |  |  |  |  |  |  |
| l  | Case Identifier:<br>Enter a case number<br>Request ID:<br>Enter a request ID                                                               |                                           |                            |                        |             |  |  |  |  |  |  |  |  |
|    | Case Identifier:<br>Enter a case number<br>Request ID:<br>Enter a request ID<br>Fannie Mae Loan Numbe                                      | er:                                       |                            |                        |             |  |  |  |  |  |  |  |  |
|    | Case Identifier:<br>Enter a case number<br>Request ID:<br>Enter a request ID<br>Fannie Mae Loan Number<br>Date Range:                      | er:                                       |                            |                        |             |  |  |  |  |  |  |  |  |
|    | Case Identifier:<br>Enter a case number<br>Request ID:<br>Enter a request ID<br>Fannie Mae Loan Number<br>Date Range:<br>Select Date Range | er:                                       |                            |                        |             |  |  |  |  |  |  |  |  |
|    | Case Identifier:<br>Enter a case number<br>Request ID:<br>Enter a request ID<br>Fannie Mae Loan Numbe<br>Date Range:<br>Select Date Range  | er:                                       |                            |                        |             |  |  |  |  |  |  |  |  |

| Status Type      | Definitions                                                                                  |
|------------------|----------------------------------------------------------------------------------------------|
| Submitted        | An analyst is reviewing the initial data change submission for completeness.                 |
| In Progress      | The data change submission is being reviewed for eligibility, pricing, and/or disclosure     |
|                  | impacts.                                                                                     |
| Submitter Action | Clarification or additional documentation is required on the data change submission in order |
| Required         | to proceed.                                                                                  |
| Completed        | The data change request has been reviewed and finalized.                                     |
| Cancelled        | The initial data change submission is terminated. No change has been processed.              |
| Case Id          | The unique case reference id assigned to each case. This is provided automatically once the  |
|                  | data change request has been submitted (Data change initiated via LSDU Web                   |
|                  | Portal).                                                                                     |
| Request Id       | The unique reference id assigned to each case for data change initiated by Fannie Mae.       |
| Date Range       | Records will only be available up to 3 months from submission.                               |

2. LSDU displays the results of the **Post-Purchase Adjustment Status Search**. Click **arrow** of desired request to view detailed information.

| Loan Ac  | tivity Search                  | Loan Data S    | Search Ca                | sh Position Se          | arch Loan                | Data Change                                    | File Uplo            | ad            |            |                                     |                      |                     |                       |                      |                    |                    | <u> </u>               |
|----------|--------------------------------|----------------|--------------------------|-------------------------|--------------------------|------------------------------------------------|----------------------|---------------|------------|-------------------------------------|----------------------|---------------------|-----------------------|----------------------|--------------------|--------------------|------------------------|
| Loai     | n Data Cha                     | ange           |                          |                         |                          |                                                |                      |               |            |                                     |                      |                     |                       |                      |                    |                    |                        |
| Post P   | urchase Adjus                  | tments         | Housing Goa              | ls                      |                          |                                                |                      |               |            |                                     |                      |                     |                       |                      |                    |                    |                        |
| Post Pu  | rchase Adjusto                 | nent Status se | arch results/4           | cases)                  |                          |                                                |                      |               |            |                                     |                      |                     |                       |                      |                    |                    |                        |
| Search   | Results as of 03               | 6/09/2021 11:2 | 18:06 AM EST             |                         |                          |                                                |                      |               |            |                                     |                      |                     |                       |                      |                    |                    | Download               |
| Seller/S | iervicer Numbe                 | r:             | St                       | atus Type:              |                          |                                                | Case Identifi<br>N/A | ier:          |            | Fannie<br>N/A                       | Mae Loan Nu          | nber:               | SI                    | eller/Servicer<br>/A | Loan Number:       | Date Range:<br>All |                        |
| Filter b | y selecting one                | or multiple ca | ategories belo           | w:                      |                          |                                                |                      |               |            |                                     |                      |                     |                       |                      |                    |                    | Clear All Selection(s) |
| Status   | Туре                           |                | dentifier                | •                       |                          |                                                |                      |               |            |                                     |                      |                     |                       |                      |                    |                    |                        |
|          | CASE ID                        | ٠              |                          | REG                     | QUESTID 🗢                |                                                |                      | CREATION DATE | •          | c                                   | URRENT DATA CH       | ANGE STATUS 🗢       |                       | сом                  | PLETION DATE       |                    | Loan Data              |
| ~        | 0000                           | 01601          |                          |                         |                          |                                                |                      | 02/17/2021    |            |                                     | Compl                | eted                |                       |                      | 02/17/2021         |                    | Download(.csv)         |
| ~        | 0000                           | 01602          |                          |                         |                          |                                                |                      | 02/17/2021    |            |                                     | Compl                | eted                |                       |                      | 02/17/2021         |                    | Download(.csv)         |
| ^        | 00000<br>Showing 1 to 3 of 3 e | 01606          |                          |                         |                          |                                                |                      | 02/24/2021    |            |                                     | Compl                | eted                |                       |                      | 02/24/2021         |                    | Download(.cav)         |
|          | CASE ID \$                     | REQUESTID \$   | SELLER LOAN<br>NUMBER \$ | SERVICER<br>LOAN NUMBER | FANNIEMAE<br>LOAN NUMBER | ATTRIBUTE<br>NAME \$                           | FROM VALUE           | TO VALUE 💠    | FEE IMPACT | CURRENT DATA<br>CHANGE<br>STATUS \$ | DATE \$              | LOAN<br>DECISION \$ | SERVICER<br>NUMBER \$ | SELLER<br>NUMBER (   | CREATION<br>DATE 0 |                    |                        |
|          | 000001606                      |                | -                        | -                       | -                        | Borrower Birth<br>Date                         | 06/19/1975           | 06/25/1975    |            | Completed                           | 02/24/2021           | Approved            |                       | 114740004            |                    | •                  |                        |
|          | 000001606                      |                | -                        | -                       | 5                        | Borrower Age<br>at Application<br>Vears Number | 44                   | 45            |            | Completed                           | 02/24/2021           | Approved            |                       | 114740004            |                    |                    |                        |
|          | 000001606                      |                | 1.000                    | -                       |                          | Property<br>Structure Built<br>Year Number     | 1990                 | 1992          |            | Completed                           | 02/24/2021           | Approved            |                       | 114740004            |                    | *                  |                        |
|          | 1                              |                |                          |                         |                          |                                                |                      |               |            |                                     |                      |                     |                       |                      |                    |                    |                        |
| ^        | 0000<br>Showing 1 to 1 of 1 e  | 01608<br>stry  |                          |                         |                          |                                                | 03/09/2021           |               |            | Compl                               | eted                 |                     |                       | 03/09/2021           |                    | Download(.csv)     |                        |
|          | CASE ID ≑                      | REQUEST ID     | SELLER LOAN<br>NUMBER 0  | SERVICER<br>LOAN NUMBER | FANNIEMAE<br>LOAN NUMBER |                                                | FROM VALUE           | TO VALUE 🗢    | FEE IMPACT | CURRENT DATA<br>CHANGE<br>STATUS ©  | COMPLETION<br>DATE = | LOAN<br>DECISION 0  | SERVICER<br>NUMBER \$ | SELLER<br>NUMBER 0   | CREATION<br>DATE   |                    |                        |
|          | 000001608                      |                | -                        | -                       |                          | Property<br>Structure Built<br>Year Number     | 1997                 | 1998          |            | Completed                           | 03/09/2021           | Approved            |                       | 114740004            |                    |                    |                        |
|          | 1                              |                |                          |                         |                          |                                                |                      |               |            |                                     |                      |                     |                       |                      |                    |                    |                        |

3. Click **Download** to download information to an Excel spreadsheet.

**Note:** Clicking on the download button in the upper right corner of the screen with download all cases. Clicking on the download button within each case will download only that specific case information.